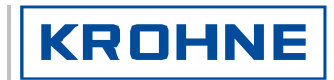

# Instrukcja montażu i eksploatacji

# UFM 610 P

Przenośny przepływomierz ultradźwiękowy do montażu zewnętrznego (pomiary przepływu cieczy)

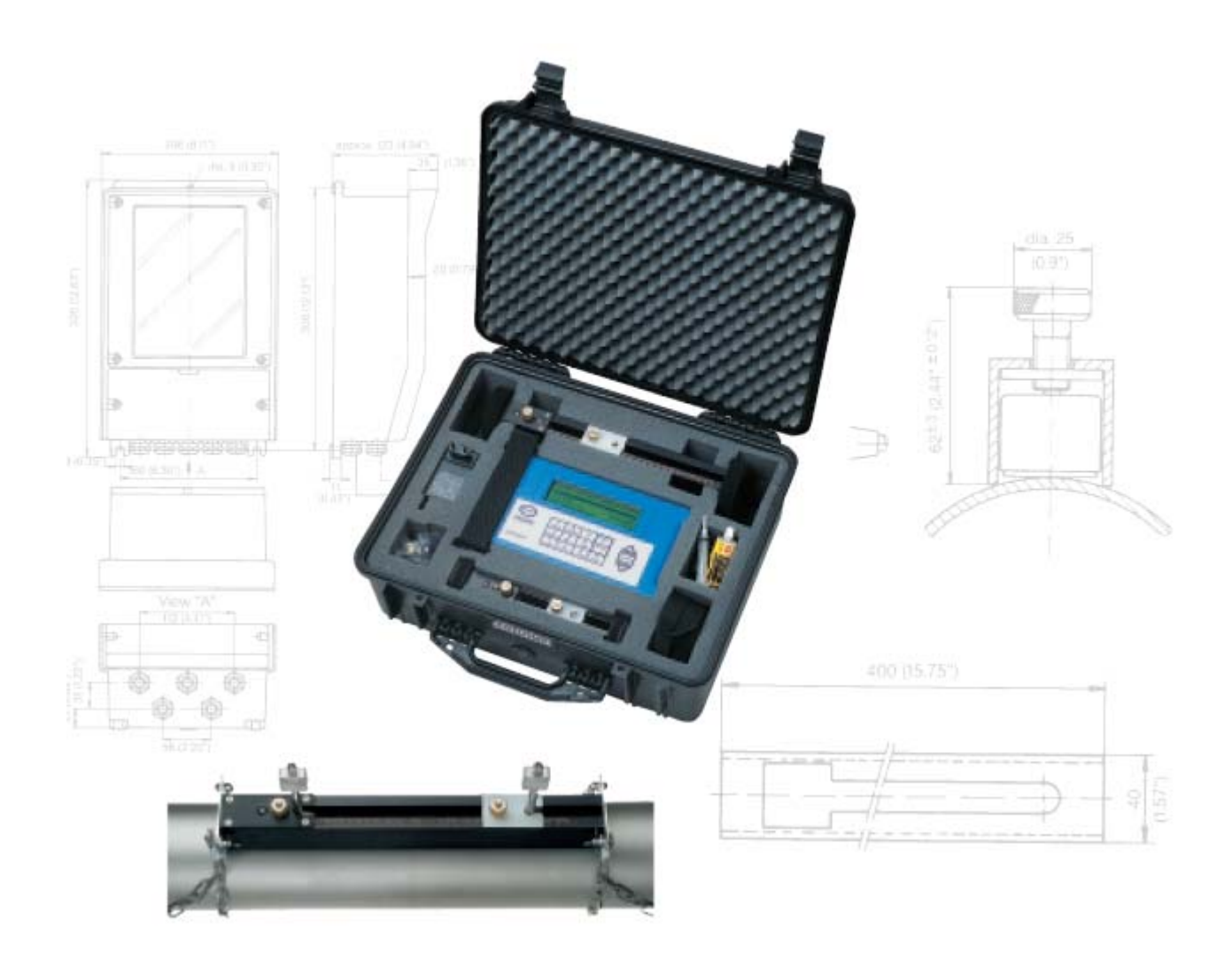

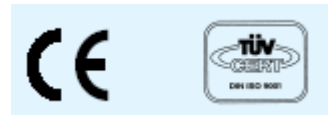

#### Przepływomierz ultradźwiękowy UFM 610 P, wykonanie - czerwiec 2002

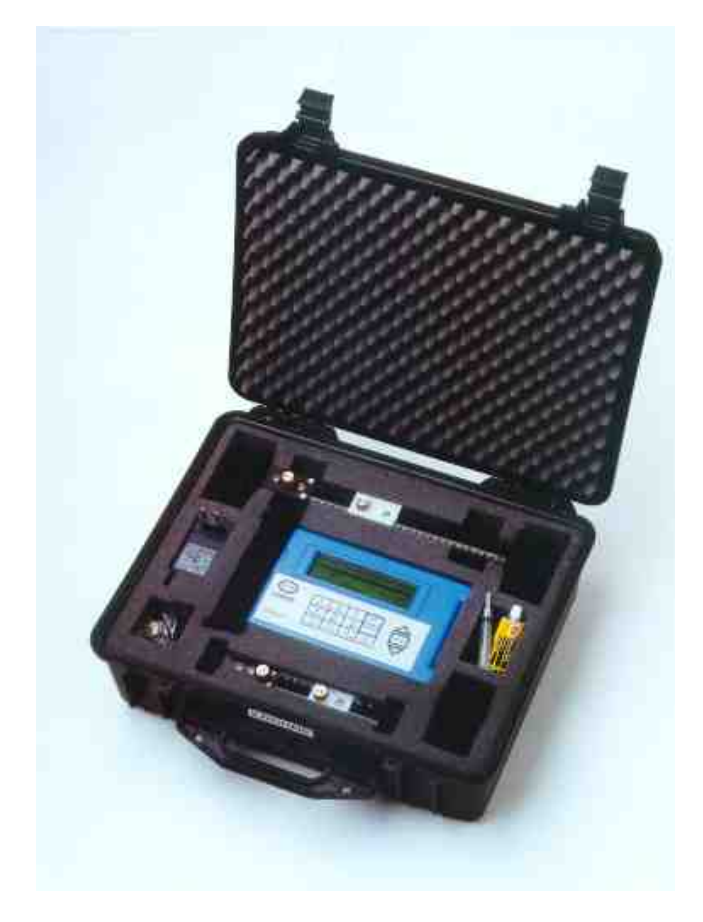

#### Pomiary

- Objętościowego natężenia przepływu dla kierunku: w przód i w tył
- Automatyczny pomiar prędkości dźwięku w celu identyfikacji produktu
- Temperatura ścianki rury

#### Błąd pomiaru

 ± 2% wartości mierzonej dla 1 m/s lub ± 0.02 m/s (który większy)

#### Powtarzalność

- ± 0.5% wartości mierzonej
- Łatwy w obsłudze
- Miejscowy wyświetlacz
- Rejestrator (pamięć) danych
- Zasilanie z akumulatora
- Szeroki zakres średnic
- Wysokie temperatury

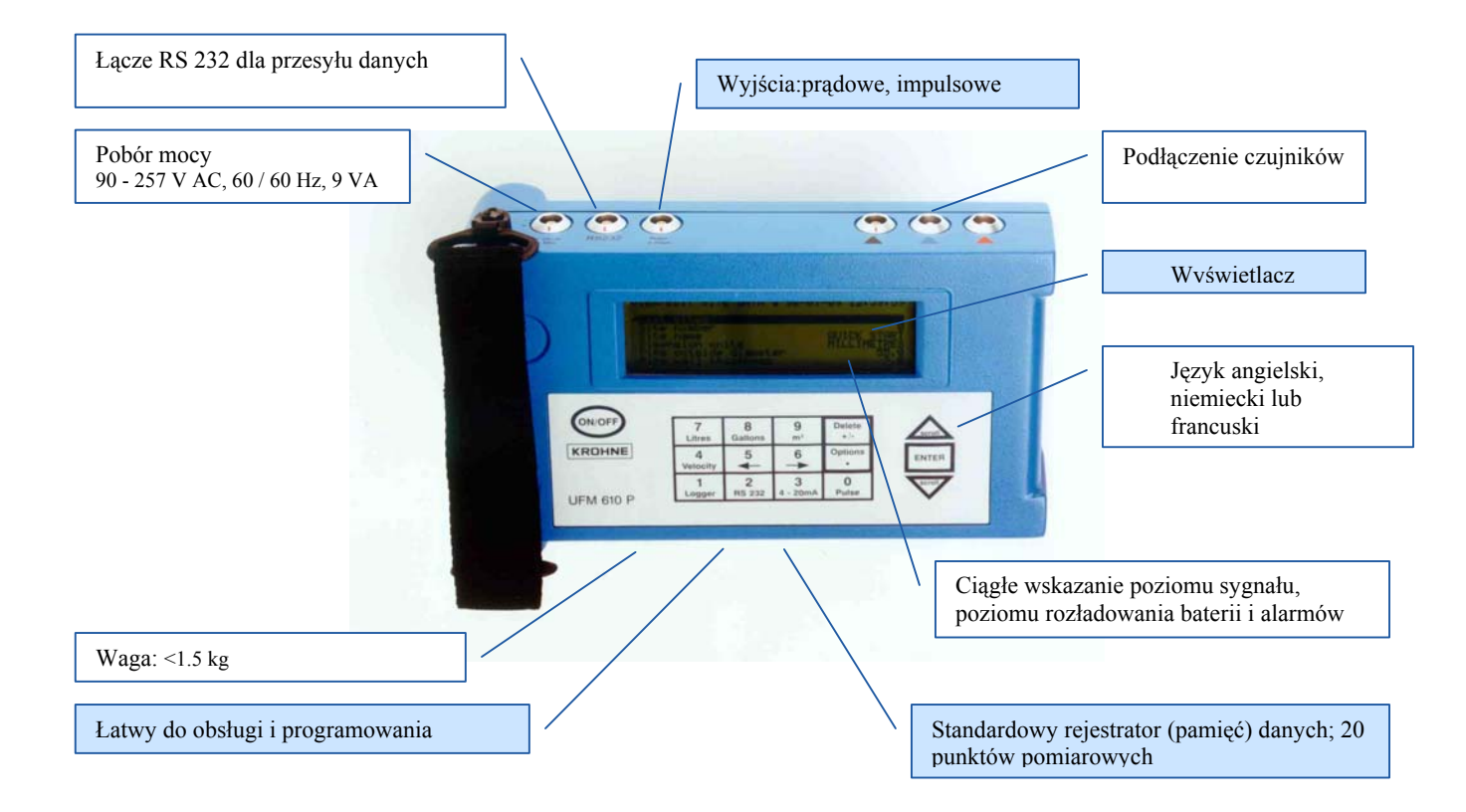

# **UFM 610P**

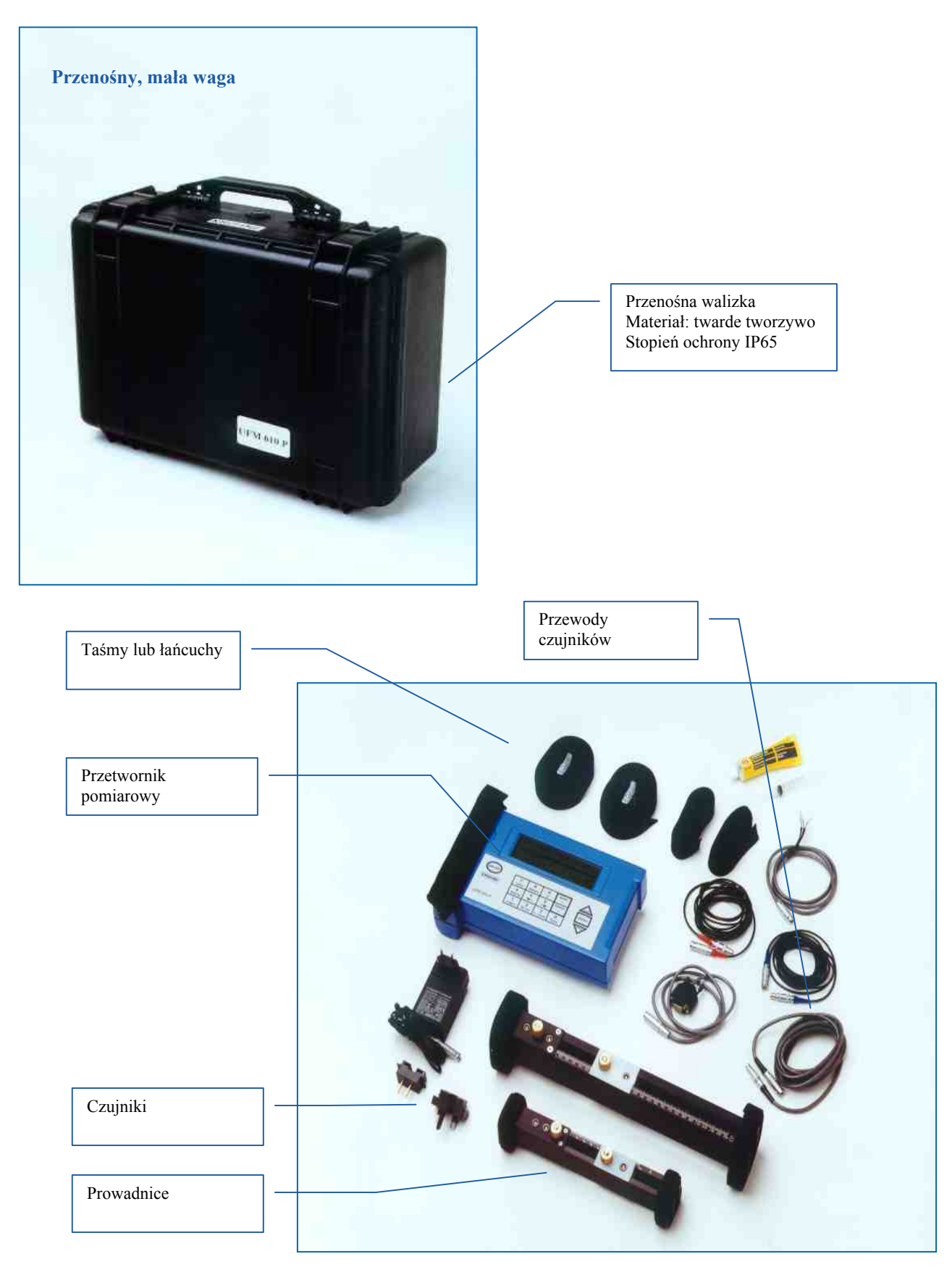

# SPIS TREŚCI

| 1.   | WSTĘP                                                                  | 6  |
|------|------------------------------------------------------------------------|----|
| 1.1  | Procedura uruchomienia FAST TRACK                                      | 6  |
|      |                                                                        |    |
| 2.   | SPRZĘT                                                                 |    |
| 2.1  | Przyłącza                                                              |    |
| 2.2  | UFM 610 P – części i akcesoria                                         |    |
| 2.3  | Ładowarka (należy używać wyłącznie dostarczonej ładowarki)             |    |
| 2.4  | Akumulator                                                             |    |
| 2.5  | Klawiatura                                                             | 12 |
| 2.6  | Zakres / wskazanie temperatury                                         | 12 |
| 2.7  | Czujniki                                                               | 12 |
| 2.8  | Odległość separacji                                                    | 14 |
| 2.9  | Mocowanie czujnika                                                     | 14 |
| 2.10 | Substancja sprzęgająca                                                 | 16 |
| 2.11 | Туру сіесzy                                                            | 16 |
|      |                                                                        |    |
| 3.   | MENU GŁÓWNE / PROGRAMOWANIA                                            | 17 |
| 3.1  | Menu główne                                                            |    |
| 3.2  | Szybki start                                                           |    |
| 3.3  | Przeglad / edycja danych dla punktów pomiarowych                       |    |
| 3.4  | Wybór zestawu czujników                                                |    |
| 3.5  | Rejestrator (pamięć) danych (Patrz również KEYPAD OPTIONS-data logger) | 24 |
| 3.6  | Przesyłanie danych do systemu Windows '95                              |    |
| 3.7  | Przesyłanie danych do systemu Windows 3.1                              |    |
| 3.8  | Główne menu: set up RS232                                              |    |
| 3.9  | Uruchomienie UFM 610 P                                                 |    |
| 3.10 | Główne menu odczytu przepływu                                          |    |
|      |                                                                        |    |
| 4.   | OPCJE KLAWIATURY                                                       |    |
| 4.1  | Rejestrator (Logger)                                                   |    |
| 4.2  | Przycisk 4-20 mA                                                       |    |
| 4.3  | Przycisk wyjścia RS232                                                 |    |
| 4.4  | Przycisk kasowania                                                     |    |
|      | ٠<br>٠                                                                 |    |
| 4.5  | Przycisk wyjścia impulsowego                                           |    |

| 5.  | KOMUNIKATY: STATUSOWE, BŁĘDÓW, OSTRZEŻEŃ | .44 |
|-----|------------------------------------------|-----|
| 5.1 | Komunikaty statusowe                     | .44 |
| 5.2 | Komunikaty błędów                        | .44 |
| 5.3 | Komuniakty ostrzeżeń                     | .44 |
| 5.4 | Pozostałe komunikaty                     | .45 |

| 6.  | INFORMACJE DOTYCZĄCE APLIKACJI |  |
|-----|--------------------------------|--|
| 6.1 | Czujnik                        |  |
| 6.2 | Montaż czujników               |  |
| 6.3 | Warunki dla cieczy             |  |
| 6.4 | Liczba Reynoldsa               |  |
| 6.5 | Prędkość propagacji            |  |

| 6.6<br>6.7<br>6.8<br>6.9<br>6.10 | Przepływ maksymalny<br>Temperatura aplikacji<br>Zakres przepływu<br>Prędkość rozchodzenia się (propagacji) fali ultradźwiękowej dla cieczy<br>Prędkość rozchodzenia się (propagacji) fali ultradźwiękowej w materiałach stałych | 53<br>53<br>53<br>55<br>60 |
|----------------------------------|----------------------------------------------------------------------------------------------------|----------------------------|
| 7. D                             | DANE TECHNICZNE                                                                                                    | 61                         |
| 8. C                             | DZNACZENIE CE                                                                                                    | 61                         |
| 9. 0                             | GWARANCJA                                                                                                    | 62                         |

# <u>Uwaga!!</u>

Informacje istotne dla użytkownika:

1. UFM 610 P nie jest dopuszczony do stosowania w obszarach zagrożonych wybuchem

2. Należy przestrzegać lokalnych przepisów dotyczących bezpieczeństwa

#### WSTĘP

UFM 610 P jest przenośnym przepływomierzem, zaprojektowanym do pomiaru przepływu cieczy w rurociągach wypełnionych całkowicie – wykorzystującym głowicę pomiarową montowaną na zewnętrz rurociągu (Clamp on). Jego podstawowe cechy to: mocna obudowa IP 65, wyposażona w gniazda IP 65, z wygodnym do użycia wyświetlaczem graficznym; prosta procedura uruchomienia (FAST TRACK); wygodna klawiatura; przyłącze (w przypadku konieczności – doposażane w magnesy) dla rur o średnicy większej niż 89mm (3<sup>1</sup>/<sub>2</sub>").

Inne funkcje UFM 610 P obejmują:

- 1) pamięć rejestratora 112k
- 2) wyjście RS232
- 3) wyjście impulsowe
- 4) wyjście 4-20mA lub 0-20mA
- 5) 24-godzinny (ładowalny) akumulator
- 6) urządzenie wyposażone w funkcję testów wewnętrznych
- 7) zarządzanie poborem mocy z baterii
- 8) ciągłe monitorowanie sygnału

Urządzenie wyświetla objętościowe natężenie przepływu w takich jednostkach, jak: m<sup>3</sup>/h, m<sup>3</sup>/min, m<sup>3</sup>/s, g/min, kg/h, USg/h, USkg/h, l/min, l/s; oraz liniową prędkość przepływu w m/s i ft/s. W trybie przepływu wyświetlane są całkowite (sumaryczne) objętości – dodatnia i ujemna – do wartości mieszczących się w zapisie 12 – pozycyjnej liczby.

# 1.1 Procedura uruchomienia FAST TRACK

Standardowy UFM 610 P dostarczany jest w obudowie walizkowej, w układzie, jaki pokazano na rysunku 1. Zestawy czujników "A" i "B" są standardowe, podczas gdy zestaw "C" jest opcjonalny. Dalszy zestaw czujników "D" dostępny jest w osobnej obudowie walizkowej. Poniższe proste wskazówki pozwolą użytkownikowi na szybkie uruchomienie urządzenia. Pozostałe informacje i wskazówki zamieszczono w dalszej części niniejszej dokumentacji.

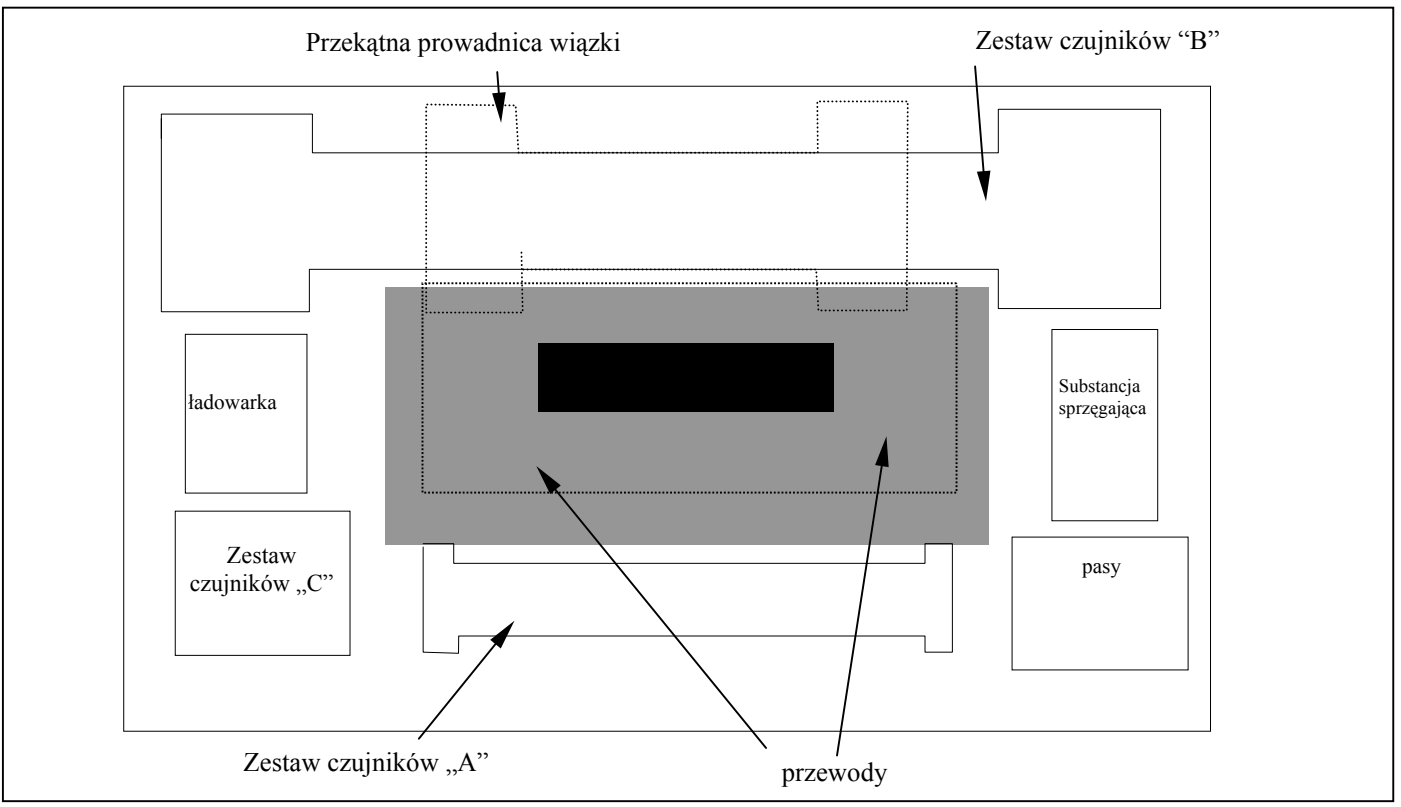

Rysunek 1

Po włączeniu...

| Sprawdzenie poziomu<br>naładowania akumulatora | Symbol akumulatora wskazuje poziom napełnienia                                                   | Nacisnąć ENTER                      |
|------------------------------------------------|--------------------------------------------------------------------------------------------------|-------------------------------------|
| (Patrz 2.4)                                    |                                                                                                  |                                     |
| Szybki start                                   |                                                                                                  | Nacisnąć ENTER                      |
| (Patrz 3.2)                                    |                                                                                                  |                                     |
| Jednostki długości                             | Wybór wymaganych jednostek                                                                       | Nacisnąć ENTER                      |
| (Patrz 3.2)                                    |                                                                                                  |                                     |
| Średnica zewnętrzna                            | Wprowadzenie danych                                                                              | Nacisnąć ENTER                      |
| (Patrz 3.2)                                    |                                                                                                  |                                     |
| Grubość ścianki rury                           | Wprowadzenie danych                                                                              | Nacisnąć ENTER                      |
| (Patrz 3.2)                                    |                                                                                                  |                                     |
| Grubość wykładziny rury                        | Wprowadzenie danych                                                                              | Brak wykładziny - nacisnąć<br>ENTER |
| (Patrz 3.2)                                    |                                                                                                  |                                     |
| Materiał ścianki rury                          | Wybór z użyciem przewijania SCROLL                                                               | Nacisnąć ENTER                      |
| (Patrz 3.2)                                    |                                                                                                  |                                     |
| Materiał wykładziny rury                       | Wyświetlane tylko w przypadku, gdy<br>wprowadzono grubość. Wybór z<br>użyciem przewijania SCROLL | Nacisnąć ENTER                      |
| (Patrz 3.2)                                    |                                                                                                  |                                     |
| Typ mierzonej cieczy                           | Wybór z użyciem przewijania SCROLL                                                               | Nacisnąć ENTER                      |
| (Patrz 3.2)                                    |                                                                                                  |                                     |

Urządzenie wybiera stosowną prowadnicę wiązki (Rys.1), z użyciem wprowadzonych danych, po czym wyświetla
informacje, jak poniżej. Zestaw czujników może zawierać "A", "B", "C" lub "D", tryb może przyjąć wartość: REFLEX lub
DIAGONAL.

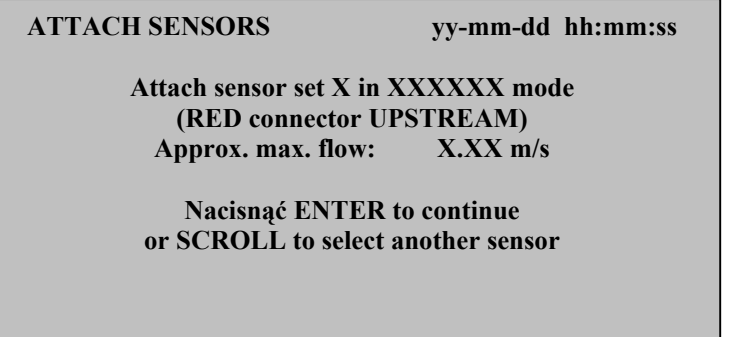

- Wskazaną przez urządzenie prowadnicę wiązki należy wyjąć z walizki. Wsunąć bloki czujników w prowadnicę poprzez obrócenie karbowanych pokręteł zgodnie z ruchem wskazówek zegara. Jeśli wybrany jest czujnik "C" i jego bloki są dostępne, należy usunąć zestaw czujników "B" i zastąpić go zestawem czujników "C".
- Nanieść substancję sprzęgającą na oba czujniki (jak pokazano), po czym zamontować całość na rurze, używając stosownego osprzętu.

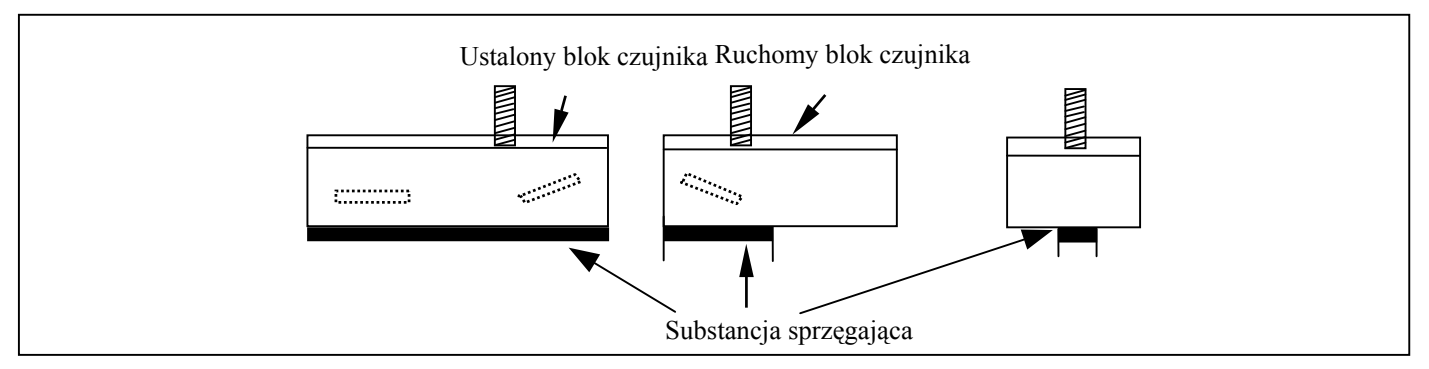

Rysunek 2

 W większości przypadków wybrana prowadnica powinna pasować do aplikacji. Jednakże – w celu zwiększenia czułości, siły sygnału lub zmiany zakresu przepływu – użytkownik może wybrać inną prowadnicę wiązki i/lub zestaw czujników (patrz: 3.4.1 – Select Sensor Set).

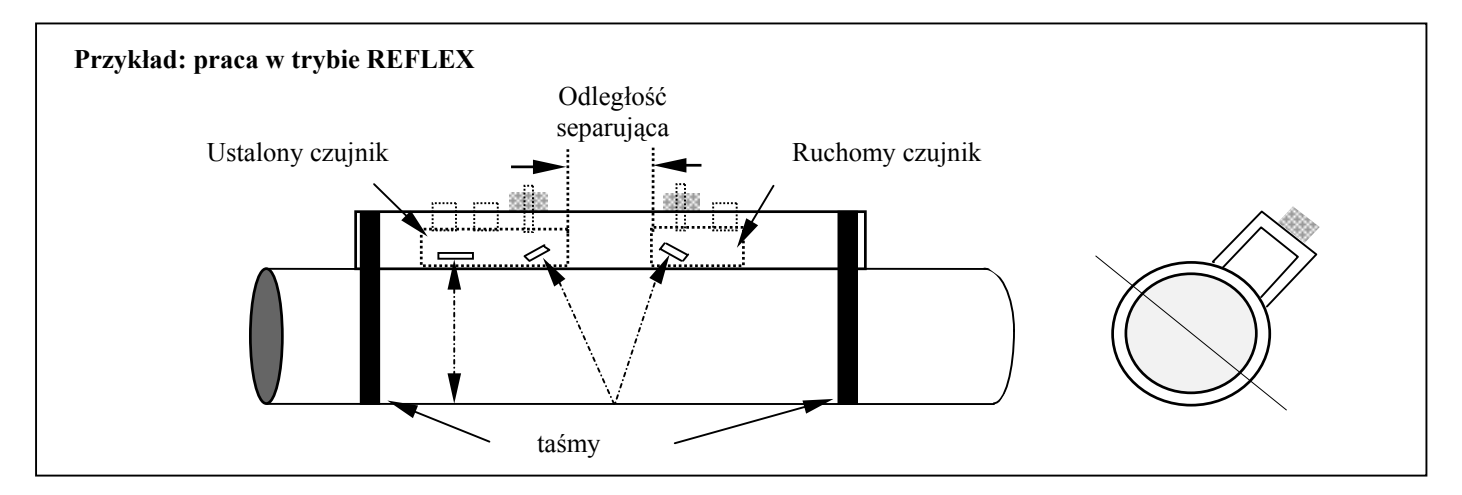

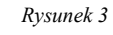

# UWAGA:

Jeśli urządzenie wybrało prowadnicę wiązki pracującą w trybie DIAGONAL, ruchomy czujnik powinien zostać usunięty i zamontowany po przeciwnej stronie rury, z użyciem przekątnej prowadnicy strugi i stosownym osprzętem montażowym (patrz: 2.9 – Montaż czujników).

- Przyłączyć przewody czujnika: czerwony/niebieski i czarny do elektroniki i do przyłącza prowadnicy wiązki. Przewód czerwony jeśli umieszczony od strony dopływu wskazuje dodatni kierunek przepływu.
- Przymocować całość do rury, jak pokazano na rysunku 3, obracając karbowanym pokrętłem przeciwnie do ruchu wskazówek zegara, przykręcić (ustalony) czujnik do rury z zapewnieniem dobrego styku.
- Po naciśnięciu ENTER na wyświetlaczu ukaże się odległość separująca w mm..
- Ustawić odległość separującą (patrz: rys. 3) poprzez przesunięcie ruchomego czujnika wzdłuż skali aż do położenia, w
  którym przednia krawędź bloku znajdzie się na zalecanym miejscu. Obrócić karbowane pokrętło przeciwnie do ruchu
  wskazówek zegara tak, aby zapewnić dobry styk z powierzchnią rury.
- Nacisnąć ENTER w celu odczytania przepływu.
- Poprzez naciśnięcie odpowiedniego przycisku można zmienić jednostki przepływu. Dodatkowe naciśniecie zmieni skalę czasu odczytu h/min/s.

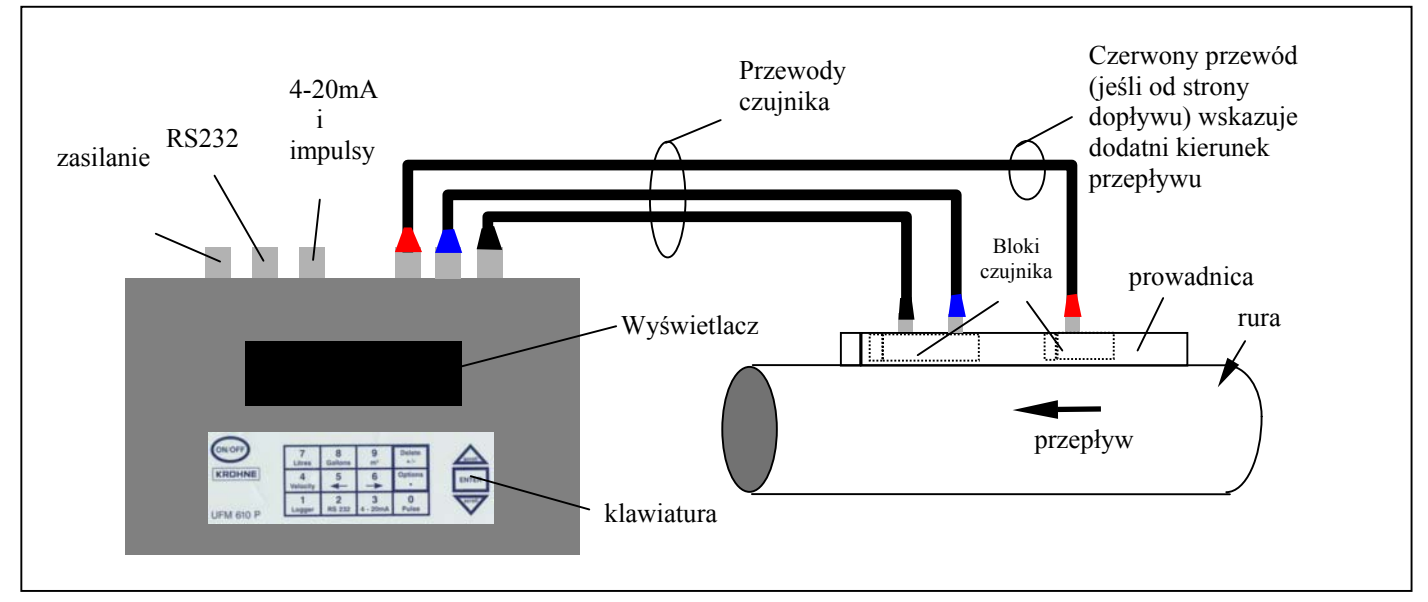

Rysunek 4

| 2.  | SPRZĘT    |
|-----|-----------|
|     |           |
| 2.1 | Przyłącza |

W obrębie obudowy elektroniki znajduje się sześć przyłączy, z których trzy podłączone są bezpośrednio do czujników, zaś trzy pozostałe przeznaczone są dla sprzętu wyjściowego.

# UWAGA: aby usunąć przyłącza kablowe z bloków czujników, każdy z bloków należy wysunąć całkowicie (przez obrócenie karbowanego pokrętła zgodnie ze wskazówkami zegara). NIE WOLNO ciągnąć za przewody.

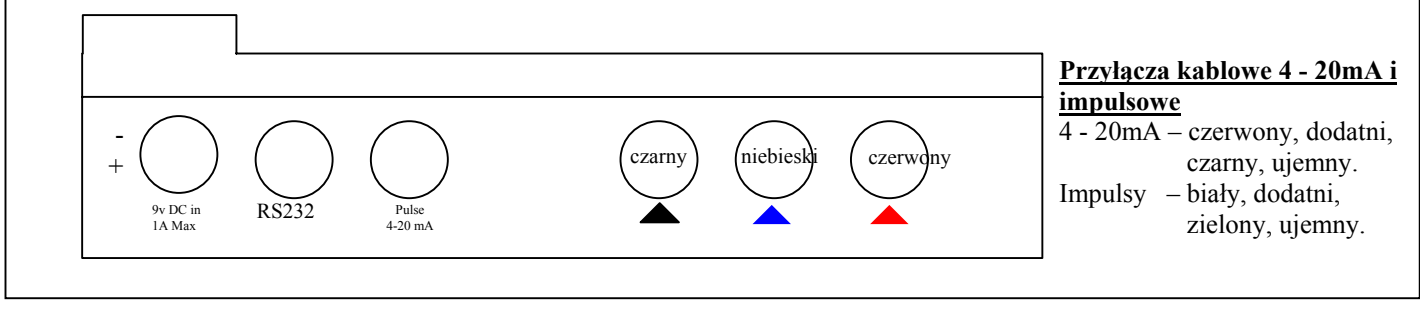

Rysunek 5

#### Przyłącza RS 232

### 9 - pinowa wtyczka "D" - widok odwrotny

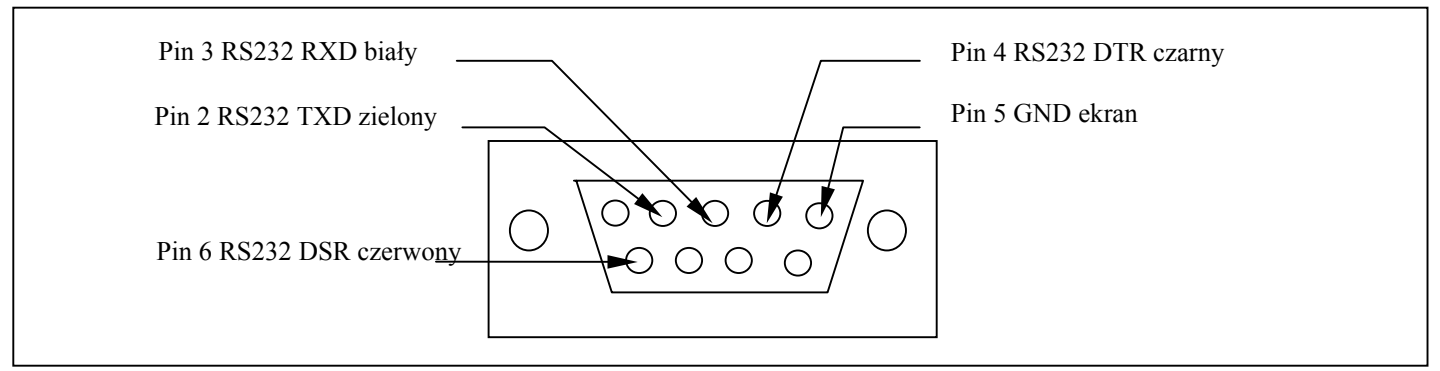

#### 5-pinowa wtyczka – widok odwrotny

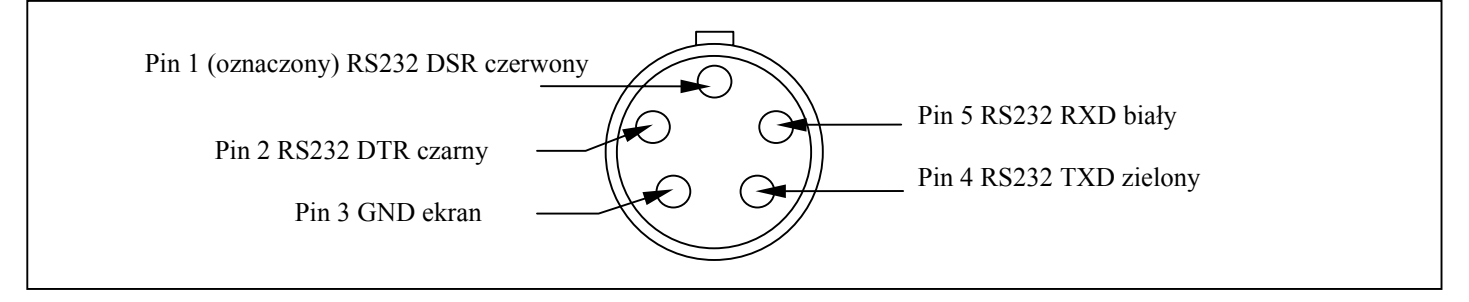

## 2.2 UFM 610 P – części i akcesoria

UFM 610 P wyposażony jest we wzmocnioną obudowę walizkową, IP 65. W celu dodatkowej ochrony w czasie transportu, obudowa wyłożona jest wewnątrz piankową wkładką.

| Części standardowe                           |                                                         |
|----------------------------------------------|---------------------------------------------------------|
| Urządzenie elektroniczne z wyświetlaczem     | Rejestrator (pamięć) dostarczana w ramach standardu.    |
| graficznym                                   |                                                         |
| Osprzęt prowadnicy wiązki "A"                | Zawiera czujniki dla rury o średnicy ID 13mm do 89mm.   |
|                                              | Zakres temperatury -20°C do +100°C.                     |
| Osprzęt prowadnicy wiązki "B"                | Zawiera czujniki dla rury o średnicy ID 90mm do 1000mm. |
|                                              | Zakres temperatury -20°C do +100°C.                     |
| Osprzęt prowadnicy wiązki do użycia w trybie |                                                         |
| DIAGONAL                                     |                                                         |
| Substancja sprzęgająca (lepszy styk z rurą)  |                                                         |
| Zasilanie – złączki UK, US I europejskie     | 110/240 VAC.                                            |
| Podręcznik                                   |                                                         |
| Taśmy dla rur o dużych przekrojach           | 4 – dostarczone jako standard                           |
| Przewody czujników                           | 3 m.                                                    |
| Pozostałe przewody                           | 4-20mA, wyjście impulsowe, RS232-C.                     |

| Opcje                         |                                                                |  |
|-------------------------------|----------------------------------------------------------------|--|
| Osprzęt prowadnicy wiązki "A" | Zawiera czujniki dla rury o średnicy ID 13mm do 89mm.          |  |
|                               | Zakres temperatury -20°C do +200°C.                            |  |
| Osprzęt prowadnicy wiązki "B" | Zawiera czujniki dla rury o średnicy ID 90mm do 1000mm.        |  |
|                               | Zakres temperatury -20°C do +200°C.                            |  |
| Osprzęt magnetyczny           | Dla osprzętu prowadnicy wiązki "B" i trybu DIAGONAL.           |  |
| Zestaw czujników "C"          | Czujniki o wysokiej szybkości dla rur 300mm-2000mm, prowadnica |  |
|                               | wiązki "B". Zakres temp20°C do +100°C lub -20°C do +200°C.     |  |
| Zestaw czujników "D"          | Czujniki zawierają taśmy z mechanizmem zapadkowym dla rur      |  |
|                               | 1000mm do 5000mm. Zakres temperatury -20°C do +80°C.           |  |
| Taśmy                         | Dodatkowe taśmy dostępne na życzenie.                          |  |
| Świadectwo kalibracji         | Akredytacja NAMAS.                                             |  |

# 2.3 Ładowarka (należy używać wyłącznie dostarczonej ładowarki)

Pełne ładowanie akumulatora trwa około 15 godzin. Podczas ładowania, gdy urządzenie jest wyłączone, na wyświetlaczu ukaże się napis CHARGING oraz symbol akumulatora i wtyczki. Podczas pracy w trybie pomiaru przepływu, ładowanie zaznaczone jest symbolem pod opcją BATTERY; podłączenie do sieci sygnalizowane jest na wyświetlaczu symbolem wtyczki.

| 2.4 | Akumulator |
|-----|------------|
|     |            |

Po otrzymaniu nowego urządzenia należy przeprowadzić min. 15-godzinne ładowanie akumulatora. W pełni naładowany, akumulator starcza na ok. 24 godziny pracy (zależnie od użytych wyjść i częstotliwości użycia wyświetlacza). Aktywny wyświetlacz po każdym naciśnięciu przycisku włącza się na 15 sekund, co istotnie zużywa zasoby akumulatora. Podczas ciągłego użycia wyświetlacza, czas pracy akumulatora skraca się do około 8 godzin; ciągłe użycie wyjścia 4 – 20 mA na poziomie 20 mA powoduje skrócenie pracy o 20%. W trybie przepływu na wyświetlaczu podawany jest stopień rozładowania akumulatora w %. Po osiągnięciu wartości 20% wyświetlany jest komunikat ostrzegawczy, informujący o ostatnich 30 minutach pracy na zasilaniu bateryjnym. Ładowanie akumulatora można przeprowadzać tak podczas pracy urządzenia, jak i jego wyłączenia. Urządzenie może być na zmianę podładowywane i używane.

# 2.5 Klawiatura

Programowanie odbywa się poprzez dotykową klawiaturę membranową o stopniu ochrony IP 65.

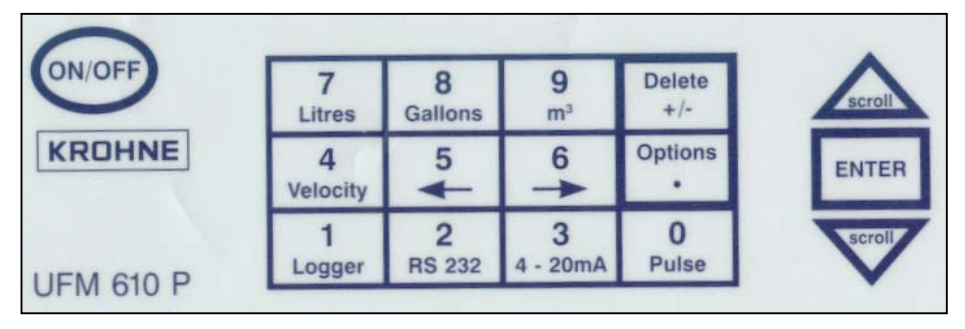

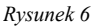

Wybierając przyciski **4**, **7**, **8** i **9** można zmienić odczyty prędkości liniowej i przepływu objętościowego. Aby zmienić rodzaj odczytu, należy naciskać przyciski odpowiednią ilość razy, zgodnie z poniższym:

Nacisnąć **4** > m/s, Nacisnąć **4** > f/s Nacisnąć **7** > l/s, Nacisnąć **7** > l/min Nacisnąć **8** > g/min, Nacisnąć **8** > kg/h, Nacisnąć **8** > usg/min, Nacisnąć **8** > uskg/min Nacisnąć **9** > m<sup>3</sup>/h, Nacisnąć **9** > m<sup>3</sup>/min, Nacisnąć **9** > m<sup>3</sup>/s

Przesunięcie kursora w lewo lub prawo, oraz w górę lub w dół realizowane jest za pomocą przycisków 5 (lewo) i 6 (prawo).

Przyciski 4-20mA, Impulsowe, RS232 i rejestracja danych (Logger) mogą być aktywowane tylko w trybie przepływu (patrz strona 33 – Opcje klawiatury), przy czym RS232 i rejestracja danych (Logger) dostępne są także w GŁÓWNYM MENU.

## 2.6 Zakres / wskazanie temperatury

Czujniki pracują w dwóch zakresach temperatur: zakresie standardowym -20 °C do +100 °C i zakresie podwyższonym –20 °C do +200 °C. Temperatura aplikacji wyświetlana jest tylko w trybie przepływu, przy podłączonym do czujnika przewodzie prop/temp. Jeśli wyświetlana temperatura podlega zmianom lub wahaniom, można traktować to jako informację o zmianach w procesie. Podczas odczytu przepływu, urządzenie jest w stanie kompensować zmiany temperatury na poziomie  $\pm 10^{\circ}$ C.

## 2.7 Czujniki

Dla celów pomiaru przepływu UFM 610 P stosuje trzy typy czujników: "A", "B" i "C", które wybierane są przez urządzenie po wprowadzeniu do niego danych – zależnie od rodzaju danych, rozmiaru rury i prędkości przepływu. Urządzenie posiada zaprogramowane fabrycznie dane (nastawy) domyślne, które w wielu wypadkach nie wymagają zmian, chociaż możliwe jest zastosowanie różnych zestawów czujników do różnych rodzajów rur, poza ich normalnym zakresem pracy (Patrz 3.4 Wybór zestawu czujników).

# 2.7.1 Zestaw czujników "A"

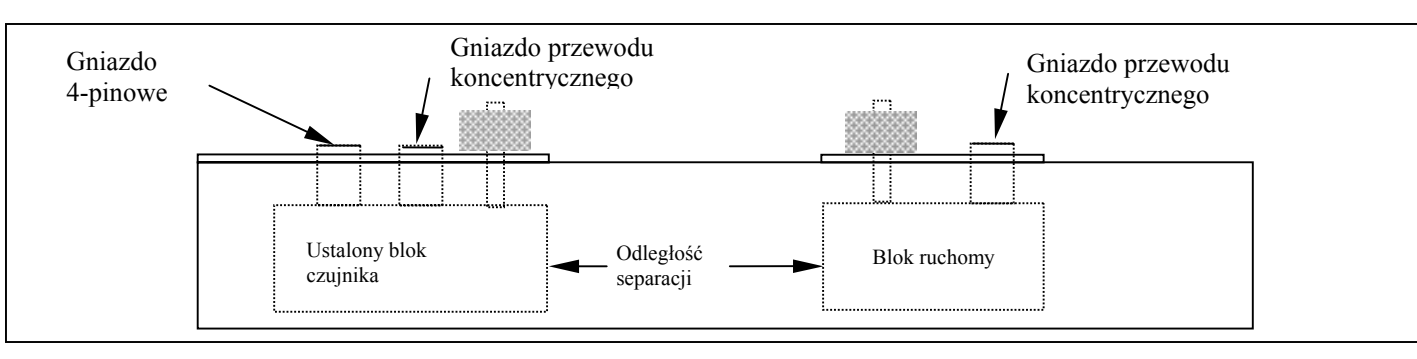

Rysunek 7

#### 2.7.2 Zestaw czujników "B" i "C"

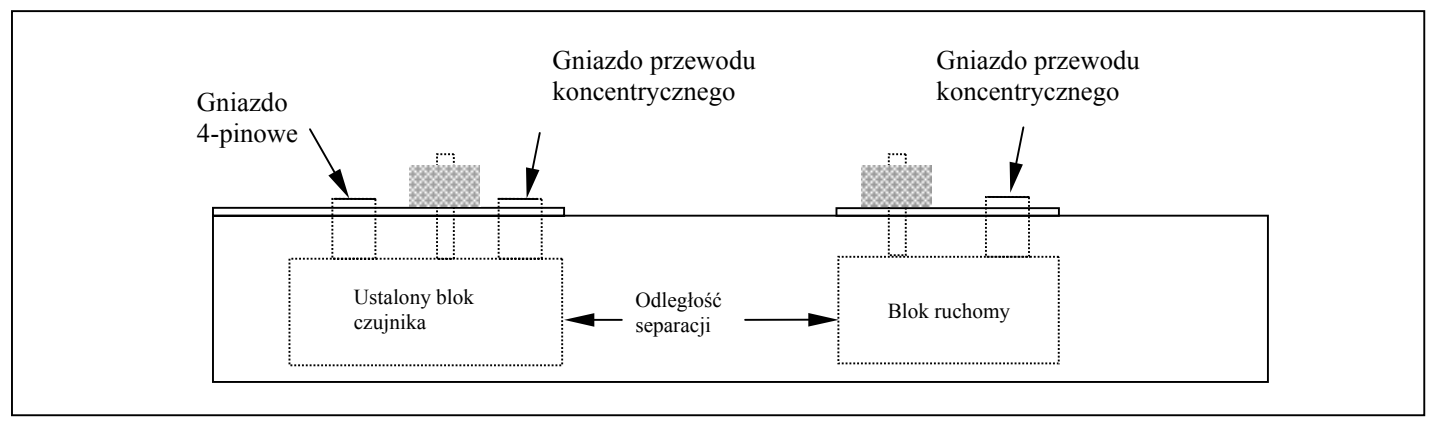

Rysunek 8

# UWAGA:

# Bloki czujników muszą być umieszczone w prowadnicy, jak pokazano powyżej. Jeśli z jakiegoś powodu zostały usunięte, istnieje ryzyko ich ponownego umieszczenia w odwrotny sposób. Urządzenie nie będzie wtedy pracowało poprawnie.

Zestawy czujników "A" i "B" osadzone są w prowadnicy tak, aby łatwo można było czujniki pozycjonować, przesuwając je wzdłuż osi rury. Obie prowadnice "A" i "B" posiadają po dwa bloki czujników, z których jeden jest ustalony (nieruchomy), drugi zaś ruchomy, do ustawienia właściwej odległości separacji – możliwy do przesuwania wzdłuż skali.

Po wprowadzeniu do urządzenia danych dotyczących aplikacji, urządzenie oblicza odległość separacji. Czujnik nieruchomy (ustalony) jest nieco dłuższy i posiada dwa przyłącza (czujnik ruchomy – jedno przyłącze). Każda prowadnica montowana jest na powierzchni rury z użyciem dostarczonego osprzętu i pasów. Mocowanie magnetyczne dostępne jest opcjonalnie dla prowadnicy typu "B" i prowadnicy przekątnej. Czujniki wyposażone są w taśmy z mechanizmem zapadkowym.

| 2.7.3 | Zestaw czujników "A" |
|-------|----------------------|
|       |                      |

Stosowane są dla rur o średnicy wewnętrznej 13mm do 89mm. Dostarczane są z taśmami typu "velcro", o ile nie została zamówiona wersja z rozszerzonym zakresem temperaturowym. Mocowanie magnetyczne nie jest dla nich dostępne.

# 2.7.4 Zestaw czujników "B" i "C"

Są dwa typy bloków czujników, pasujące do prowadnicy "B". Jedna para – dla prędkości standardowej na rury 90mm do 1000mm, druga – "C" – dla przepływu o wyższej prędkości liniowej, na rury o średnicy wewnętrznej 300mm do 2000mm. Dostępne jest mocowanie magnetyczne, standardowo dostarczane są z łańcuchami.

# 2.7.5 Zestaw czujników "D"

Czujniki "D" stosowane są na rurach o średnicy wewnętrznej 1000 mm do 5000 mm i dostarczane z ich własnym typem prowadnicy, taśmami i mechanizmem zapadkowym. Na życzenie mogą być wyposażane w łańcuchy. Taśmy dostarczane z urządzeniem standardowym mogą być użyte także w przypadku prowadnicy "D". Czujniki "D" pozycjonowane są podobnie do innych rodzajów czujników, w trybach: REFLEX i DIAGONAL; odległość separacji mierzona jest od przedniej krawędzi bloku, jak pokazano na rysunku 12. Czujniki wykonane są z plexiglasu o zakresie pracy do +80°C. W przypadku czujników "D" należy zadecydować, czy dostarczyć je z taśmami, czy z łańcuchami.

#### 2.8 Odległość separacji

Po wprowadzeniu do urządzenia wszystkich koniecznych parametrów i zamocowaniu czujnika ustalonego (nieruchomego), urządzenie oblicza tzw. odległość separacji. Kolejnym krokiem jest odpowiednie ustawienie czujnika ruchomego i zamocowanie go – używając do przykręcenia wyłącznie siły ręki! (nie należy dokręcać mocno – na przykład kluczem!). Odległość separacji, to odległość pomiędzy przednimi krawędziami bloków czujników. Patrz rysunki 9, 10, 11, 12 strony 12 & 13, przykłady dla trybów: REFLEX I DIAGONAL. Połączenie między elektroniką i blokiem czujnika wykonane jest z użyciem przyłączy LEMO IP65.

# 2.9 Mocowanie czujnika

Prowadnice mocowane są do rury w sposób pokazany na rysunkach 9, 10, 11 i 12, z użyciem pasów "velcro", pasów, łańcuchów i mocowania magnetycznego.

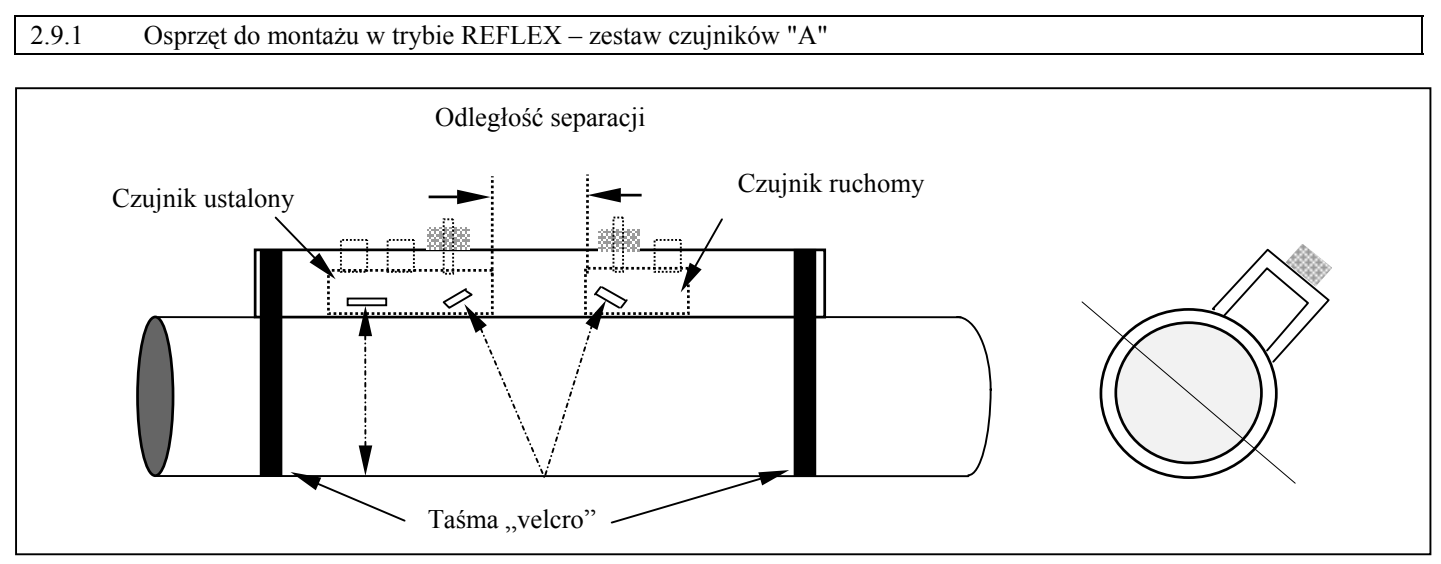

Rysunek 9

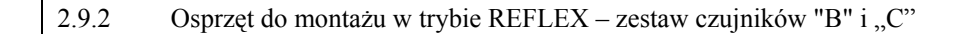

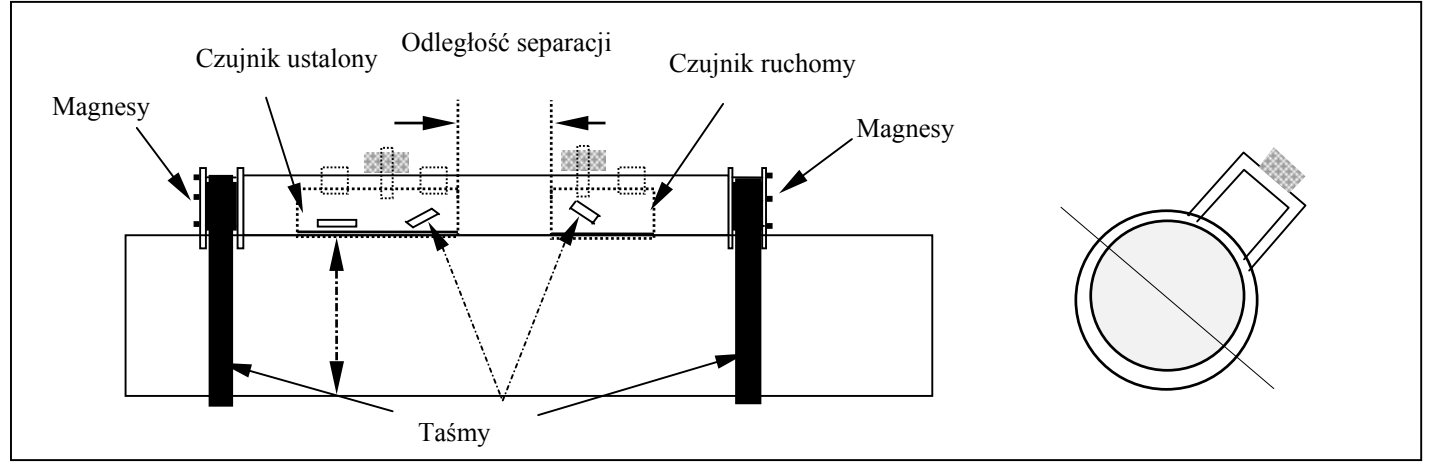

Rysunek 10

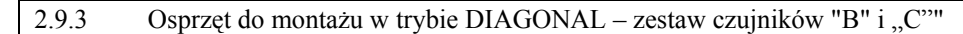

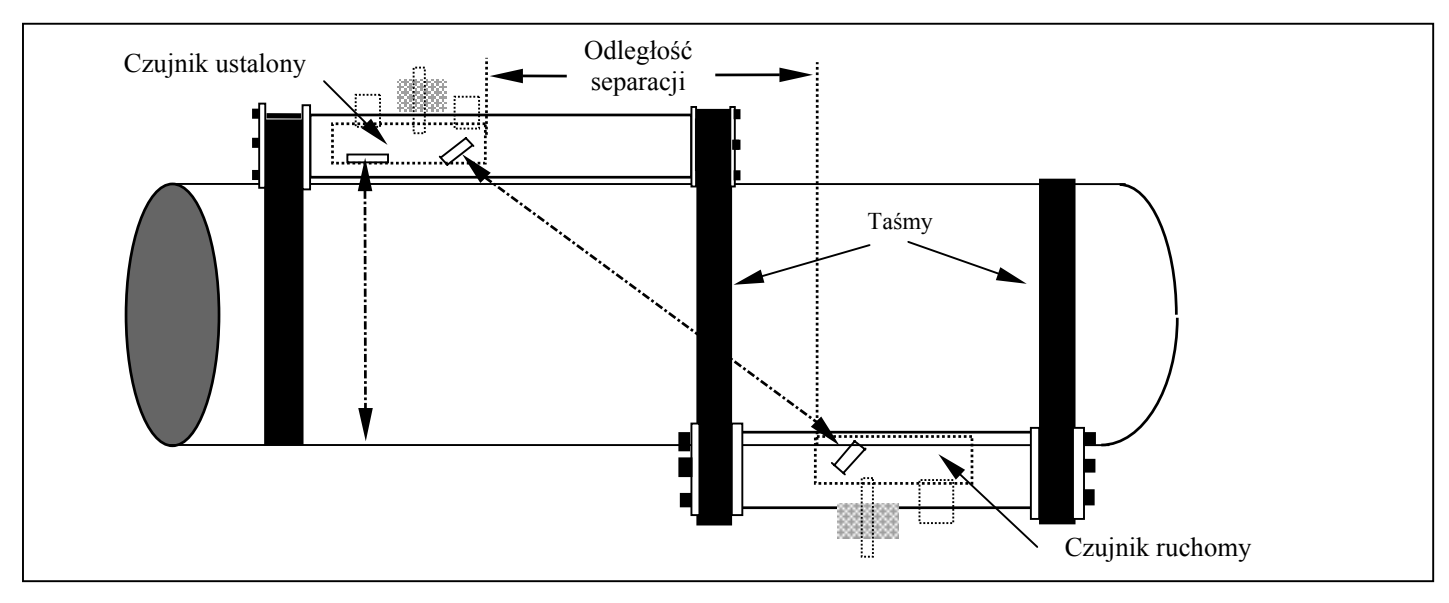

Rysunek 11

### 2.9.4 Osprzęt do montażu w trybie DIAGONAL – zestaw czujników "D"

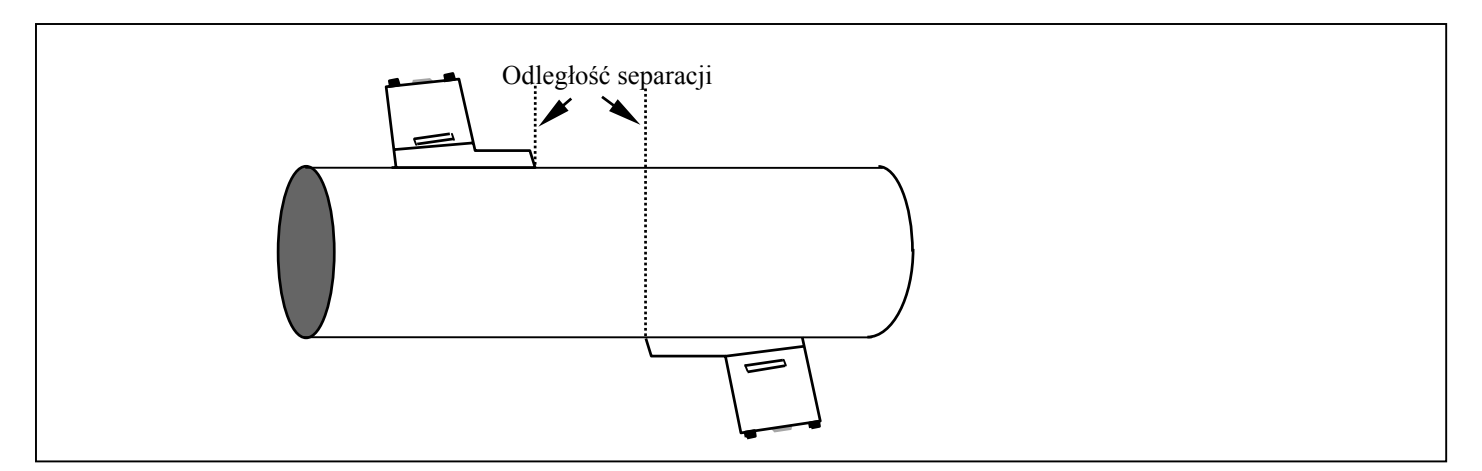

#### Rysunek 12

#### 2.10 Substancja sprzęgająca

Substancja sprzęgająca musi zostać naniesiona na czoło czujnika, w celu zapewnienia lepszego styku z rurą (lepszego przenoszenia fali ultradźwiękowej) (Patrz rys. 20, 21 i 22). Dla temperatur powyżej 100°C wymagana jest substancja sprzęgająca wysokotemperaturowa, dostarczana standardowo z czujnikami o podwyższonym zakresie temperatury.

# 2.11 Typy cieczy

UFM 610 P mierzy czyste ciecze (np. oleje itp.) o objętościowej zawartości cząstek stałych mniejszej od 3%. Urządzenie mierzy również ciecze skłębione, jak woda rzeczna, ścieki itp. oraz ciecze bardzo czyste, jak woda demineralizowana itp. Podczas procedury uruchomienia użytkownik poproszony jest o wybranie z listy mierzonej cieczy (Patrz: **Typ cieczy** 3.2). Lista zawiera wodę i oleje. W przypadku, gdy mierzonej cieczy nie ma na liście, urządzenie może automatycznie zmierzyć prędkość propagacji fali ultradźwiękowej – ale jedynie w przypadku rur o średnicy wewnętrznej większej od 40 mm (Patrz 6.5). Urządzenie stosuje się między innymi dla: wody rzecznej, morskiej, pitnej, demineralizowanej, przetwarzanych cieków, systemów wodno – glikolowych, systemów hydraulicznych i olejów Diesla.

# 3. MENU GŁÓWNE / PROGRAMOWANIA

Po włączeniu...

# KROHNE

Nacisnąć 0 dla języka angielskiego Nacisnąć 1 dla języka francuskiego Nacisnąć 2 dla języka niemieckiego Nacisnąć 3 dla języka hiszpańskiego Serial 0000 v 2.00

| 3.1 Menu główne                                                                                              |                                                         |
|----------------------------------------------------------------------------------------------------|---------------------------------------------------------|
| Nacisnąć SCROLL up lub down, aby przesunąć kursor do wybranej opcji, następnie w celu wyboru nacisnąć ENTER. | MAIN MENUyy-mm-ddhh:mm:ssQuick startView/Edit Site Data |
|                                                                                                    | Select sensor set<br>Data Logger<br>Set up RS232        |

# 3.2 Szybki start

Szybki start oferuje użytkownikowi najszybszy sposób znalezienia się w trybie pomiaru przepływu. Jeśli urządzenie było używane, przechowuje dane aplikacyjne ostatniego **QUICK STARTu**, do których dostęp uzyskuje się poprzez opcję **Read flow** w **MAIN MENU**. Powyższe umożliwia pomiary w tej samej aplikacji bez potrzeby ponownego wprowadzania danych.

Po wybraniu opcji **QUICK START** należy postępować zgodnie z poniższą procedurą.

Użyć przycisków do przewijania, aby wybrać stosowną opcję (milimetry lub cale), po czym nacisnąć ENTER.

Urządzenie pyta o zewnętrzną średnicę rury – Pipe outside diameter?

Po wpisaniu zewnętrznej średnicy rury, nacisnąć ENTER.

# QUICK START yy-mm-dd hh:mm:ss

Select the dimension units:

Set up UFM 610 P Read flow

Millimetres Inches

| QUICK START            | yy-mm-dd hh:mm:ss |  |
|------------------------|-------------------|--|
| Dimension units        | MILLIMETRES       |  |
| Pipe outside diameter? | 58.0              |  |

Na wyświetlaczu ukazuje się grubość ścianki rury – **Pipe wall** thickness.

Po wpisaniu grubości ścianki rury, nacisnąć ENTER.

Na wyświetlaczu ukazuje się grubość wykładziny rury – **Pipe lining thickness**. Jeśli rura wyposażona jest w wykładzinę, należy podać jej grubość w uprzednio wybranych jednostkach. Przy braku wpisu, urządzenie przyjmie, że rura nie posiada wewnętrznej wykładziny. Nacisnąć ENTER w celu kontynuacji.

Urządzenie wyświetla prośbę o wybór materiału ścianki rury – **Select pipe wall material**. Przez użycie klawiszy przewijania, można dokonać stosownego wyboru z listy opcji. Należy wybrać odpowiedni materiał i nacisnąć ENTER.

| QUICK START                                    | yy-mm-dd hh:mm:ss |
|------------------------------------------------|-------------------|
| Dimension units                                | MILLIMETRES       |
| Pipe outside diameter?<br>Pipe wall thickness? | 58.0<br>4.0       |

| QUICK START                                                              | yy-mm-dd hh:mm:ss  |  |
|--------------------------------------------------------------------------|--------------------|--|
| Dimension units                                                          | MILLIMETRES        |  |
| Pipe outside diameter?<br>Pipe wall thickness?<br>Pipe lining thickness? | 58.0<br>4.0<br>0.0 |  |

| QUICK START | yy-mm-dd | h |
|-------------|----------|---|
|-------------|----------|---|

h:mm:ss

Select pipe wall material: Mild Steel

S' less Steel 316 S' less Steel 303 Plastic Cast Iron Ductile Iron Copper Brass Concrete Glass Other (m/s)

Niniejszy ekran wyświetli się tylko wówczas, gdy wcześniej wprowadzono grubość wykładziny. Przez użycie klawiszy przewijania, można dokonać stosownego wyboru z listy opcji. Należy wybrać odpowiedni materiał i nacisnąć ENTER. Jeśli wybrano opcję **Other**, należy podać prędkość propagacji fali ultradźwiękowej w wykładzinie w m/s. Jeśli wartość nie jest znana, można zwrócić się do firmy KROHNE z prośbą o konsultację.

| QUICK START                  | yy-mm-dd hh:mm:ss |
|------------------------------|-------------------|
| Select pipe lining material: |                   |
| Rubber                       |                   |
| Glass<br>Epoxy               |                   |
| Concrete<br>Other (m/s)      |                   |
|                              |                   |
|                              |                   |

Na wyświetlaczu ukazuje się prośba o wybór rodzaju mierzonej cieczy – **Select fluid type**. Przez użycie klawiszy przewijania, można dokonać stosownego wyboru z listy opcji. Należy wybrać odpowiednią ciecz i nacisnąć ENTER. Jeśli wybrano opcję **Measure**, urządzenie automatycznie zmierzy prędkość propagacji fali ultradźwiękowej w danej cieczy, ale tylko dla rury o średnicy wewnętrznej większej, niż 40 mm. Jeśli cieczy nie ma na liście, należy wybrać **Other** i wprowadzić prędkość propagacji w m/s. Można posłużyć się tabelą zamieszczoną na końcu niniejszej dokumentacji w rozdziale **Liquid Sound Speeds**.

# QUICK START yy-mm-dd hh:mm:ss

Select fluid type:

Water Glycol/water 50/50 Lubricating oil Diesel oil Freon Measure Other (m/sec)

# 3.2.1 Mocowanie czujnika

Przy tej opcji urządzenie dostarcza informacji szczegółowych dotyczących typu czujnika, jakiego należy użyć i trybu pracy. Ponadto informuje o przybliżonej wartości maksymalnego przepływu dla wybranego czujnika.

W celu wyświetlenia maksymalnego przepływu objętościowego, w niniejszej opcji można zmienić jednostki przepływu. W celu zmiany jednostek należy użyć klawiatury. Następnie należy podłączyć przewody czujnika: CZERWONY, NIEBIESKI i CZARNY – do prowadnicy oraz elektroniki.

temperaturowego, z powodu nie podłączenia czarnego przewodu – pojawi się monit o kolejną próbę. Naciśnięcie ENTER spowoduje

podjęcie przez urządzenie kolejnej próby, przewijanie (SCROLL) spowoduje pojawienie się możliwości wprowadzenia wartości. Po

Naciśnięcie w tym punkcie przycisku ENTER spowoduje podanie użytkownikowi informacji o odległości separacji lub monit

W przypadku, gdy urządzenie nie odnajdzie sygnału

wprowadzeniu wartości należy nacisnąć ENTER.

dotyczący wprowadzenia temperatury.

# ATTACH SENSORS yy-mm-dd hh:mm:ss

Attach sensor set A in REFLEX mode (RED connector upstream) Approx. max. flow: 7.20 m/s

Nacisnąć ENTER to continue or SCROLL to select another sensor

ATTACH SENSORS yy-mm-dd hh:mm:ss

No signal from temp sensor

Nacisnąć ENTER to try again or SCROLL to enter a value

ATTACH SENSORS yy-mm-dd hh:mm:ss

FLUID TEMPERATURE (°C) 20.0 Set sensor separation to 34

Nacisnąć ENTER to continue

#### UWAGA:

Temperatura cieczy będzie wyświetlana jedynie w przypadku jej ręcznego wprowadzenia. Odległość separacji wyświetlana jest w mm.

Na wyświetlaczu ukazuje się teraz komunikat o odczycie **READ FLOW.** 

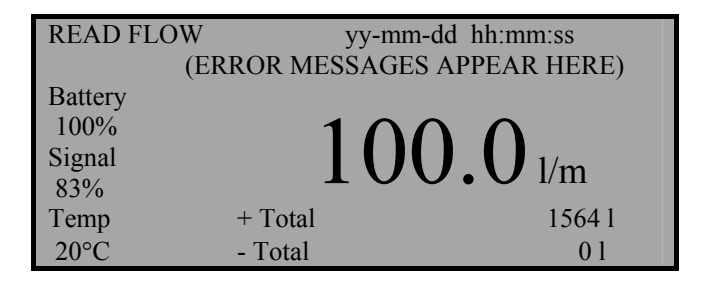

Na wyświetlaczu ukazują się odczyty przepływu w jednostkach domyślnych (m/s) lub wybranych w fazie, w której urządzenie wyświetlało typ i tryb pracy czujnika. W celu wyboru innych jednostek należy nacisnąć stosowny przycisk odpowiednią ilość razy, co spowoduje przewijanie kolejnych opcji. Podczas odczytów urządzenie wyświetli wartości zsumowane: dodatnią i ujemną, które można skasować wybierając na klawiaturze OPTIONS. (Patrz 4.6).

W trybie pomiaru przepływu urządzenie wyświetla w sposób ciągły poziom sygnału i poziom naładowania baterii. Poziom sygnału powinien przekraczać 30%. W przypadku błędu urządzenie wyświetli stosowny komunikat o błędzie lub ostrzeżenie (Patrz 5.3.2), które ukażą się nad wyświetlaną wartością przepływu.

W celu zatrzymania odczytów należy w trybie pomiaru <u>RAZ</u> nacisnąć ENTER. Ukaże się komunikat, jak obok.

Naciśnięcie ENTER zatrzyma rejestrację i pracę wyjść oraz spowoduje przejście do głównego menu (MAIN MENU). Naciśnięcie przycisku przewijania (scroll) powoduje powrót urządzenia do stanu odczytu przepływu (READ FLOW).

This will stop all logging and outputs

Nacisnąć ENTER to EXIT or SCROLL to return to READ FLOW

# 3.3 Przegląd / edycja danych dla punktów pomiarowych

Tryb przeglądu i edycji danych dla punktów pomiarowych dostępny jest z głównego menu i pozwala na wprowadzenie szczegółów dotyczących aplikacji dla maksymalnie 20 różnych punktów pomiarowych. Jest to funkcja użyteczna szczególnie w przypadku konieczności zbierania i przechowywania danych z różnych miejsc, w sytuacji braku dostępu do komputera PC.

Należy przesuwać w górę i w dół. W celu akceptacji nacisnąć ENTER.

| VIEW/EDIT SITE DATA   | yy-mm-dd hh:mm:ss |
|-----------------------|-------------------|
| List sites            |                   |
| Site number           | 0                 |
| Site name             | QUICK START       |
| Dimension units       | MILLIMETRES       |
| Pipe outside diameter | 58.0              |
| Pipe wall thickness   | 4.0               |
| Pipe lining thickness | 0.0               |
| Pipe wall material    | MILD STEEL        |
| Lining material       |                   |
| Fluid type            | WATER             |
| Read flow             |                   |
| Exit                  |                   |

# UWAGA:

Miejsce zerowe oznacza zawsze dane dotyczące szybkiego startu (QUICK START), jego nazwa nie może być zmieniana. Zmiana danych dla dowolnego punktu jest automatycznie rejestrowana po opuszczeniu niniejszego menu. W przypadku niepoprawnego wejścia, dane muszą zostać ponownie wprowadzone.

| 3.3.1 Lista punktów pomiarowych                                                                                                    |                                                                                                    |                                                                                                    |
|----------------------------------------------------------------------------------------------------|----------------------------------------------------------------------------------------------------|----------------------------------------------------------------------------------------------------|
| Wybór LIST SITES umożliwia przegląd nazw dla maksymalnie 20<br>punktów pomiarowych. Na początku ukazują się numery od 1 do<br>10. Naciśnięcie ENTER powoduje wyświetlenie nazw punktów<br>pomiarowych od 11 do 20. Po ponownym naciśnięciu ENTER<br>urządzenie wraca do menu: Przegląd / edycja danych dla punktów<br>pomiarowych. | LIST SITES<br>1 site not named<br>2 site not named<br>3 site not named<br>4 site not named<br>5 site not named | yy-mm-dd hh:mm:ss<br>6 site not named<br>7 site not named<br>8 site not named<br>9 site not named<br>10 site not named |
|                                                                                                    | Nacisnąć                                                                                                    | ENTER to continue                                                                                                    |
| 3.3.2 Numer punktu pomiarowego                                                                                                    |                                                                                                    |                                                                                                    |
| Umożliwia użytkownikowi wprowadzenie numeru punktu pomiarowego, którego dane mają być wyświetlone. Jeśli punkt<br>pomiarowy nie być użyty, urządzenie nie przechowuje żadnych danych. Można tutaj dodać dane dotyczące aplikacji.                                                                                                  |                                                                                                    |                                                                                                    |
| 3.3.3 Nazwa punktu pomiarowego                                                                                                    |                                                                                                    |                                                                                                    |
| Umodinia aduaia nagun punktu namiaramaga Drzemijania                                                                                                    | VIEW/EDIT SITE D                                                                                               | ATA usu mm dd hhummurg                                                                                                 |

Umożliwia edycję nazwy punktu pomiarowego. Przewijanie umożliwia wybór odpowiedniej litery / symbolu. ENTER wybiera. No naciśnięciu 0 urządzenie wraca do trybu: Przegląd / edycja danych dla punktów pomiarowych. Na wyświetlaczu ukaże się nowa nazwa punktu.

# Use SCROLL to choose, ENTER to select, for space, DELETE to clear, 0 to end

abcdefghijklmnopqrstuvwxyz0123456789

>......

# 3.3.4 Jednostki wymiarów liniowych

Opcja umożliwia użytkownikowi wybór między milimetrami i calami. Wszystkie dane w tym konkretnym punkcie pomiarowym zostaną przekonwertowane. **Pipe wall/lining thickness** i **Pipe wall/lining material** mogą zostać zmienione w tym miejscu zależnie od potrzeb. Jeśli nie wprowadzono grubości wykładziny, materiał wykładziny jest ignorowany. Po wyborze niniejszych opcji wyświetlona zostanie możliwość wyboru materiału dla ścianki rury i wykładziny.

| 3.3.5 | Typ cieczy |
|-------|------------|
|-------|------------|

Opcja umożliwia przewijanie i wybór z listy odpowiedniego typu mierzonej cieczy. Dla cieczy nie znajdujących się na liście można uruchomić automatyczny pomiar (wybór opcji **Measure**, **Select fluid type** w ramach Szybkiego startu), jednak tylko dla wewnętrznej średnicy rury > 40 mm. Przy wyborze opcji **Other** użytkownik musi wprowadzić prędkość propagacji w m/s (patrz: lista prędkości fali ultradźwiękowej dla różnych cieczy na końcu niniejszej dokumentacji).

# 3.3.6 Odczyt przepływu

Niniejszy wybór informuje użytkownika o tym, który zestaw czujników powinien zostać użyty, w którym trybie, oraz jaka jest przybliżona masymalna wartość przepływu objętościowego w wybranych jednostkach. Zmiana możliwa jest poprzez naciśnięcie odpowiedniego przycisku.

| ATTACH SENSORS | yy-mm-dd hh:mm:ss |
|----------------|-------------------|
|----------------|-------------------|

Attach sensor set A in REFLEX mode

Approx. max. flow: 7.22 m/s

Nacisnąć ENTER to continue or SCROLL to select another sensor

Jeśli podłączony jest przewód Prop/Temp, urządzenie wyświetli odległość separacji, albo pojawi się monit dotyczący wprowadzenia temperatury. Po wprowadzeniu należy nacisnąć ENTER. Urządzenie rozpocznie pomiar.

# 3.4 Wybór zestawu czujników

Po wprowadzeniu do urządzenia informacji dotyczących aplikacji, urządzenie automatycznie wybierze zestaw czujników i tryb pomiaru (REFLEX lub DIAGONAL). Istnieje jednak możliwość użycia innego zestawu czujników w innym trybie.

| ELECT SENSOR SET | yy-mm-dd | hh:mm:ss |
|------------------|----------|----------|
|------------------|----------|----------|

Sensor set Sensor mode Read flow Exit and select default sensor

REFLEX

Opcja ta dostępna jest z dwóch głównych powodów. Po pierwsze, jeśli na skutek analizy danych urządzenie wybrało tryb DIAGONAL, może zdarzyć się, że taki tryb z powodu częściowego położenia rury w ziemi nie jest możliwy. W takiej sytuacji, założywszy, że prędkość liniowa cieczy jest odpowiednio niska, można wybrać inny zestaw czujników, umożliwiający pracę w trybie REFLEX (patrz: rysunki 9 i 10). Może także zdarzyć się sytuacja, gdy nie trzeba wymieniać czujników – zmiana trybu pomiaru z DIAGONAL na REFLEX umożliwi pomiar. W przypadku konieczności zmiany czujników, zawsze należy wybrać zestaw czujników mierzących przy wyższych przepływach i większych średnicach.

Powód drugi, to przykład sytuacji, gdy urządzenie wybrało tryb REFLEX, a na skutek skorodowanych ścianek rury, sygnał jest zbyt słaby. Użytkownik może przestawić tryb na DIAGONAL zwiększając tym samym siłę sygnału pomiarowego (i maksymalny możliwy przepływ) umożliwiając pomiar.

Po wybraniu przez urządzenie trybu REFLEX, użytkownik może zmienić tryb na DIAGONAL, poprzez wybranie **Sensor mode**, następnie **Diagonal** w menu **Select sensor set**. Przynosi to efekt podwojenia siły sygnału i wartości domyślnych zakresu przepływu.

## 3.4.1 Zestaw czujników

Wybór zestawu czujników daje możliwość zastosowania jednego z zestawów: A,B,C oraz D.

| CZUJNIKI                 | CZĘSTOTLIWOŚĆ CZUJNIKA | ZAKRES PRĘDKOŚCI LINIOWEJ |
|--------------------------|------------------------|---------------------------|
| "A" 13mm średnicy rury   | 2 MHz czujniki         | 0.2 m/sec do 7 m/sec      |
| "A" 89mm średnicy rury   | 2 MHz czujniki         | 0.03 m/sec do 3,75 m/sec  |
| "B" 90mm średnicy rury   | 1 MHz czujniki         | 0.06 m/sec do 6,75 m/sec  |
| "B" 1000mm średnicy rury | 1 MHz czujniki         | 0.02 m/sec do 1.25 m/sec  |
| "C" 300mm średnicy rury  | 1 MHz prędkość liniowa | 0.06 m/sec do 6 m/sec     |
| "C" 2000mm średnicy rury | 1 MHz prędkość liniowa | 0.02 m/sec do 1,7 m/sec   |
| "D" 1000mm średnicy rury | 0.5 MHz czujniki       | 0.04 m/sec do 3,45 m/sec  |
| "D" 5000mm średnicy rury | 0.5 MHz czujniki       | 0.014 m/sec do 1,36 m/sec |

Dla każdego zestawu czujników istnieją ograniczenia zakresu pomiarowego (Patrz 6.8 - Flow Range) i jeśli wartości znajdą się poza zakresem, wyświetlony zostanie komunikat błędu.

#### PRZYKŁAD

Dla takiego rozmiaru rury tryb pomiaru jest niewłaściwy.

SITE SENSOR ERROR yy-mm-dd hh:mm:ss

Cannot READ FLOW because pipe is too large/small for sensor set

Nacisnąć ENTER to continue

# 3.4.2 Tryb pomiaru

Wybór trybu pomiaru oznacza wybór metody mocowania czujników na rurze. Wartość domyślna zostaje wyświetlona na ekranie, jaki uprzednio pokazano. Istnieje jednak możliwość wyboru trybu REFLEX lub DIAGONAL przez użytkownika. DOUBLE REFLEX może być użyty jedynie dla rur o średnicy pomiędzy 20 i 30 mm.

Tryb TRIPLE REFLEX może być użyty jedynie dla rur o średnicy mniejszej od 20 mm. Oba z ostatnio wymienionych trybów stworzono w celu osiągnięcia lepszych wyników przy pomiarze dla niskich wartości przepływu. TRIPLE i DOUBLE REFLEX wybierane są w sposób programowy; uruchomienie czujników nie odbiega od tego dla trybu REFLEX.

| 3.4.3 | Pomiar przepływu |
|-------|------------------|
|       |                  |

Ustawienie kursora na **Read flow** i naciśnięcie ENTER powoduje wyświetlenie informacji o wybranym zestawie czujników, o wymaganym trybie pracy i maksymalnej dostępnej wartości przepływu.

Jeśli w tym punkcie okaże się, że maksymalna dostępna wartość przepływu jest zbyt niska lub zbyt wysoka w odniesieniu do rzeczywistej aplikacji, poprzez powrót do głównego menu można wybrać inny zestaw czujników.

## 3.4.4 Wyjście i wybór czujnika domyślnego

Wybór EXIT spowoduje przejście do głównego menu (MAIN MENU).

# 3.5 Rejestrator (pamięć) danych (Patrz również KEYPAD OPTIONS-data logger)

Dostęp do rejestratora danych uzyskuje się w trybie pomiaru poprzez klawiaturę lub z głównego menu. Dostęp do rejestratora z klawiatury w trybie pomiaru umożliwia użytkownikowi uruchomienie rejestratora, np. czas startu, przedział czasu itp. oraz przegląd zapamiętanych danych.

Dostęp do rejestratora danych z głównego menu umożliwia jedynie odczyt przechowywanych danych. W przypadku braku danych w pamięci rejestratora, urządzenie wyświetli ekran, jak obok.

MAIN MENU yy-mm-dd hh:mm:ss

No logged data in memory

Nacisnąć ENTER to continue

Dane przechowywane są w 224 blokach. Każdy blok posiada 240 punktów danych. Przy każdym starcie rejestratora używany jest nowy blok pamięci. W przypadku, gdy całą pamięć zajmie jedna aplikacja, użyje ona wszystkich 224 bloków.

Użyć przewijania w celu przesunięcia kursora na wybraną pozycję i nacisnąć ENTER w celu wybrania opcji.

MAIN MENU-DATA LOGGER yy-mm-dd hh:mm:ss

| Units              | l/s   |
|--------------------|-------|
| List block names   |       |
| Next block to view | 7     |
| View log as text   |       |
| View log as graph  |       |
| Graph Y-axis max.  | 7.3   |
| Download log       |       |
| Clear log          |       |
| Memory free        | 53760 |
| Exit               |       |

#### 3.5.1 Jednostki

Wybór jednostek jedynie informuje użytkownika o jednostkach przepływu, w jakich zapamiętuje je rejestrator.

| 3.5.2 Lista nazw bloków / bloków do przeglądania                                                                        |                                 |                                          |
|----------------------------------------------------------------------------------------------------|---------------------------------|------------------------------------------|
| Bloki danych ukazują się w grupach po 10. W celu odnalezienia                                                           | LIST BLOCKS                     | yy-mm-dd hh:mm:ss                        |
| właściwego bloku, należy posłużyć się przyciskiem SCROLL. Po odnalezieniu numeru bloku nacisnąć ENTER w celu powrotu do | 1.Pump room                     | 6.xxxxxxxxxxxx                           |
| menu DATA LOGGER. Przewinąć do Next block to view i                                                                     | 2.Boiler House                  | 7.xxxxxxxxxxxxxx                         |
| wprowadzić numer wybrany z opcji List block names. Na                                                                   | 3.xxxxxxxxx                     | 8.xxxxxxxxxxx                            |
| podglądzie danych urządzenie przejdzie bezpośrednio do bloku                                                            | 4.xxxxxxxxxx                    | 9.xxxxxxxxxxxx                           |
| wybranych danych, prezentowanych w postaci tekstu lub grafiki.                                                          | 5.xxxxxxxxx<br>SCROLL to contin | 10.xxxxxxxxxxxxxxx<br>nue, ENTER to exit |

| 3.5.3 | Widok zapisu w postaci tekstu |  |
|-------|-------------------------------|--|
|       |                               |  |

Tekst widziany jest w blokach po 240 punktów danych. Wyświetlana jest lista tekstów zarejestrowanych od 0 - 240. Możliwe jest przesuwanie się po liście z użyciem przycisków przewijania lub z użyciem przycisków 5 i 6, gdy dane przemieszczają się w blokach po 60. Każdy blok równoważny jest czasowi zaprogramowanemu przez użytkownika, tzn. jeśli urządzenie zostało zaprogramowane do odczytu przepływu co 10 minut, każdy punkt danych będzie odnosił się do wartości odczytu z tego czasu.

| Komunikat <b>Error occurred</b> ukazuje się w sytuacji utraty sygnału<br>lub niestabilnych warunków przepływu w czasie rejestracji.<br>Urządzenie nie zapamiętuje rodzaju błędu w takich warunkach. | MAIN MENU-LOG TEXT yy-mm-dd hh:mm:ss<br>Block: 1/ 1 (log name)                                                     |
|----------------------------------------------------------------------------------------------------|----------------------------------------------------------------------------------------------------|
|                                                                                                    | 0yy-mm-dd hh:mm:ss100 l/m1yy-mm-dd hh:mm:ss100 l/m2yy-mm-dd hh:mm:ssError occurred3yy-mm-dd hh:mm:ssError occurred |
| 3.5.4 Widok zapisu w postaci grafiki (grafu)                                                                                                    |                                                                                                    |

Rejestrowane dane mogą także być prezentowane w postaci grafiki, w blokach lub sekcjach punktów danych. Możliwa jest prezentacja natężenia przepływu i czasu w dowolnym punkcie grafu, poprzez przesunięcie kursora do żądanego punktu, poprzez użycie przycisków przewijania (w kierunku ruchu kursora). Przytrzymanie przycisku spowoduje automatyczny ruch kursora. Natężenie przepływu i czas pokazane w lewym dolnym rogu wyświetlacza dotyczą danych odpowiadających bieżącej pozycji kursora.

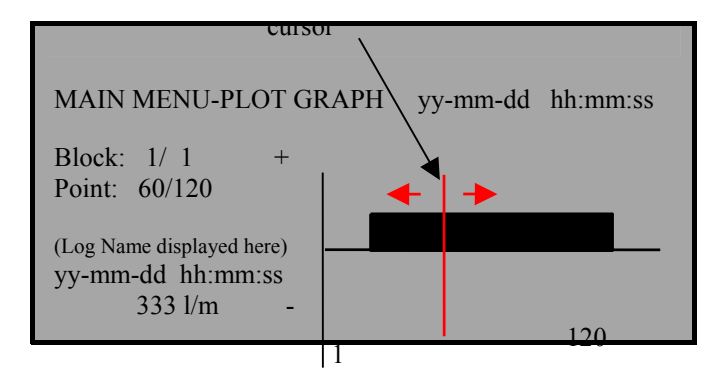

# 3.5.5 Graf w postaci osi maksimum

Oś Y domyślnie odnosi się do maksymalnego natężenia przepływu osiąganego dla wybranego przez urządzenie zestawu czujników. Może jednak zostać zmieniona w celu zwiększenia rozdzielczości grafu.

Niniejszy przykład pokazuje natężenie przepływu utrzymujące się cały czas na poziomie maksymalnym.

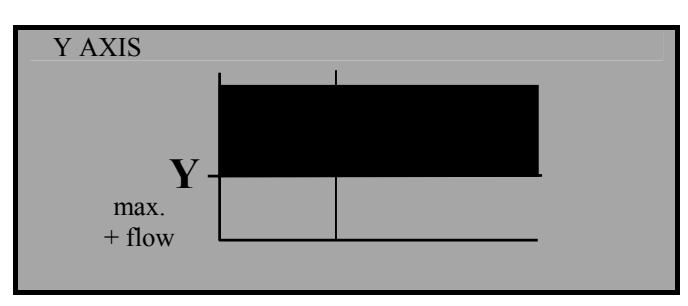

Niniejszy przykład pokazuje to samo natężenie przepływu, ale przy podwojonej wartości osi Y.

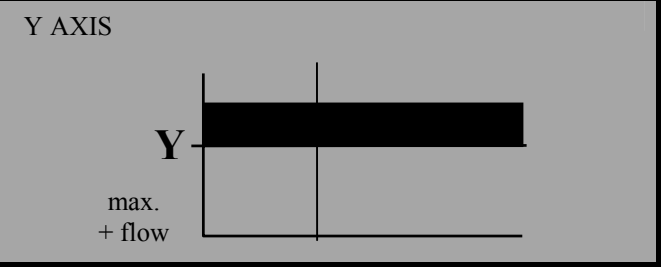

# 3.5.6 Przesyłanie zapisów rejestratora

Przesyłanie danych z rejestratora do systemów Windows 95 i Windows 3.1 należy najpierw uruchomić, zanim użytkownik wybierze zakres danych do przesłania, następnie przenieść się do menu rejestratora, przesunąć kursor na **Download log** i nacisnąć ENTER. Przy przesyłaniu jedynie niektórych bloków, można powyższe uzyskać przez użycie przycisków przewijania.

Przewijać do First block to Download, nacisnąć ENTER, następnie wybrać początkowy blok. Podobnie postępować dla wyznaczenia ostatniego bloku, przewijając do Last block to download. Po wybraniu obu powyższych, przewijać do Download range to RS232 i nacisnąć ENTER.

|                      |                                                            | KROHNE Polska Sp. z o.o.                                                                                                    |
|----------------------|------------------------------------------------------------|----------------------------------------------------------------------------------------------------|
| 3.5.7                | Przykład                                                   |                                                                                                    |
| Powiedzi<br>pierwszy | my, że dane zostały zap<br>blok ( <b>first block to do</b> | isane w blokach 1 do 7, ale potrzebne są jedynie te z bloków 1 do 3. Należy wybrać 1 jako<br>wnload) i 3 jako ostatni blok (last block to download), przewinąć do download range to |

pierwszy blok (first block to download) i 3 jako ostatni blok (last block to download), przewinąć do download range to RS232 i nacisnąć ENTER w celu ściągnięcia wymaganych danych. Przy podaniu numeru bloku spoza zakresu wyświetlony zostanie komunikat Block number out of range.

|   | DOWNLOAD LOG<br>Download range to RS232<br>First block to Download<br>Last block to Download<br>Exit | yy-mm-dd hh:mm:ss<br>1<br>3 |
|---|----------------------------------------------------------------------------------------------------|-----------------------------|
| ļ |                                                                                                    | ar mm dd bhummar            |
|   | Currently Dov<br>Block 3/ 3                                                                          | wnloading<br>Point 113/240  |
|   | Printer status: UNKI                                                                                 | NOWN/READY                  |
| _ | Nacisnać ENTE                                                                                        | ER to cancel                |

Status drukarki: UNKNOWN oznacza, że podczas nastawiania RS232, wybrano Handshaking = None.

Status drukarki: Ready oznacza gotowość do przesłania danych.

Status drukarki: Busy oznacza wyłączenie lub zapełnienie bufora.

UFM 610 P kontynuuje przesyłanie danych aż do zakończenia procesu przesyłania. Nacisnąć SCROLL w celu wyjścia i powrotu do menu głównego (**MAIN MENU**). Nacisnąć ENTER na UFM 610 P w celu przerwania przesyłania w dowolnej chwili.

3.5.8 Kasowanie zapisu rejestratora

Nacisnąć ENTER.

Po wybraniu kasowania zapisu rejestratora i naciśnięciu ENTER, ukaże się ekran, jak obok.

CLEAR LOG

MAIN MENU

yy-mm-dd hh:mm:ss

Nacisnąć ENTER to clear the log Or Nacisnąć SCROLL to return

Naciśnięcie ENTER pokaże kolejny ekran, jak obok.

J yy-mm-dd hh:mm:ss No logged data in memory

Nacisnąć ENTER to continue

UFM 610 P - przepływomierz ultradźwiękowy do montażu zewnętrznego

Po wybraniu kasowania zapisu rejestratora podczas rejestracji (nagrywania) danych, ukaże się następujący komunikat.

# DATA LOGGER

yy-mm-dd hh:mm:ss

You cannot change this while logging

Nacisnać ENTER to continue

# 3.5.9 Dostępna pamięć

Podaje ilość wolnych punktów danych z maksymalnej liczby 53760 (224 x 240).

# 3.6 Przesyłanie danych do systemu Windows '95

Przy przesyłaniu danych do PC, zaleca się ustawienie **Handshaking** = **None** (Patrz 3.8 - **SET UP RS232**) – w czasie ustawiania maksymalnej prędkości transferu dla RS 232. Sprawdzić obecność danych przeznaczonych do transferu przez wybranie podglądu tekstu w menu **DATA LOGGER**.

Podłączyć przewód RS 232 do UFM 610 P i COM1 lub COM2 na PC. Dla Windows 95 wybrać, **Start >Programs >Accessories >Hyper Terminal**, następnie wybrać ikonę **Hypertrm**.

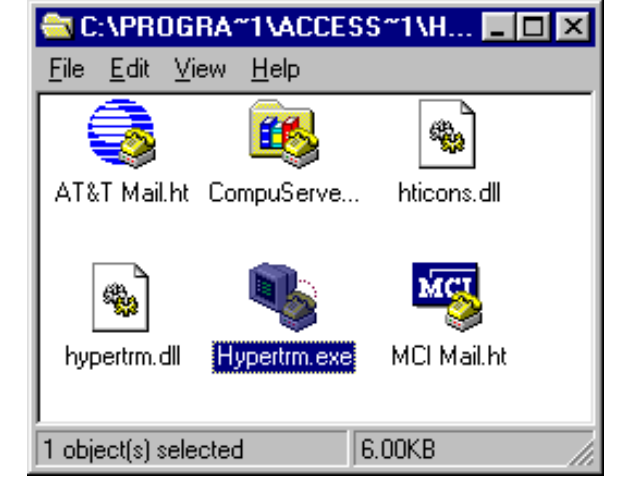

Po wybraniu **Hypertrm** ukaże się nagłówek **Connection Description**. Wpisać dowolną nazwę i potwierdzić OK.

| Connection Description                              | ? ×   |
|-----------------------------------------------------|-------|
| New Connection                                      |       |
| Enter a name and choose an icon for the connection: |       |
| Name:<br>UFM610P                                    |       |
| Lcon:                                               |       |
| 🂊 🤹 🧇 😼                                             | 2     |
|                                                     |       |
| OK Ca                                               | incel |

Ukaże się nagłówek Phone Number.

Wybrać **Connect using:**, następnie **Direct to Com 2.** Po wybraniu ukaże się nagłówek **Com 2 Properties**. Potwierdzić OK.

| Phone Number          | ? ×                                     |
|-----------------------|-----------------------------------------|
| 🦓 иғмөтс              | ΙΡ                                      |
| Enter details for     | the phone number that you want to dial: |
| <u>C</u> ountry code: | <b></b>                                 |
| Ar <u>e</u> a code:   |                                         |
| Phone number:         |                                         |
| Connect using:        | Direct to Com 1                         |
|                       | Direct to Com 1                         |
|                       | Direct to Com 2                         |
|                       | Direct to Com 4                         |

| COM2 Properties                   | ? × |
|-----------------------------------|-----|
| Port Settings                     |     |
| ,                                 |     |
|                                   |     |
| Bits per second: 19200 ▼          |     |
|                                   |     |
| Data bits: 8                      |     |
|                                   |     |
| Parity: None                      |     |
|                                   |     |
| <u>S</u> top bits: 1              |     |
|                                   |     |
| Flow control: None                |     |
|                                   |     |
| Advanced <u>R</u> estore Defaults |     |
|                                   |     |
| OK Cancel Apply                   |     |
|                                   | I   |

| SET UP RS232               | yy-mm-dd hh:mm:ss |
|----------------------------|-------------------|
| Handshaking(flow control/P | rotocol) none     |
| Baud rate(Bits per second) | 19200             |
| Data bits                  | 8                 |
| Stop bits                  | 1                 |
| Parity                     | NONE              |
| New line                   | CR                |
| Printer test               |                   |
| Exit                       |                   |
|                            |                   |
|                            |                   |
|                            |                   |
|                            |                   |
|                            |                   |
|                            |                   |
|                            |                   |
|                            |                   |
|                            |                   |
|                            |                   |

UFM 610 P może zostać skonfigurowany zgodnie z wymaganiami PC. Wybrać **Set-up RS232** w **MAIN MENU** w UFM 610 P i nacisnąć ENTER. Zmienić nastawy w komputerze PC tak, aby dopasować się do UFM 610 P. Opuścić menu.

3.6.1 Przesyłanie danych do arkusza kalkulacyjnego w Windows '95

Przed przesłaniem danych do arkusza kalkulacyjnego i wyborem w UFM 610 P opcji **Download range to RS232**, dane muszą zostać zapamiętane w pliku. Po wyborze opcji **Download to RS232** dane nie mogą zostać przekierowane do arkusza.

#### Wybrać **Transfer** oraz **Capture Text** z okna **Hyper Terminal**. Wyświetli się ekran, jak obok.

| Capture T     | ext                                        | ? ×            |
|---------------|--------------------------------------------|----------------|
| Folder:       | C:\Program Files\Accessories\HyperTerminal |                |
| <u>F</u> ile: | ccessories\HyperTerminal\CAPTURE.TXT       | <u>B</u> rowse |
|               | Start                                      | Cancel         |
|               |                                            | J              |

Dane mogą zostać zapamiętane w dowolnym pliku tekstowym. CAPTURE.TXT jest nazwą domyślną, która może zostać zmieniona. Należy zapewnić nową nazwę pliku dla każdego przesyłania danych do systemu. W przeciwnym wypadku dane są dopisywane do istniejącego pliku o tej nazwie. Nacisnąć START. Po wpisaniu nazwy pliku, należy upewnić się, że jej rozszerzeniem jest TXT. Po zapisaniu danych w pliku można opuścić Hyper Terminal bez konieczności zapamiętywania danych.

Po uruchomieniu arkusza Excela, należy otworzyć w nim plik z danymi. Wyświetli się ekran, jak obok.

| Open                                    |                                              |         | ×                |
|-----------------------------------------|----------------------------------------------|---------|------------------|
| File <u>N</u> ame:<br>*.prn;*.txt;*.csv | <u>D</u> irectories:<br>c:\progra~1\access~1 |         | ОК               |
| A                                       | C:\<br>C⇒progra~1                            | <b></b> | Cancel           |
|                                         | 👝 access~1                                   |         | Find File        |
|                                         | hypert~1                                     |         | Net <u>w</u> ork |
|                                         |                                              | ~       | <u>H</u> elp     |
|                                         | Dri <u>v</u> es:                             |         |                  |
| ~                                       | E C:                                         | -       |                  |
| List Files of Type:                     |                                              |         |                  |
| Text Files (*.prn;*.txt;*.              | .csv)                                        | •       | E Read Only      |

Wyświetli się ekran, jak obok, umożliwiający konwersję danych do formatu Excela.

| Text Import Wizard                            | - Step 1 of 3                                |                                       |                                            |                                   |                  | ×              |  |  |
|-----------------------------------------------|----------------------------------------------|---------------------------------------|--------------------------------------------|-----------------------------------|------------------|----------------|--|--|
| The Text Wizard H<br>If this is correct, choo | h <b>as determined</b><br>use Next, or choos | <b>I that your o</b><br>se the Data T | <b>data is Fixed '</b><br>Type that best d | <b>Width</b> .<br>escribes your d | ata.             |                |  |  |
| Original Data Type                            |                                              |                                       |                                            |                                   |                  |                |  |  |
| Choose the file t                             | ype that best d                              | lescribes y                           | our data:                                  |                                   |                  |                |  |  |
| O <u>D</u> elimited                           | - Characters s                               | such as comr                          | mas or tabs sep                            | oarate each field                 | l (Excel 4.0 sta | ndard).        |  |  |
| Fixed <u>W</u> idth                           | - Fields are a                               | ligned in colu                        | umns with space                            | es between eac                    | h field.         |                |  |  |
|                                               | Start Import a                               | t <u>R</u> ow:                        | 1                                          | File <u>O</u> rigin:              | Windows (A       | NSI) 🔻         |  |  |
| Preview of file C                             | :\PR0GRA~1                                   | ACCESS~1                              | HYPERT~1                                   | CAPTURE.T                         | XT.              |                |  |  |
| 197-03-06 14                                  | 4:24:04                                      | 0.00                                  |                                            |                                   |                  | <b>^</b>       |  |  |
| 397-03-06 14                                  | 4:24:09                                      | 0.00                                  |                                            |                                   |                  |                |  |  |
| 597-03-06 14                                  | 4:24:14                                      | 0.00                                  |                                            |                                   |                  | -              |  |  |
| 4                                             |                                              |                                       |                                            |                                   |                  | Þ              |  |  |
|                                               | <u>H</u> elp                                 | C                                     | ancel                                      | < Back                            | Next >           | <u>F</u> inish |  |  |

| Należy zakończyć 3 kolejne kroki związane z importem tekstu; |
|--------------------------------------------------------------|
| potem należy wybrać Printer test na UFM 610 P. Wyświetli się |
| ekran, jak obok.                                             |

| 🗞 UFM610P - Hype                                                                                    | n Terminal                                           |            |       |                 |   | _ [] × |
|----------------------------------------------------------------------------------------------------|------------------------------------------------------|------------|-------|-----------------|---|--------|
| Ele Edt View Ca                                                                                     | I Iransfer Help                                      |            |       |                 |   |        |
|                                                                                                    |                                                      |            |       |                 |   |        |
| Krohne<br>UFM 610 P<br>Frinter ter<br>Radi32 setti<br>Kandshein<br>Bata bita<br>Stop bits<br>Parity | rt<br>ingsi<br>joons<br>joons<br>0<br>1<br>1<br>None |            |       |                 |   |        |
| C                                                                                                   | Accession and a second                               | 10000.0111 | [PADC | Alling Contract | 1 |        |

Na UFM 610 P wybrać **Main menu**, ENTER > **Data logger** ENTER > **Download log** ENTER. Wybrać zakres przesyłania, jak opisano w 3.5.7 i nacisnąć ENTER w celu rozpoczęcia przesyłu danych.

#### 3.7 Przesyłanie danych do systemu Windows 3.1

Przed przesłaniem danych do arkusza kalkulacyjnego i zanim został wybrany **Download range to RS232** na UFM 610 P, dane należy zapamiętać w pliku. Dane nie mogą zostać otwarte w Excelu bez ich uprzedniego zapamiętania w pliku. Podczas przesyłania danych do PC, przy ustawianiu parametrów łącza RS 232, zaleca się wybranie **Handshaking = None** (Patrz 3.8 - Set Up RS232) RS232.

| wyorac <b>Program Manager</b> . nastedine Accessories | Wvbrać | Program | Manager. | nastepnie | Accessories. |
|-------------------------------------------------------|--------|---------|----------|-----------|--------------|
|-------------------------------------------------------|--------|---------|----------|-----------|--------------|

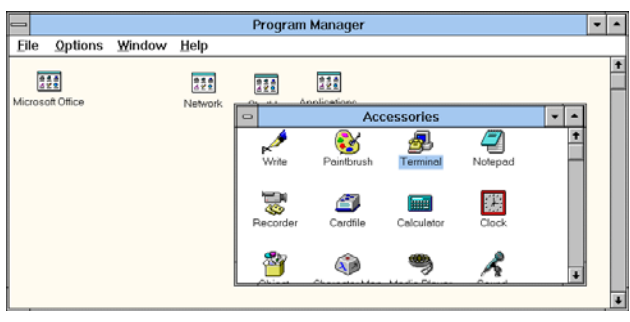

Następnie wybrać Settings oraz Communications z Terminal Window.

|      |      |                  |       | Terminal  | - (Untitled) | - |   |
|------|------|------------------|-------|-----------|--------------|---|---|
| Eile | Edit | <u>S</u> ettings | Phone | Iransfers | Help         |   | _ |
| •    |      |                  |       |           |              |   | Ŧ |
|      |      |                  |       |           |              |   |   |
|      |      |                  |       |           |              |   |   |
|      |      |                  |       |           |              |   |   |
|      |      |                  |       |           |              |   |   |
|      |      |                  |       |           |              |   |   |
|      |      |                  |       |           |              |   |   |
|      |      |                  |       |           |              |   |   |
|      |      |                  |       |           |              |   |   |
|      |      |                  |       |           |              |   |   |
|      |      |                  |       |           |              | _ | ÷ |
| +    |      |                  |       |           |              | - |   |

| Vyświetlony zostanie następujący ekran.           | Commun                                                 | ications                                                                                 |
|---------------------------------------------------|--------------------------------------------------------|------------------------------------------------------------------------------------------|
| □ <u>B</u> aud Rate<br>□ 110<br>□ 2400            | ○ 300 ○ 600<br>○ 4800 ○ 9600                           | ● 1200<br>○ 19200                                                                        |
| Znany również, jako<br>potwierdzenie<br>protokołu | 7  8  Flow Control Xon/Xoff Hardware None Parity Check | Stop Bits<br>● 1 ○ 1.5 ○ 2<br>Connector<br>None<br>COM1:<br>COM2:<br>↓<br>Carrier Detect |
| C Even<br>Mark<br>Space                           | O Nor                                                  | re<br>Chec <u>k</u>                                                                      |

Należy upewnić się, że powyższe nastawy są takie same, jak nastawy na UFM 610 P. Powyższe uzyskuje się z trybu **Read flow** z użyciem przycisku **RS232** lub z głównego menu (**MAIN MENU**) i **Set up RS232.** Jeśli nastawy nie zostały wybrane poprawnie, system Windows wygeneruje komunikat błędu.

### 3.7.1 Przesyłanie danych do arkusza kalkulacyjnego w systemie Windows 3.1

Wybrać Transfer z Terminal Window, następnie Receive text file.

| File <u>N</u> ame:<br>pump1.txt    | Directories:<br>c:\windows                                                                             | ОК                  |
|------------------------------------|----------------------------------------------------------------------------------------------------|---------------------|
| bootlog.bd<br>pump1.bd<br>setup.bd | <ul> <li>C:\</li> <li>windows</li> <li>msapps</li> <li>nls</li> <li>number9</li> <li>system</li> </ul> | Cancel     Network  |
|                                    | \$                                                                                                    | ▲ Append File       |
| List Files of <u>Type</u> :        | Drives:                                                                                                | Table <u>F</u> orma |

Wybrać nazwę, upewniając się, że następuje za nią rozszerzenie TXT, po czym nacisnąć OK. Zanotować sobie nazwę pliku. Wybrać zakres przesyłania na UFM 610 P, jak opisano w 3.5.6. Nacisnąć ENTER w celu przesłania danych.

Naciśnięcie **Download Range to RS232** na UFM 610 P spowoduje wyświetlenie następującego ekranu. Po zakończeniu nacisnąć STOP i opuścić opcję.

| -                |                  |             | Terminal - (Untit   | ed) |   |
|------------------|------------------|-------------|---------------------|-----|---|
| <u>File</u> Edit | <u>S</u> ettings | Phone Irans | fers <u>H</u> elp   |     |   |
| 97-03-07         | 10:02:4          | 18 132.     | 1                   |     |   |
| 97-03-07         | 10:02:5          | 53 132.     | 1                   |     |   |
| 97-03-07         | 10:02:5          | 58 132.     | 0                   |     |   |
| 97-03-07         | 10:03:0          | 03 61.3     | 7                   |     |   |
| 97-03-07         | 10:03:0          | 08 15.6     | 9                   |     |   |
| 97-03-07         | 10:03:1          | 13 9.4      | 6                   |     |   |
| 97-03-07         | 10:03:1          | 132.        | 0                   |     |   |
| 97-03-07         | 10:03:2          | 131.        | 7                   |     |   |
| 97-03-07         | 10:03:2          | 131.        | 8                   |     |   |
| 97-03-07         | 10:03:3          | 33 0.0      | 0                   |     |   |
| 97-03-07         | 10:03:5          | 131.        | 8                   |     |   |
| 97-03-07         | 10:03:5          | 57 131.     | 8                   |     |   |
| 97-03-07         | 10:04:0          | 131.        | 9                   |     |   |
| 97-03-07         | 10:04:0          | 07 131.     | 8                   |     |   |
| 97-03-07         | 10:04:1          | 2 131.      | 9                   |     |   |
| 97-03-07         | 10:04:1          | 7 131.      | 8                   |     |   |
| 97-03-07         | 10:04:2          | 131.        | 9                   |     |   |
| 97-03-07         | 10:04:2          | 131.        | 9                   |     |   |
| 97-03-07         | 10:04:3          | 32 131.     | 9                   |     |   |
| 97-03-07         | 10:04:3          | 37 0.0      | 0                   |     |   |
| 97-03-07         | 10:04:4          | 4 131.      | 9                   |     |   |
| 97-03-07         | 10:04:4          | 9 131.      | 8                   |     |   |
| 97-03-07         | 10:04:5          | 54 131.     | 9                   |     |   |
| Stop             | Pause B          | ytes: 1024  | Receiving: PUMP1.T> | α   |   |
| + 1              |                  |             |                     |     | _ |

W tym punkcie można przełączyć się do arkusza kalkulacyjnego, aby odnaleźć plik tekstowy z danymi.

| 3.7.2 | Przykład z Excela |  |  |
|-------|-------------------|--|--|
|       |                   |  |  |

Wybranie w tym punkcie OK, umożliwi posłużenie się ciągiem instrukcji, zgodnie z podręcznikiem obsługi Excela.

|                                                              | Open                       |                   |  |  |  |  |  |
|--------------------------------------------------------------|----------------------------|-------------------|--|--|--|--|--|
| File <u>N</u> ame:                                           | Directories:<br>c:\windows | ОК                |  |  |  |  |  |
| bootlog.txt                                                  |                            | Cancel            |  |  |  |  |  |
| setup.txt                                                    | msapps                     | <u>F</u> ind File |  |  |  |  |  |
|                                                              | nis<br>Conumber9           | Net <u>w</u> ork  |  |  |  |  |  |
|                                                              | system                     | <u>H</u> elp      |  |  |  |  |  |
|                                                              | Drives:                    |                   |  |  |  |  |  |
| List Files of Tyme:                                          |                            |                   |  |  |  |  |  |
| List Files of <u>Type</u> :<br>Text Files (*.prn;*.txt*.csv) |                            |                   |  |  |  |  |  |

# 3.8 Główne menu: set up RS232

Łącze RS232 musi zostać skonfigurowane do pracy z tymi samymi parametrami, jakie posiada dołączona drukarka lub komputer. Po wyłączeniu urządzenia, wszystkie nastawione w niniejszym menu opcje zostaną zapamiętane.

Wybór **HANDSHAKING** (znanego jako sterowanie przepływem danych lub protokołem) spowoduje ukazanie się ekranu, jak obok. Należy wybrać odpowiednią opcję, używając przycisków przewijania; z kolei należy nacisnąć ENTER.

| HANDSHAKING                                       | yy-mm-dd hh:mm:ss |
|---------------------------------------------------|-------------------|
| <b>NONE</b><br>Dtr/Dsr                            |                   |
| Xon/ Xoff                                         |                   |
|                                                   |                   |
|                                                   |                   |
| BAUD RATE                                         | yy-mm-dd hh:mm:ss |
| BAUD RATE<br><b>19200</b><br>9600                 | yy-mm-dd hh:mm:ss |
| BAUD RATE<br><b>19200</b><br>9600<br>4800<br>2400 | yy-mm-dd hh:mm:ss |

Wybrać z użyciem przycisku przewijania i nacisnąć ENTER w celu potwierdzenia wyboru.

Dla Data bits, Stop bits, Parity oraz New line, należy przewijać opcje w SET UP RS232, po czym nacisnąć ENTER w celu potwierdzenia wyboru.

**Printer test** potwierdza nastawy, które mogą zostać wydrukowane lub wyświetlone; potwierdza ponadto nawiązanie połączenia z UFM 610 P.

Wybór Exit z RS232 powoduje powrót do menu głównego (MAIN MENU).

| 🛃 T                                                         | ermin                                                           | al - (U                                      | ntitled)                                |                      |              | _ 🗆 × |
|-------------------------------------------------------------|-----------------------------------------------------------------|----------------------------------------------|-----------------------------------------|----------------------|--------------|-------|
| <u>F</u> ile                                                | <u>E</u> dit                                                    | <u>S</u> etting                              | gs <u>P</u> hor                         | ne <u>T</u> ransfers | <u>H</u> elp |       |
| Krol<br>UFM<br>RS2:<br>Hand<br>Baud<br>Data<br>Stop<br>Par: | 610<br>nter<br>32 sc<br>dshal<br>d rat<br>a bit<br>p bit<br>ity | P<br>test<br>ettir<br>king<br>te<br>ts<br>ts | 195:<br>NONE<br>19200<br>8<br>1<br>NONE |                      |              | -     |
| •                                                           |                                                                 |                                              |                                         |                      |              | •     |

| 3.9      | Uruchomienie UFM 610 P                              |                     |                   |
|----------|-----------------------------------------------------|---------------------|-------------------|
|          |                                                     |                     |                   |
| 3.9.1    | Ustawienie daty i czasu                             |                     |                   |
|          |                                                     |                     |                   |
| Ustawić  | kursor na opcji Set date and time i nacisnąć ENTER, | SETUP UFM 610 P     | yy-mm-dd h:mm:ss  |
| ukaże si | ę ekran, jak obok.                                  |                     |                   |
|          |                                                     | Set date & time     | 96-01-01 09:30:31 |
|          |                                                     | Calibrate 4-20mA    |                   |
|          |                                                     | Backlight           | Disabled          |
|          |                                                     | Application options |                   |
|          |                                                     | Sensor parameters   |                   |
|          |                                                     | Factory settings    |                   |

Exit menu

Kursor zostanie ustawiony na pozycji miesięcy i zacznie migać. Za pomocą przycisku przewijania można wybrać odpowiedni miesiąc; po minięciu grudnia zmieni się rok. Po wyborze miesiąca i roku, nacisnąć ENTER, po czym powtórzyć analogiczną procedurę dla dni. Podobnej procedury używa się w celu nastawienia czasu. Po zakończeniu nastaw nacisnąć ENTER – urządzenie powróci do menu **SETUP UFM 610 P**.

Kalibracja 4-20mA (Uwaga: wymagane jest podłączenie miernika na wyjściu urządzenia.)

Wyjście 4-20mA kalibrowane jest fabrycznie, opcja ta jest jednak dostępna również dla użytkownika, w celu umożliwienia dopasowania wyjścia do określonego sposobu wskazań wyświetlacza. Wartość DAC jest to wewnętrzna liczba z przedziału 0 do 40,000 w urządzeniu UFM 610 P, która zmieni się podczas kalibracji wyjścia 4-20mA.

Pierwszym krokiem jest nastawa prądu wyjściowego na 4mA. Po podłączeniu do dowolnego urządzenia akceptującego poziom sygnału 4-20mA, może wystąpić potrzeba dokładnego ustalenia wartości 4mA lub 20mA, co możliwe jest przez użycie przycisków przewijania lub przycisków 5 i 6. Przyciski przewijania powodują zwiększanie lub zmniejszanie liczby DAC w krokach co 25; przyciski 5 i 6 zmieniają wartość o 1.

Wartość DAC wynosi około 8000 dla 4mA i 40,000 dla 20mA. Przez obserwację wyświetlanej na bieżąco, na podłączonym do wyjścia mierniku, wartości prądu wyjściowego 4-20mA, możliwa jest dokładna kalibracja zakresu 4 –20 mA (przez użycie przycisków przewijania lub przycisków 5 i 6).

|                                                                                                   | KROHNE Polska Sp. z o.o.                                                              |                                                                                                    |                                                                      |
|---------------------------------------------------------------------------------------------------|---------------------------------------------------------------------------------------|----------------------------------------------------------------------------------------------------|----------------------------------------------------------------------|
| Po ustawieniu 4mA nacisnąć EN<br>podłączone, urządzenie stale bę<br>komunikat błędu Error zamiast | NTER. Jeśli 4 – 20 mA <u>nie jest</u><br>dzie wyświetlało liczbę DAC i<br><b>OK</b> . | CALIBRATE 4-20mA yy-ma<br>Adjust the output curr<br>Use UP/DOWN to set,<br>DAC value: 8590<br>Nacisnąć ENTER w                      | n-dd hh:mm:ss<br>ent to 4mA<br>5/6 to trim<br>mA OK<br>hen done      |
| Nastawić 20 mA, po zakończen<br>powróci do menu SETUP UFM                                         | iu nacisnąć ENTER – wyświetlacz<br>I 610 P.                                           | CALIBRATE 4-20mA yy-<br>Adjust the output curre<br>Use UP/DOWN to set,<br>DAC value: 39900<br>Nacisnąć ENTER w                      | nm-dd hh:mm:ss<br>ent to 20mA<br>5/6 to trim<br>mA OK<br>hen done    |
| Jeśli obciążenie nie jest podłącz<br>na wyświetlaczu pojawi się ERF<br>jak pokazano obok.         | one lub posiada zbyt dużą wartość,<br>ROR (w pobliżu jednostek - mA),                 | CALIBRATE 4-20mA yy-<br>Adjust the output curre<br>Use UP/DOWN to set,<br>DAC value: 39900 m<br>Nacisnąć ENTER w                    | nm-dd hh:mm:ss<br>ent to 20mA<br>5/6 to trim<br>nA ERROR<br>hen done |
| 3.9.2 Podświetlenie                                                                               |                                                                                       |                                                                                                    |                                                                      |
| Aby wybrać podświetlanie, nale<br>potem nacisnąć ENTER.                                           | rży użyć przycisków przewijania,                                                      | SETUP UFM 610 Pyy-rSet date & timeyyCalibrate 4-20mA <b>Backlight</b> Application optionsSensor parametersFactory settingsExit menu | nm-dd hh:mm:ss<br><sup>1</sup> -mm-dd hr-min-sec<br><b>Disabled</b>  |
| Użytkownik może uaktywnić lu<br>użyć przycisków przewijania, po                                   | b wygasić podświetlanie. Należy<br>o czym nacisnąć ENTER.                             | Backlight yy-<br>Enabled<br>Disabled                                                                                                | mm-dd hh:mm:ss                                                       |

# 3.9.3 Opcje aplikacji

W celu wybrania opcji aplikacji należy użyć przycisków przewijania, po czym nacisnąć ENTER.

| SETUP UFM 610 P     | yy-mm-dd hh:mm:ss   |
|---------------------|---------------------|
| Set date & time     | yy-mm-dd hr-min-sec |
| Backlight           | Disabled            |
| Application options |                     |
| Sensor parameters   |                     |
| Factory settings    |                     |
| Exit menu           |                     |

Niniejsza opcja jest chroniona hasłem, więcej informacji dostępnych jest w firmie KROHNE. Jest ona udogodnieniem pozwalającym zwiększyć poziom sygnału w trudnych aplikacjach, głównie na rurach o bardzo małej lub bardzo dużej średnicy.

|       | <b>D</b>          |  |  |
|-------|-------------------|--|--|
| 394   | Parametry czumika |  |  |
| J.J.T |                   |  |  |

Jest to udogodnienie pozwalające zarówno użytkownikowi jak i firmie KROHNE zaprogramowanie urządzenia w taki sposób, aby akceptowało inne zestawy czujników, jakie pojawią się w przyszłości. Odpowiednie instrukcje dołączane są do każdego nowego zestawu czujników.

Urządzenie zostało zaprogramowane do użycia dostarczanych z nim zestawów czujników.

SENSOR PARAMETERS yy-mm-dd hh:mm:ss

WARNING! Sensor should only be edited following instructions from the factory Enter password or Nacisnać ENTER to quit

#### 3.9.5 Nastawy fabryczne

Nie jest to opcja dla użytkownika, a udogodnienie wprowadzone dla inżynierów firmy KROHNE – służące fabrycznej kalibracji urządzenia. Naciśnięcie ENTER powoduje powrót do głównego menu (MAIN MENU).

# 3.10 Główne menu odczytu przepływu

Po wybraniu opcji **Read flow** z głównego menu (**MAIN MENU**) urządzenie powraca bezpośrednio do ostatnio wprowadzonych danych. Jeśli urządzenie ma być stosowane w nowej aplikacji, wymaga przeprogramowania. ATTACH SENSORS

yy-mm-dd hh:mm:ss

Attach sensor set A in REFLEX mode

Approx. max. flow: 7.20 m/s

Nacisnąć ENTER to continue or SCROLL to select another sensor

Naciśnięcie ENTER spowoduje rozpoczęcie poszukiwania przez urządzenie sygnału temperatury. Jeśli sygnał nie zostanie odnaleziony, ukaże się ekran, jak obok.

# ATTACH SENSORS

ATTACH SENSORS

yy-mm-dd hh:mm:ss

No signal from temp sensor Nacisnąć ENTER to try again or SCROLL to enter a value

Użytkownik może wprowadzić wartość temperatury pomiędzy -20°C i +220°C. Nacisnąć ENTER (dla odległości separacji).

Na wyświetlaczu ukaże się ekran, jak obok. Po ręcznym wprowadzeniu temperatury ukaże się ona jedynie na wyświetlaczu.

yy-mm-dd hh:mm:ss FLUID TEMPERATURE (°C) 20.0 Set sensor separation to 33.5 Nacisnąć ENTER to continue

Ustawić czujniki w wymaganej odległości separacji. Naciśnięcie ENTER spowoduje przejście urządzenia do trybu pomiaru (przepływu).

| READ FLOW | / yy-n         | nm-dd hh:mm:ss           |
|-----------|----------------|--------------------------|
| E         | ERROR MESSAGES | S APPEAR HERE            |
| Battery   |                |                          |
| 100%      | 100            |                          |
| Signal    |                |                          |
| 100%      |                | $\bullet$ <b>U</b> $l/m$ |
| Temp      | + Total        | 15641                    |
| 20°C      | - Total        | 1                        |
|           |                |                          |
|           |                |                          |

#### 4. **OPCJE KLAWIATURY**

Opcje wyjściowe mogą być nastawiane / obsługiwane jedynie w trybie przepływu.

#### 4.1 Rejestrator (Logger)

Rejestrator (pamięć) danych może być uruchomiony jedynie w trybie przepływu – dostępny jest z klawiatury. W czasie rejestracji (nagrywania) danych, nastawianych może być jedynie część parametrów.

yy-mm-dd Przez naciśnięcie przycisku Logger, na wyświetlaczu ukaże się DATA LOGGER hh:mm:ss ekran, jak obok. **QUICK START** Log name Log data to MEMORY Logging interval 5 seconds START NOW 97-01-22 00:00:00 Start time 97-01-25 00:00:00 Stop time 53760 Memory free List block names Next block to view View log as text View log as graph Units 1/m Graph Y-axis max. 3450 Clear log Exit 4.1.1 Nazwa (etykieta) zapisu EDIT LOG NAME vy-mm-dd hh:mm:ss Umożliwia nadanie danym, króre będą rejestrowane – unikalnej nazwy (etykiety). Nazwa bedzie ukazywała sie na poczatku każdego bloku pamięci, aż do chwili, kiedy urządzenie przestanie Use SCROLL to choose, ENTER to select, rejestrować dane. for SPACE, DELETE to clear, 0 to end abcdefghijklmnopqrstuvwxyz0123456789

# 4.1.2 Rejestruj dane do

Niniejsza opcja umożliwia wybranie sposobu rejestracji (przesyłu) danych: do pamięci, do łącza RS 232 lub do obydwu naraz. Wybrać opcję z użyciem przycisków przewijania i nacisnąć ENTER (Patrz również przesyłanie danych do systemu Windows 3.6 i 3.7).

| 4.1.3 | Okres (interwał) zapisu (rejestracji) |  |  |
|-------|---------------------------------------|--|--|
|       |                                       |  |  |

Opcja ukazuje zakres przedziałów czasu, umożliwiających użytkownikowi decyzję odnośnie częstotliwości rejestracji danych. Przedział czasu rozciąga się od 5 sekund do 1 godziny. Wybrać z użyciem przycisków przewijania i nacisnąć ENTER.

| 4.1.4 | Natychmiastowy Start/stop |
|-------|---------------------------|
|       |                           |

Powoduje natychmiastowe rozpoczęcie / zatrzymanie rejestracji danych. Przy wyświetlonym napisie START, nacisnąć ENTER – na wyświetlaczu ukaże się napis STOP (i odwrotnie). Funkcja przyjmuje domyślnie przedział czasu równy 1 godzinie. Przy wymaganym dłuższym przedziałe czasu, należy nastawić opcję **Start/Stop time**.

| 4.1.5 | Dpcja Start/stop time |
|-------|-----------------------|
|       |                       |

Opcja umożliwia zaprogramowanie czasu uruchomienia i zatrzymania rejestracji. Nacisnąć ENTER w celu wyboru i programowania, jak dla instrukcji nastaw czasu i daty w 3.9 - Set-up UFM 610 P.

# UWAGA:

Memory free, List block names, Next block to view, View log as text, View log as graph, Units, Graph Y axis max, Clear log oraz Exit są takie same, jak opisano w 3.5 - Main Menu - Data Logger.

| 4.2 Przycisk 4-20 mA |
|----------------------|
|----------------------|

Wyjście 4 – 20 mA może zostać wyskalowane dla dowolnej maksymalnej wartości przepływu. Możliwe jest także wpisanie wartości ujemnej dla minimalnej wartości wyjścia, co umożliwi monitorowanie przepływu wstecznego. Wówczas 4 mA będzie odpowiadało maksymalnej wartości przepływu wstecznego (np. 100 l/m), a 20 mA – maksymalnej wartości przepływu dodatniego (np. również 100 l/m, ale w odwrotnym kierunku).

| 4.2.1  | Wyjście mA                                        |          |                   |
|--------|---------------------------------------------------|----------|-------------------|
|        |                                                   |          |                   |
| Pokazu | je wartość wyjścia prądowego w określonej chwili. | 4 - 20MA | yy-mm-dd hh:mm:ss |

| 4 - 20MA            | yy-mm-dd hh:mm:ss |
|---------------------|-------------------|
| mA out              | 0.00              |
| Output              | OFF               |
| Units               | m/s               |
| Flow at max. output | 3171              |
| Flow at min. output | 0.00              |
| Output mA for error | 22                |
| Exit                |                   |
|                     |                   |
|                     |                   |

# 4.2.2 Wyjście

Opcja umożliwia wybór pomiędzy trzema różnymi rodzajami wyjścia lub wyłączenie wyjścia. Ukaże się ekran, jak obok. Wybrać opcję przyciskami przewijania i nacisnąć ENTER. Wyświetlacz wróci do menu **4-20mA** i **Flow at max. output.** 

| OUTPUT               | yy-mm-dd hh:mm:ss |
|----------------------|-------------------|
| OFF                  |                   |
| 4 - 20mA<br>0 - 20mA |                   |
| 0 - 16mA             |                   |
|                      |                   |

#### 4.2.3 Jednostki

Opcja umożliwia zmianę jednostek poprzez wybranie ich z klawiatury. Po wybraniu należy przewijać do następnej opcji.

#### 4.2.4 Wyjście – przepływ maksymalny

Opcja ustawia wyjście na górną granicę skali tak, że maksymalny przepływ daje 20mA (lub 16mA). Urządzenie automatycznie przyjmuje wartość domyślną, jako przepływ maksymalny; przez naciśnięcie ENTER można jednak przeskalować wyjście do dowolnego poziomu przepływu. Po wybraniu nacisnąć ENTER. Jeśli mierzony przepływ przekroczy maksymalną ustawioną wartość, urządzenie ustawi na wyjściu 24.4 mA i pozostanie w tym stanie aż do obniżenia się wartości przepływu lub przeskalowania wyjścia. Wyświetlony zostanie także komunikat: **mA out over range,** jeśli wartość na wyjściu przekroczy 20mA lub 16mA (zależnie od tego, które z nich zostało nastawione).

| 4.2.5 | Wyjście – przepływ minimalny |  |
|-------|------------------------------|--|
|       |                              |  |

Opcja ustawia wyjście na dolną granicę skali tak, że minimalny przepływ daje 4mA (lub 0mA). Urządzenie automatycznie przyjmuje wartość domyślną, jako zero, można jednak przeskalować wyjście do dowolnego poziomu przepływu (wpisując nawet wartość ujemną dla przepływu wstecznego).

| 4.2.6 | Wyjście – wartość w mA dla błędu |  |
|-------|----------------------------------|--|
|-------|----------------------------------|--|

Opcja pozwala określić wartość wyjścia w przypadku utraty sygnału (błąd). Wartość ta może zostać określona, jako dowolna, z przedziału od 0 do 24 mA. Domyślenie wartość ustawiona jest na 22mA.

| 4.2.7 | (Wyjście) Exit |
|-------|----------------|
|       |                |

# 4.3 Przycisk wyjścia RS232

Ustawienie odbywa się w sposób identyczny, jak ustawienie RS 232 w głównym menu (MAIN MENU) (Patrz 3.8).

#### 4.4 Przycisk kasowania

W przypadku błędnego wpisu, nacisnąć przycisk DELETE i powtórzyć wpis.

#### 4.5 Przycisk wyjścia impulsowego

Używany jedynie w trybie przepływu. Z użyciem przycisków przewijania przesunąć kursor. W celu zmiany jednostek przepływu, nacisnąć odpowiedni przycisk. Powyższe zmieni także jednostki przepływu po powrocie do trybu pomiaru (przepływu). Zmiana jednostek przepływu przeskaluje również litry / impuls.

Opcja **Outputs** umożliwia wybór z następujących wartości: **Off** wyłącza impulsy i powoduje powrót do wyświetlania ekranu **PULSE OUTPUT**; wybór **Forward total** zlicza impulsy jedynie dla przepływu dodatniego; wybór **Net total** zlicza impulsy dla różnicy pomiędzy sumarycznym przepływem dodatnim, a ujemnym (wstecznym).

| PULSE OUTPUT                | yy-mm-dd hh:mm:ss |
|-----------------------------|-------------------|
| Flow units                  | l/s               |
| OutputOFF<br>Max_pulse rate | 1 ner sec         |
| Litres per pulse            | 12.76             |
| Exit                        |                   |

| OUTPUT               | yy-mm-dd hh:mm:ss |
|----------------------|-------------------|
| Off<br>Forward total |                   |
| Net total            |                   |
|                      |                   |

# 4.5.1 Maksymalna częstość impulsów

Opcja umożliwia wybór pomiędzy częstością impulsów: szybkie / wolne lub szerokością impulsów: szerokie / wąskie. Wybrać 1/s dla impulsów wolnych i 100/s dla impulsów szybkich. Dla 1 impulsu/s jego szerokość wynosi 100 ms; dla 100 impulsów/s szerokość impulsu wynosi 5 ms.

# 4.5.2 Litry na impuls

Przy zmianie jednostek przepływu, jak powyżej, niniejsza opcja również ulegnie zmianie. Po wyborze poprawnych jednostek przepływu, niniejsza opcja umożliwia skalowanie impulsów zgodnie z wymaganiami użytkownika lub pozostawienie nastaw domyślnych.

# 4.6 Przycisk opcji

| Opcja używana jedynie w trybie pomiaru (przepływu). Przewijać i nacisnać ENTER | OPTIONS            | yy-mm-dd hh:mm:ss |
|--------------------------------------------------------------------------------|--------------------|-------------------|
|                                                                                | Zero cut off (m/s) | 0.01              |
|                                                                                | Set zero flow      |                   |
|                                                                                | Total              | RUN               |
|                                                                                | Reset + total      |                   |
|                                                                                | Reset - total      |                   |
|                                                                                | Damping (sec)      | 5                 |
|                                                                                | Calibration factor | 1.000             |
|                                                                                | Correction factor  | 1.000             |
|                                                                                | Diagnostics        |                   |
|                                                                                | Exit               |                   |
|                                                                                |                    |                   |

# 4.6.1 Odcięcie przepływu zerowego (m/s)

Urządzenie posiada automatyczne odcięcie niskiego przepływu, ZERO CUTOFF, ustawione na poziomie 0.05 m/s. Przepływ maksymalny obliczany jest podczas programowania urządzenia i wyświetlany jest, gdy wyświetlane są: zestaw czujników i tryb pracy (Patrz 3.10 - Read Flow - Attach sensors).

KROHNE nie może zagwarantować poprawnych pomiarów poniżej tej wartości – z powodu niestabilności pomiarów, istnieje jednak możliwość skasowania odcięcia niskiego przepływu przez użytkownika.

Powyższe umożliwia również odcięcie (brak wyświetlania, rejestracji itp.) dowolnego przepływu, uznanego za nieodpowiedni, niepotrzebny itp. Na przykład użytkownik może nie chcieć mierzyć przepływu o wartości poniżej 50 l/min w rurze o średnicy 50 mm, co równoważne jest prędkości liniowej cieczy 0.42 m/s. Wówczas 0.42 m/s może zostać wpisane do urządzenia tak, że nic poniżej tej wartości nie zostanie zarejestrowane. Maksymalna wartość odcięcia niskiego przepływu wynosi 1 m/s.

# 4.6.2 Ustawienie wartości zerowej przepływu

W pewnych aplikacjach lub pewnych warunkach może zdarzyć się, że urządzenie pokaże niewielki przepływ, mimo jego faktycznego braku – spowodowane jest to uchybem (skutkiem pewnego niewielkiego poziomu szumów). Uchyb może zostać usunięty, podnosząc dokładność pomiaru. Po wybraniu tej opcji i naciśnięciu ENTER, pokaże się ekran, jak obok. SET ZERO FLOW yy-mm-dd hh:mm:ss

Stop the flow COMPLETELY and then Nacisnąć ENTER

Nacisnać SCROLL to cancel

Naciśnięcie ENTER przed zatrzymanie przepływu spowoduje wygenerowanie komunikatu błędu: "**Czy jesteś pewien, że ciecz nie płynie? (are you sure that flow has stopped?)**". Zdarza się to, gdy prędkość przepływu jest większa od 0.25 m/s. Gdy opcja została już wybrana, nacisnąć ENTER w celu skasowania poprzedniej instrukcji, co umożliwi powtórne ustawienie balansu zera. Opcja jest niedostępna podczas wyświetlania komunikatów błędów E1 i E2 (Patrz 5.2).

| 4.6.3 | Sumowanie |  |  |  |
|-------|-----------|--|--|--|
|       |           |  |  |  |

Opcja umożliwia zablokowanie sumatorów dla przepływu dodatniego i ujemnego (wstecznego). Zależnie od wyboru sumator zacznie lub przestanie sumować. Opcja nie zeruje sumatora – robi to inna (poniższa) funkcja.

#### 4.6.4 Kasowanie + sumowanie / sumowanie

UFM 610 P posiada sumatory przepływu dodatniego i ujemnego, które mogą zostać wyzerowane z użyciem niniejszej opcji. W celu wyzerowania sumatora użyć przycisków przewijania i nacisnąć ENTER. Ponieważ suma pamiętana jest po wyłączeniu urządzenia lub rozładowaniu baterii, sumator może wymagać kasowania przed każdym użyciem.

#### 4.6.5 Tłumienie (Sekundy)

Opcja używana jest w przypadku niestabilnych odczytów spowodowanych turbulencjami w strudze cieczy (przeszkody, zgięcia rury itp.). Stabilność odczytów podnosi się poprzez tłumienie lub uśrednianie odczytów. Można nastawić wartość z przedziału od 3 do 100 sekund.

| 4.6.6 | Współczynnik kalibracji |  |  |
|-------|-------------------------|--|--|
|       |                         |  |  |

Ogólnie, niniejsza opcja nie powinna być stosowana. Przykładowym jednakże powodem może być potrzeba użycia prowadnicy, która dostarczona została, jako część zamienna (wcześniej z urządzeniem nie kalibrowana).

Jeśli z jakiegokolwiek powodu urządzenie uległo rozkalibrowaniu i odczyty mogą być zawyżone lub zaniżone, niniejsza opcja umożliwi użytkownikowi skorygowanie odczytów (pomiarów).

Jeśli na przykład odczyt jest zawyżony o 4%, wpisanie wartości 0.96 spowoduje obniżenie odczytu o 4%. Jeśli na przykład odczyt jest zaniżony o 4%, wpisanie wartości 1.04 spowoduje podwyższenie odczytu o 4%. Urządzenie ustawione jest fabrycznie na wartość 1.00; po jej zmianie, pamiętana jest nowa wartość – tak długo, dopóki nie zostanie zmieniona ponownie.

### 4.6.7 Współczynnik korekcji

Opcja używana jest w przypadku, gdy – na skutek braku odcinka prostej rury lub umieszczenia czujników w zbyt bliskiej od siebie odległości – odczyty odbiegają od spodziewanych. Użytkownik może nastawić wartość w % w taki sam sposób, jak w przypadku współczynnika kalibracji, jednak współczynnik ten nie zostanie zapisany w pamięci.

| 4.6.8   | Diagnostyka  |
|---------|--------------|
|         |              |
| 4.6.8.1 | Obliczone us |

Jest to oczekiwana przez urządzenie wartość czasu w µs, jaki potrzebuje fala dźwiękowa na przebycie określonej średnicy rury. Jest to wartość domniemana na podstawie danych wprowadzonych przez użytkownika (rozmiar rury, materiał, czujniki itp.).

#### 4.6.8.2 Aktualny czas w μs, DN w μs

Jest to aktualny czas przejścia fali ultradźwiękowej, mierzony przez urządzenie – będzie nieco  $(5 - 10 \ \mu s, zależnie od średnicy rury i specyfiki sygnału)$  mniejszy od obliczonego w poprzedniej funkcji.

#### 4.6.8.3 Pomiar µa

Jest to punkt w ramach transmitowanego sygnału, w którym odbywa się pomiar – używany do określenia, czy sygnał został wzięty we właściwym czasie tak, aby uzyskać jego największy poziom. Opcja używana zwykle dla rur o małych średnicach, przy użyciu podwójnych lub potrójnych odbić, gdzie sygnały mogą się wzajemnie zakłócać. Wartość utrzymywana zwykle na poziomie kilku µs mniej od wartości aktualnego czasu w µs, DN w µs (Up µs, Dn µs).

# 4.6.8.4 Faza/DN μs

Opcja ważna tylko wtedy, gdy "obliczone µs" (**calculated µs**) i "aktualny czas w µs, DN w µs" (**up µs, Dn µs**) są poprawne. Jeśli wartość jest zerowa, oznacza to brak sygnału (pusta rura, duża zawartość pęcherzyków powietrza w cieczy).

#### 4.6.8.5 Przesunięcie fazy

Wartość pomiędzy 0 i 15. Wartość dokładna nie jest istotna – różni się między aplikacjami. Powinna być jednak stabilna w krótkim okresie czasu. W dłuższym okresie może zmieniać się wraz z czasem i temperaturą. W sytuacji, gdy natężenie przepływu osiąga maksimum, wartość przesuwa się w sposób ciągły między 0 i 15, co oznacza, że osiągnięto warunki maksymalnego przepływu i następują niestabilne odczyty przepływu.

#### 4.6.8.6 Przepływ m/s

Opcja wyświetla liniową prędkość przepływu w m/s.

## 4.6.8.7 Sygnał

Jest to uśredniona wartość z **Signal up/dn** i jest wartością pomiędzy 800 i 2400 – do obliczenia mocy sygnału w procentach (800=0%, 2400=100%).

#### 4.6.8.8 Sygnał/DN

Wartość maksymalna - podana w mV – ograniczona przez elektronikę do 2200 (musi być większa, niż 800). Dla krytycznych sytuacji stworzono opcję w menu **SET UP**, umożliwiającą obniżenie wartości do 400. Jest to użyteczne szczególnie w sytuacji bardzo słabego sygnału.

# 4.6.8.9 Propagacja µs

Jest to rzeczywisty czas potrzebny na przebycie przez falę ultradźwiękową bloku, ściany rury, cieczy – i na jej powrót. Czas ten jest proporcjonalny do rozmiaru rury i temperatury cieczy.

#### 4.6.8.10 Sygnał propagacji

Wartość pomiędzy 800 a 2200, jak w "Sygnał/DN", jednak nie o tej samej wartości .

## 4.6.8.11 Propagacja w cieczy

Prędkość dźwięku w cieczy obliczana z użyciem danych wprowadzonych przez użytkownika i pomiaru propagacji. Wartość może być narażona na błędy z powodu błędów wynikających z małych średnic rur pomiarowych. Zaleca się użycie danych z tabeli (Patrz 6.9).

# 4.6.8.12 Separacja czujników

Przypomnienie oraz kontrola poprawnego doboru typu i rodzaju pracy czujników.

# 5. KOMUNIKATY: STATUSOWE, BŁĘDÓW, OSTRZEŻEŃ

Istnieją trzy rodzaje komunikatów: **Status, Błąd i Ostrzeżenie**. Komunikaty ukazują się pod wyświetlanymi danymi dotyczącymi czasu i daty, w trybie pomiaru (przepływu).

| 5.1   | Komunikaty statusowe |  |
|-------|----------------------|--|
| 511   | S1: Inicializaçia    |  |
| 5.1.1 | S1. Incjanzacja      |  |

Ukazuje się podczas pierwszego wejścia do trybu pomiaru, wskazując na proces uruchamiania urządzenia.

| 5.1.2 | S2: Rejestracja w pamięci |  |
|-------|---------------------------|--|
|       |                           |  |

Informuje użytkownika o rejestracji danych w pamięci wewnętrznej urządzenia.

| 5.1.3 | S3: Rejestracja przez RS232 |  |
|-------|-----------------------------|--|
|       |                             |  |

Informuje użytkownika o rejestracji (przesyle) danych przez łącze RS 232 do zewnętrznego urządzenia (np. do drukarki)

| 5.2 | Komunikaty błędów                   |
|-----|-------------------------------------|
|     |                                     |
| 521 | E1: Przepływ wysoki lub niestabilny |

Komunikat generowany w przypadku, gdy albo czujnik został zamocowany zbyt blisko zaburzenia (kolanko rury itp.), albo urządzenie pracuje poza jego normalnym zakresem przepływu. Podczas programowania urządzenia użytkownik informowany jest o maksymalnym natężeniu przepływu, możliwym do zmierzenia, i jeśli wartość ta zostanie przekroczona – generowany jest niniejszy komunikat. Ominięcie problemu polega na montażu czujnika na prostym odcinku rury, a w przypadku wysokich wartości przepływu – na zastosowaniu innego zestawu czujników.

### 5.2.2 E2: Brak sygnału przepływu

Komunikat ukazuje się, gdy oba czujniki nie mogą wysyłać i odbierać sygnałów, co może zdarzyć się z różnych powodów. Najpierw należy sprawdzić podłączenie przewodów i zamocowanie, oraz pokrycie pastą, czoła czujników na rurze. Inny powód to próba pomiaru w rurociągu wypełnionym częściowo, duża ilość pęcherzyków powietrza lub cząstek stałych w cieczy. Kolejny powód, to brak nasmarowania czoła czujników pastą sprzęgającą lub problemy z konstrukcją rury.

| 5.3   | Komuniakty ostrzeżeń                |
|-------|-------------------------------------|
|       |                                     |
| 5.3.1 | W1: Sprawdź dane punktu pomiarowego |

Komunikat generowany w przypadku wprowadzenia błędnej informacji dotyczącej aplikacji i błędnego doboru zestawu czujników do średnicy rury, skutkującego błędem w postaci przekroczenia poprawnych przedziałów czasu sygnału. Dane dotyczące punktu pomiarowego powinny zostać zweryfikowane, a urządzenie – jeszcze raz zaprogramowane.

### 5.3.2 W2: Błąd odmierzania czasu sygnału

Niestabilność względem odmierzania czasu sygnału – wskazuje na zapowietrzenie cieczy lub brak odpowiedniej jakości powierzchni rury (styku).

## 5.3.3 W3: Brak sygnału propagacji

Komunikat generowany w przypadku, gdy czujnik ustalony (nieruchomy) odbiera i nadaje sygnały w sposób niestabilny – z powodów jak w sytuacji E2. Urządzenie jest w stanie mierzyć czas propagacji fali dźwiękowej w cieczy (Patrz 4.6.8.11). Komunikat ukazuje się jedynie w przypadku, gdy użytkownik ustawił urządzenie na wykonanie tego pomiaru; nie w sytuacji, gdy wybrano z listy rodzaj cieczy lub ma miejsce brak podłączenia czarnego przewodu do czujnika.

| 5.3.4 | W4: RS232 nie gotowe |  |
|-------|----------------------|--|
|-------|----------------------|--|

Komunikat generowany, gdy podłączone do UFM 610 P, przez łącze RS232, urządzenie jest wyłączone. Należy sprawdzić połączenie i włączenie wszystkich urządzeń.

| 5.3.5 | W5: Pamięć rejestratora zapełniona |
|-------|------------------------------------|
|-------|------------------------------------|

Komunikat generowany w przypadku zapełnienia całej wewnętrznej pamięci rejestratora (112 KB). (Kasowanie pamięci – patrz 3.5.8).

# 5.3.6 W6: Słaby sygnał przepływu

Komunikat ukazuje się przy spadku poziomu sygnału do 25%. Powodem mogą być warunki aplikacji, słaby styk czujnika z rurą itp.

#### 5.3.7 W7: Przekroczony zakres wyjścia mA

Komunikat generowany, gdy przepływ przekroczy maksymalny zakres mA (po nastawieniu zakresu 4 – 20 mA, gdy przepływ przekroczy ten zakres). Możliwe jest przeskalowanie zakresu 4 – 20 mA tak, aby objąć nowym zakresem wyższą wartość przepływu.

#### 5.3.8 W8: Przekroczone impulsy

Komunikat ukazuje się, gdy nastawiono wartości impulsów, a przepływ przekroczył ustawioną dla nich wartość maksymalną. Możliwe jest przeskalowanie wyjścia impulsowego tak, aby objąć nowym zakresem wyższą wartość przepływu.

| 5.3.9 | W9: Niski poziom baterii |  |  |
|-------|--------------------------|--|--|
|-------|--------------------------|--|--|

Komunikat generowany przy spadku poziomu naładowania baterii do 20%. Pozostało około 30 minut pracy urządzenia.

# 5.3.10 W10: Brak sygnału temperatury

Wewnątrz bloku czujników znajduje się czujnik temperatury, monitorujący temperaturę aplikacji. Jeśli nie został podłączony do elektroniki, generowany jest niniejszy komunikat.

|--|

Wyjście prądowe 4 –20 mA zaprojektowane jest do pracy z obciążeniem do 750Ω. Przy zbyt wysokiej wartości obciążenia lub braku podłączenia, generowany jest niniejszy komunikat.

# 5.4 Pozostałe komunikaty

Poniższe komunikaty generowane są głównie w przypadkach błędnego wprowadzenia danych, lub gdy urządzenie używane jest na aplikacji, na której nie jest w stanie pracować.

| 5.4.1 | Zewnętrzna | średnica | rury poza | a zakresem |
|-------|------------|----------|-----------|------------|
|       |            |          |           |            |

Wprowadzono wartość zewnętrznej średnicy rury - jest to wartość spoza zakresu.

|--|

Wprowadzono wartość grubości ścianki - jest to wartość spoza zakresu.

| 5.4.3 | Brak danych dla teg  | o czujnika   |
|-------|----------------------|--------------|
| 0     | Bran aan jen and teg | 0 0200111100 |

Wybrano czujnik, który nie może być użyty.

5.4.4 Grubość wykładziny poza zakresem

Wprowadzono wartość grubości wykładziny - jest to wartość spoza zakresu.

5.4.5 Ilość punktów pomiarowych: 1-20

Istnieje możliwość zdefiniowania jedynie 20 punktów pomiarowych; 0 oznacza SZYBKI START (QUICK START).

| 5.4.6 | Brak odczytu przepływu z powodu |
|-------|---------------------------------|
|       |                                 |

- BRAK ODCZYTU PRZEPŁYWU Z POWODU Błędne wymiary rury
- BRAK ODCZYTU PRZEPŁYWU Z POWODU Błędne materiały
- BRAK ODCZYTU PRZEPŁYWU Z POWODU Zbyt duża rura dla zestawu czujników
- BRAK ODCZYTU PRZEPŁYWU Z POWODU Zbyt mała rura dla zestawu czujników
- BRAK ODCZYTU PRZEPŁYWU Z POWODU Błędny tryb pracy czujników dla tego rozmiaru rury

5.4.7 Zakres temperatury -20 °C do +200 °C

Zakres temperatury dla czujników wynosi -20 °C do +200 °C.

5.4.8 Uruchomiono rejestrację danych

Komunikat ukazuje się w przypadku, gdy urządzenie wyposażone jest w wewnętrzną pamięć rejestratora.

# 5.4.9 Najpierw wprowadzić grubość wykładziny

Komunikat ukazuje się w przypadku próby wprowadzenia materiału wykładziny przed wprowadzeniem jej grubości (VIEW/EDIT SITE DATA).

# 6. INFORMACJE DOTYCZĄCE APLIKACJI

UFM 610 P jest przepływomierzem ultradźwiękowym przeznaczonym do pracy z czujnikami montowanymi na rurze z cieczą, umożliwiającymi pomiar całkowicie bezinwazyjny. Urządzenie posiada mikroprocesor pracujący w oparciu o szeroki zakres danych, umożliwiających pomiary w szerokim zakresie temperatur, na rurach o średnicach od 13 mm do 5000 mm, wykonanych z dowolnego materiału.

Sposób działania sytemu przedstawiono poniżej:

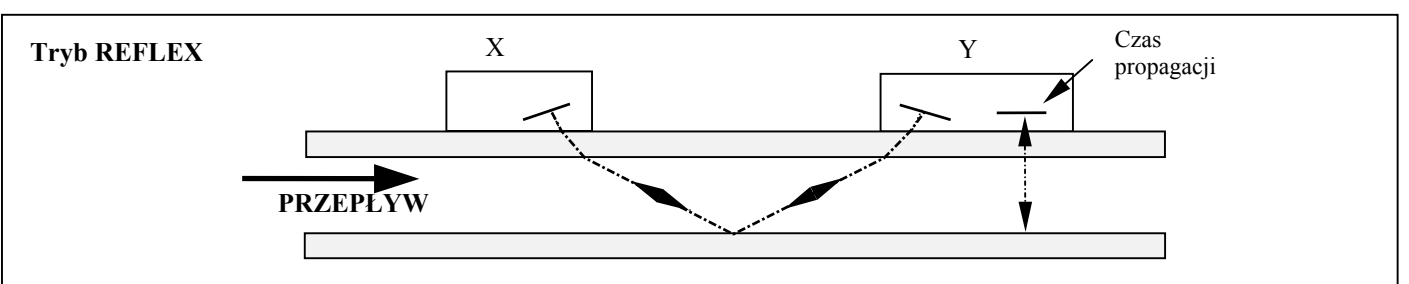

Rysunek 13

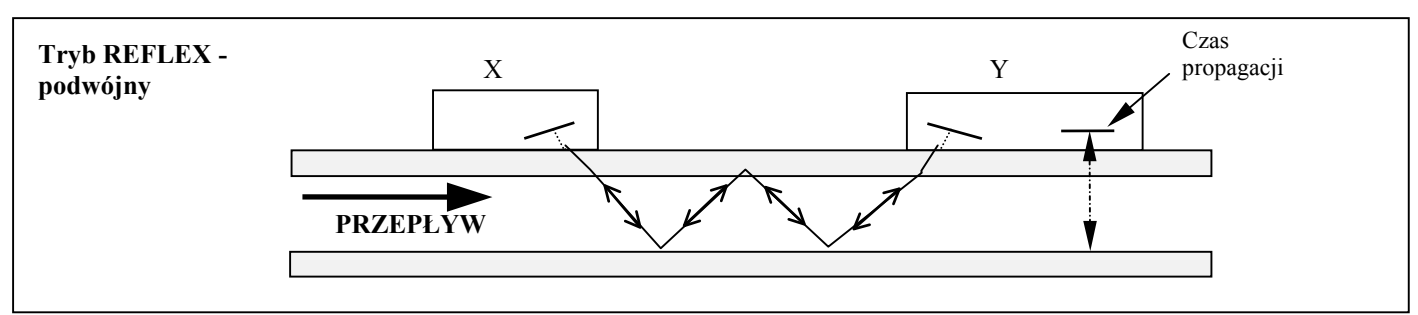

#### Rysunek 14

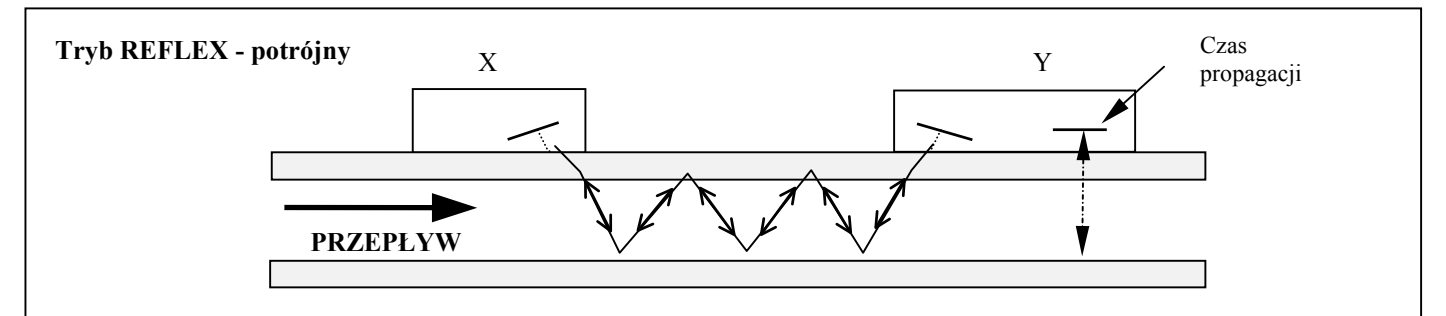

Rysunek 15

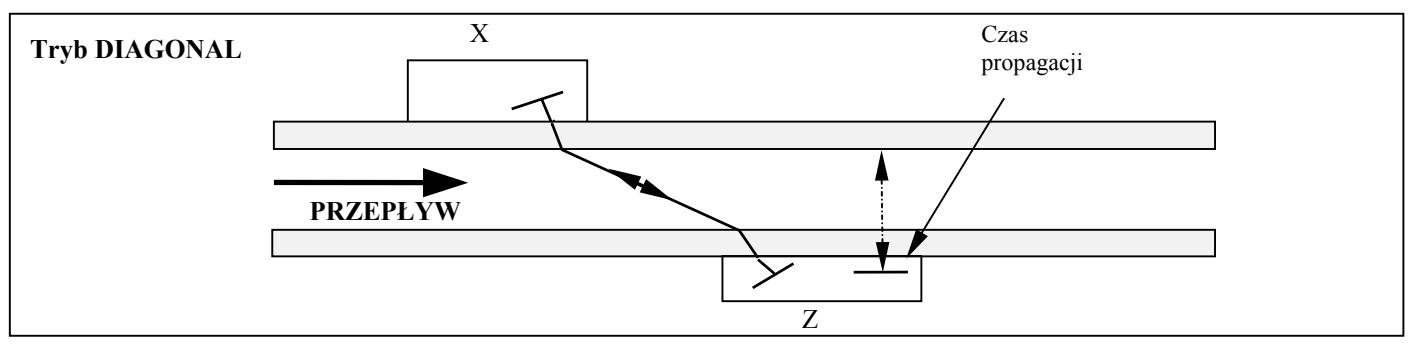

Rysunek 16

Podczas transmisji fali ultradźwiękowej z nadajnika X do czujnika Y (tryb REFLEX) lub z nadajnika X do czujnika Z (tryb DIAGONAL) jej prędkość ulega nieznacznemu zwiększeniu na skutek dodania składowej prędkości poruszającej się cieczy. Przy transmisji fali w przeciwnym kierunku, od Y do X lub od Z do X, jej prędkość ulega obniżeniu, na skutek odjęcia składowej prędkości cieczy. Różnica w czasie przebycia tej samej odległości (w przeciwnych kierunkach) jest wprost proporcjonalna do prędkości poruszającej się cieczy.

Po zmierzeniu liniowej prędkości poruszającej się cieczy i znając pole przekroju poprzecznego rury, w której płynie ciecz, łatwo można obliczyć objętościowe natężenie przepływu. Wszystkie obliczenia wymagają poprawnego umiejscowienia czujników na rurze z cieczą oraz uzyskania szczegółowych informacji dotyczących konkretnej aplikacji, które zostają odpowiednio wprowadzone do urządzenia z użyciem klawiatury. Im dokładniejsze są informacje, tym lepszy jakościowo pomiar.

Następnie, po uzyskaniu informacji dotyczącej dokładnego rozmieszczenia na rurze czujników, należy precyzyjnie rozmieścić czujniki, dokładnie je separując, tak, aby uzyskać w efekcie wysoką jakość pomiaru.

Ostatecznie, należy upewnić się, że ciecz porusza się strumieniem jednorodnym, bez zaburzenia jej profilu, skutkiem występowania wewnętrznych przeszkód, zagięć rury itp. Warunkiem absolutnie koniecznym dla zapewnienia jakości pomiaru o jakiej wyżej, jest zapewnienie dokładnego styku pomiędzy czujnikami a powierzchnią rury.

# 6.1 Czujnik

Ponieważ czujniki rozmieszczone są na zewnątrz rury, urządzenie nie ma możliwości stwierdzenia, co dokładnie dzieje się z cieczą wewnątrz rury. Wobec powyższego czyni się założenie, że ciecz porusza się wewnątrz rury w sposób jednorodny: albo w całości w sposób laminarny, albo w całości w sposób turbulentny. Ponadto czyni się założenie, że profil rozkładu wektorów liniowych prędkości przepływu jest jednorodny wokół osi rury (360°).

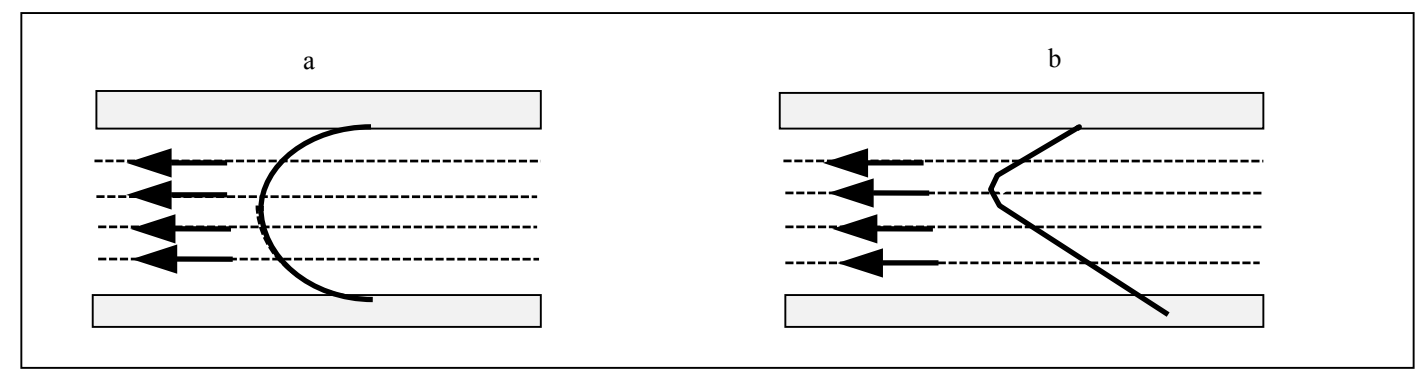

Rysunek 17 – profil jednorodny w porównaniu z profilem zniekształconym.

Różnica pomiędzy (a) oraz (b) powoduje różnicę w wartości średniej przepływu. Ponieważ urządzenie spodziewa się profilu jednorodnego, powyższe spowoduje powstanie błędów pomiaru, których w żaden sposób nie można przewidzieć i skompensować. Zniekształcenie profilu jest rezultatem różnego rodzaju przeszkód – występowaniem kolanek, trójników, zaworów, pomp itp. W celu zapewnienia jednorodnego profilu czujniki powinny zostać zamontowane w odpowiednio dużej odległości od potencjalnych zaburzeń.

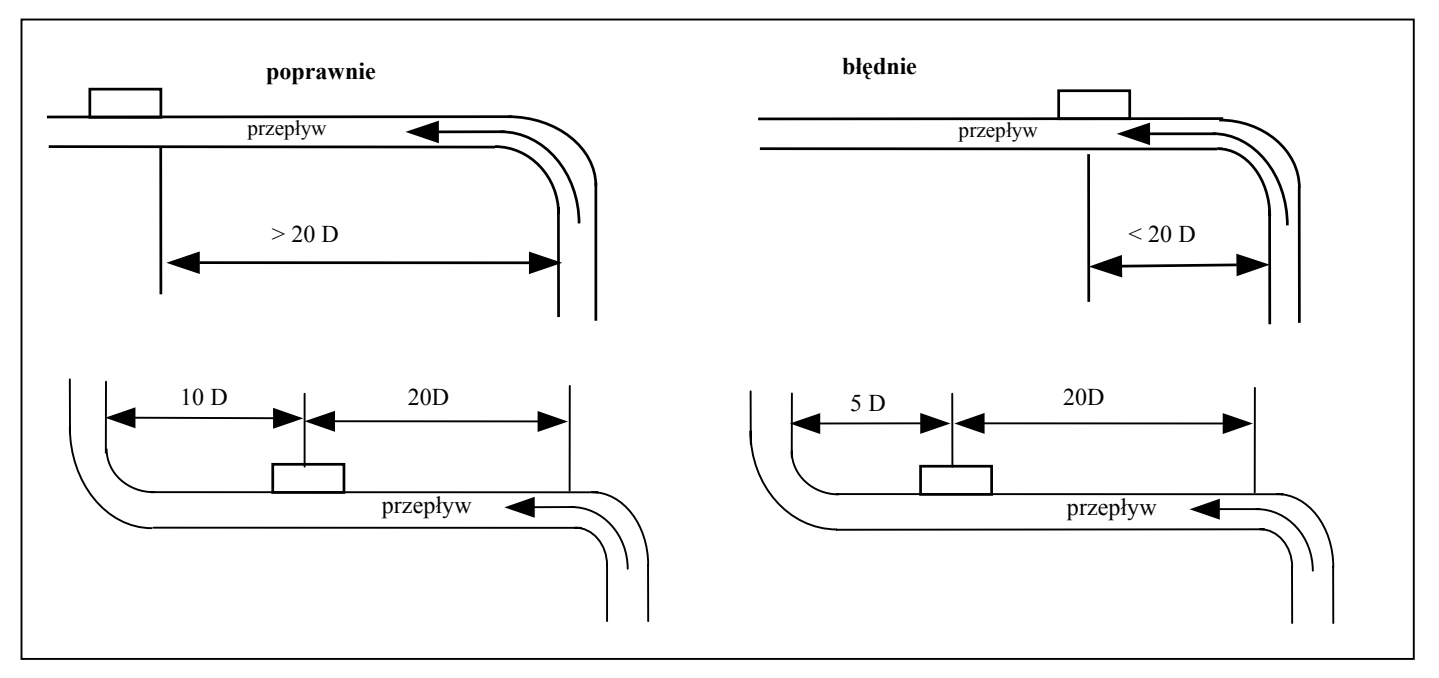

Rysunek18

Aby zapewnić dobry jakościowo pomiar należy zamontować urządzenie w odległości większej od 20 x D (średnica rury) na dopływie, i odległości większej od 10 x D na odpływie. Odległości można zmniejszyć odpowiednio do 10 x D na dopływie i 5 x D na odpływie, ale może to spowodować wzrost błędu pomiaru.

Nie jest możliwym przewidzenie wszystkich możliwych błędów, ze względu na brak dokładnej wiedzy o tym, co dzieje się z cieczą w rurze. Nie należy spodziewać się dokładnego pomiaru w sytuacji, gdy czujnik zamontowano bliżej, niż się zaleca, w stosunku do przeszkód, które zaburzają jednorodność profilu strugi cieczy.

#### 6.2 Montaż czujników

Należy zwrócić uwagę na fakt, że dokładność pomiaru zależy także od dokładnego styku czujników i powierzchni rury oraz podania poprawnych danych dotyczących średnicy wewnętrznej rury, grubości jej ścianek, materiału rury i cieczy.

Istotną cechą jest jakość powierzchni rury w miejscu montażu czujników i jakość ścianek w strefie działania czujników.

Nierówna powierzchnia, uniemożliwiająca płaskie przyleganie powierzchni czołowych czujników, może spowodować problemy z poziomem sygnału i przesunięciem zera.

- 1. Należy znaleźć najlepsze miejsce lokalizacji czujników w oparciu o podane wyżej uwagi.
- 2. Należy starannie obejrzeć powierzchnię rury (wykluczyć rdzę i inne nierówności). Czujniki mogą być montowane bezpośrednio na powierzchni malowanej, jeśli jest ona gładka, a pod farbą nie znajdują się pęcherze powietrza spowodowane występowaniem rdzy. W przypadku krycia gumowego lub bitumicznego, powłoka musi zostać usunięta w obrębie działania czujników tak, aby czujniki stykały się bezpośrednio z metalem.
- 3. Czujniki można montować zarówno na rurach poziomych, jak i pionowych.
- 4. Posmarować czoła czujników pastą sprzęgającą. Jest to bardzo istotne, szczególnie dla rur o średnicy mniejszej niż 89 mm.

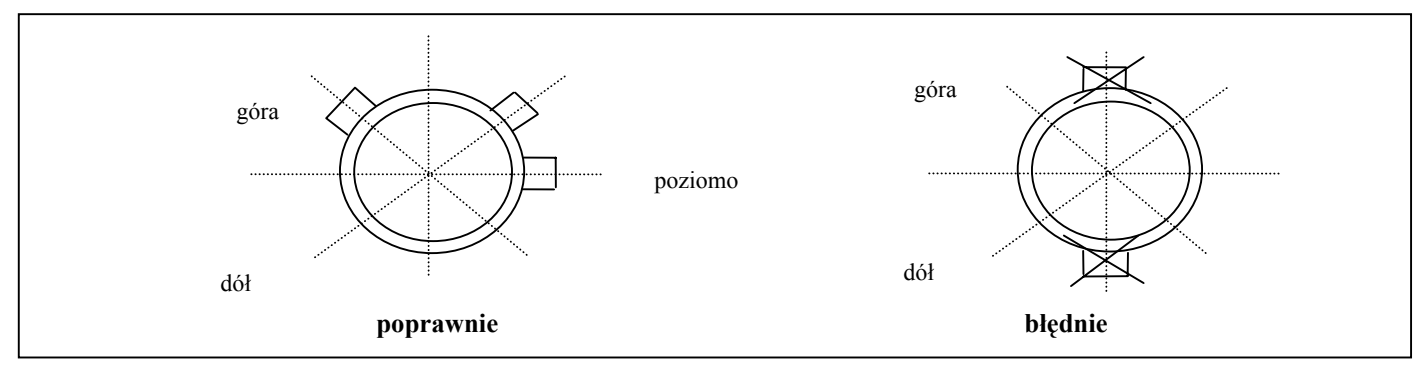

Rysunek 19

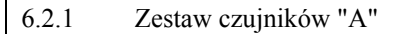

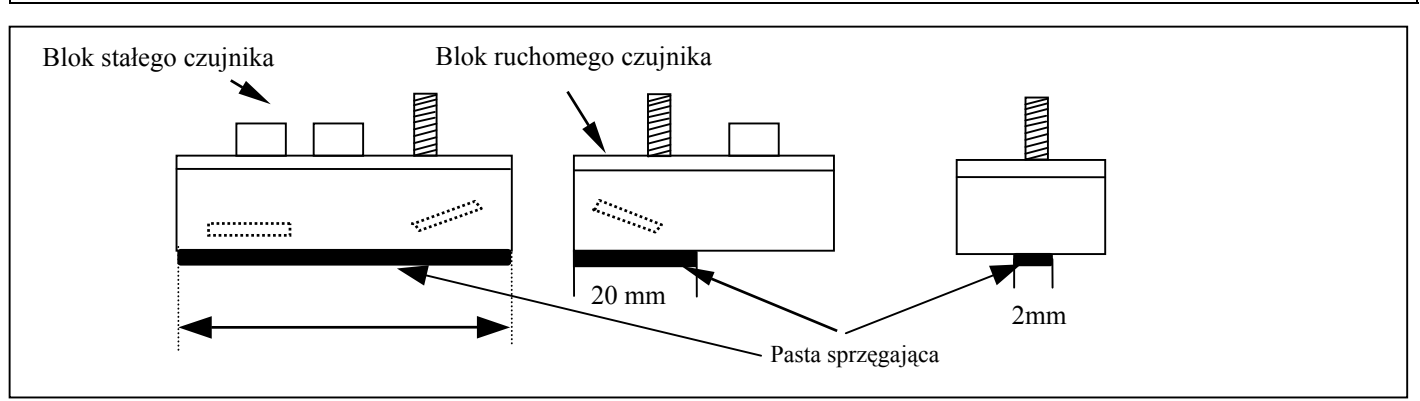

Rysunek 20

Dla wąskich rur o przekroju poniżej 89 mm, przy użyciu nadajników 2 MHz, należy użyć pastę sprzęgającą na długości około 20 mm i maksymalnej średnicy 2mm dla czujnika ruchomego, oraz 30 mm długości i 2 mm średnicy dla czujnika nieruchomego. Większa ilość pasty może spowodować dodatkowe wygenerowanie sygnału od ścianki rury, powodującego błędy. Na rurach ze stali nierdzewnej ilość pasty nie może nigdy przekroczyć ilości pokazanych na powyższym rysunku. Na rurach tworzywowych i rurach stalowych ilość pasty nie jest tak krytyczna, jednak należy nałożyć jej zawsze tyle tylko, ile jest to absolutnie niezbędne.

#### 6.2.2 Zestaw czujników "B" i "C"

Podstawowa różnica między czujnikami B i C polega na kącie umieszczenia kryształu w obrębie bloku czujnika.

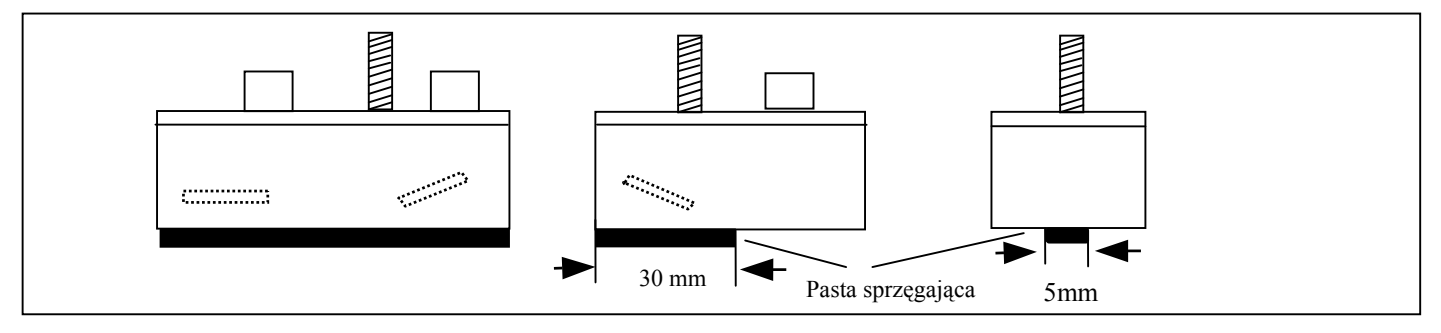

Rysunek 21

Maksymalna ilość wymaganej pasty sprzęgającej – 30mm długości i 5mm szerokości.

# 6.2.3 Zestaw czujników "D"

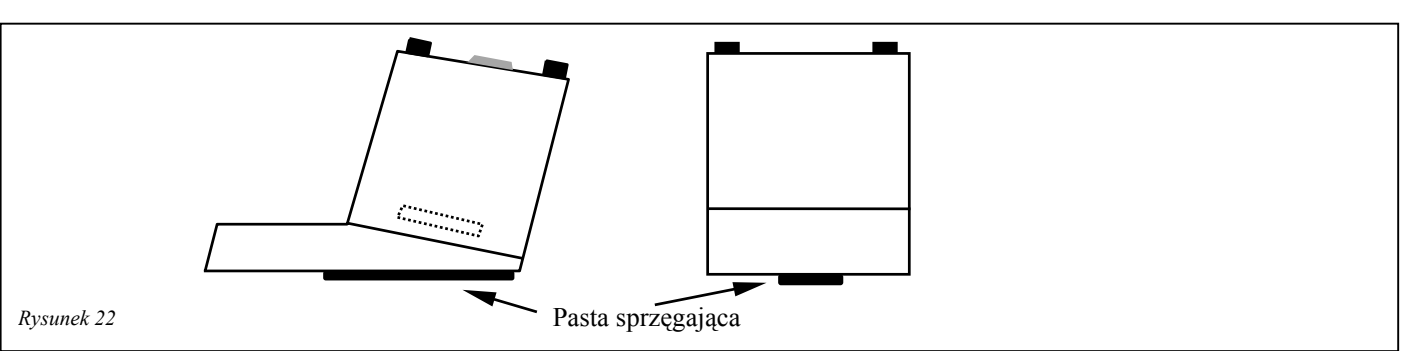

Oba bloki 0.5 MHz czujników są takie same. Podczas użycia zestawu czujników D nie wymaga się pomiaru prędkości propagacji.

- 5. Przymocować prowadnicę do rury tak, aby była dokładnie równoległa do osi rury.
- 6. Podczas przykręcania czujników użyć tylko tyle siły, aby zapewnić ich równe przyleganie do powierzchni rury, po czym zablokować je w tym położeniu.
- 7. Umiejscowienie czujników we właściwej pozycji ma kluczowe znaczenie dla jakości pomiaru. Odległość separacji jest obliczona przez urządzenie czujniki należy umieścić dokładnie w tej odległości względem siebie.
- 8. W każdym przypadku należy użyć pasty sprzęgającej.

# 6.3 Warunki dla cieczy

Przepływomierz ultradźwiękowy sprawdza się najlepiej przy pomiarze cieczy pozbawionych pęcherzyków powietrza i stałych cząstek. Po przekroczeniu pewnego poziomu zawartości pęcherzyków powietrza, następuje wytłumienie sygnału i niemożność prowadzenia dalszego pomiaru. Często istnieje możliwość określenia, czy w cieczy znajdują się pęcherzyki powietrza. Przy braku sygnału należy wówczas przeprowadzić prosty test – zatrzymanie przepływu na 10 – 15 minut, podczas którego pęcherzyki przemieszczą się w górną część rury, a sygnał powinien stać się czytelny. Jeśli – z kolei – po ponownym uruchomieniu przepływu nastąpi utrata sygnału, oznacza to występowanie w cieczy zbyt dużej ilości pęcherzyków powietrza.

#### 6.4 Liczba Reynoldsa

UFM 610 P został zaprojektowany do pomiarów przepływu turbulentnego, o liczbie Reynoldsa około 100.000. Przy spadku liczby Reynoldsa do wartości około 4000 – 5000 kalibracja urządzenia staje się nieważna. Przy planowanych pomiarach na przepływie laminarnym konieczne staje się obliczenie liczby Reynoldsa dla każdej aplikacji – co wymaga znajomości lepkości kinematycznej w centystoksach, liniowej prędkości przepływu i wewnętrznej średnicy rury.

Aby obliczyć  $R_e$  należy użyć wzoru:

$$R_e = \frac{dv}{v^1}(7730)$$
 lub  $R_e = \frac{d^1 v^1}{v^1}(1000)$ 

Gdzie d = wewnętrzna średnica rury w calach

 $d^{1}$  = wewnętrzna średnica rury w milimetrach v = predkość liniowa w stopach na sekundę  $v^1$  = prędkość liniowa w metrach na sekundę  $v^1$  = lepkość kinematyczna w centystoksach

Aby przeprowadzić korektę dla pracy urządzenia na przepływie laminarnym, należy obliczyć liczbę Reynoldsa i wprowadzić współczynnik korekcji, jak opisano w punkcie 4.6.7 - Opcje.

| 111001111 L 1 01010 0p. 2 0.0. |
|--------------------------------|
|--------------------------------|

# 6.5 Prędkość propagacji

Podczas pomiaru przepływu dowolnej cieczy urządzeniem UFM 610 P, konieczna jest znajomość prędkości propagacji fali dźwiękowej w tej cieczy w m/s. Podczas programowania ukazuje się krótka lista rodzajów cieczy (Patrz strona 16), pokazująca wodę i inne ciecze. Jeśli potrzebnej cieczy nie ma na liście, prędkość propagacji może zostać zmierzona przez samo urządzenie (wybierając opcję **measure**); dotyczy to jednak tylko sytuacji, gdy średnica wewnętrzna rury jest większa niż 40 mm. Wybierając opcję **Other** możliwe jest wprowadzenie wartości prędkości propagacji w m/s (jeśli wartość ta jest znana).

# 6.6 Przepływ maksymalny

Maksymalny przepływ objętościowy zależy od prędkości liniowej cieczy i średnicy rury.

| 6.7 | Temperatura aplikacji |  |
|-----|-----------------------|--|
|-----|-----------------------|--|

W przypadku każdej aplikacji o temperaturze wyższej lub niższej od temperatury otoczenia należy upewnić się o poprawnym doborze zestawu czujników i osiągnięciu przez czujnik temperatury aplikacji – przed rozpoczęciem pomiarów. Zestawy czujników A, B i C posiadają zabudowany czujnik temperatury, który musi osiągnąć temperaturę aplikacji przed rozpoczęciem pomiaru – ma to istotny wpływ na określenie odległości separacji, zatem na dokładność pomiaru. W niskich temperaturach należy upewnić się, że nie powstała warstewka lodu między czołem czujnika a ścianką rury – co może spowodować oddzielenie czujnika od ścianki i zablokowanie pomiaru.

#### 6.8 Zakres przepływu

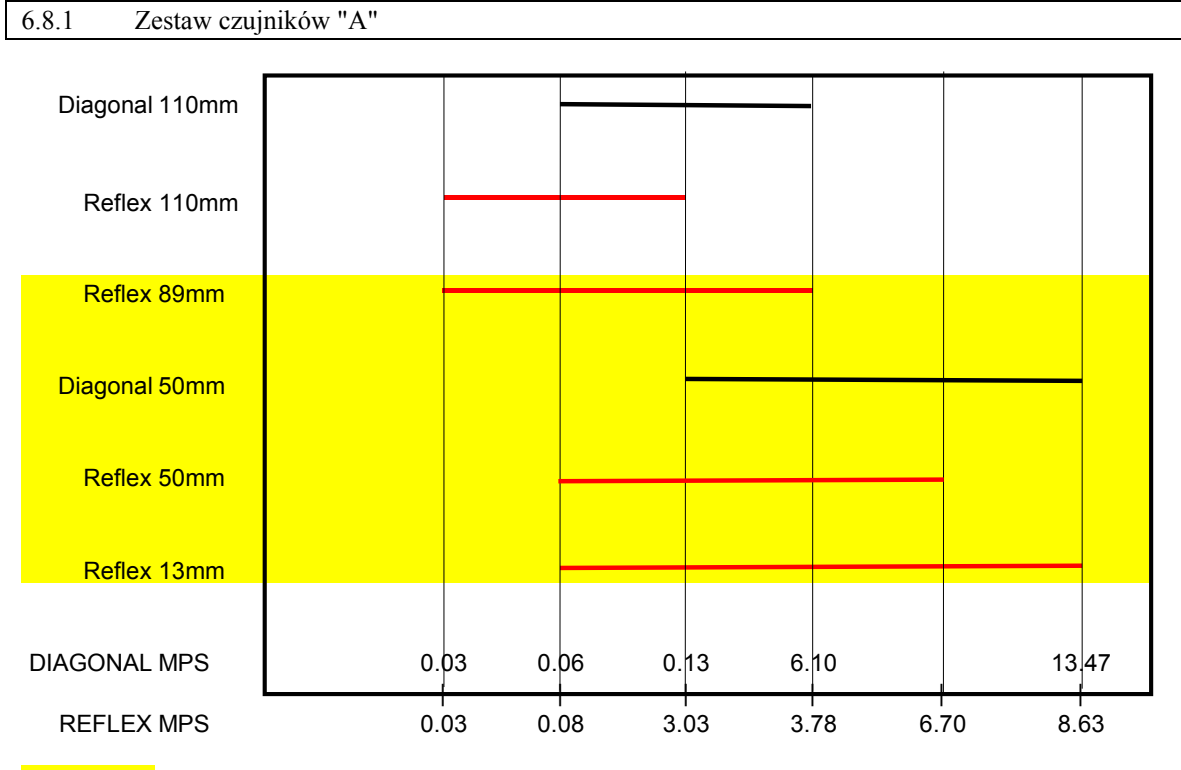

Domyślny zakres dla rozmiaru rury

Rysunek 23

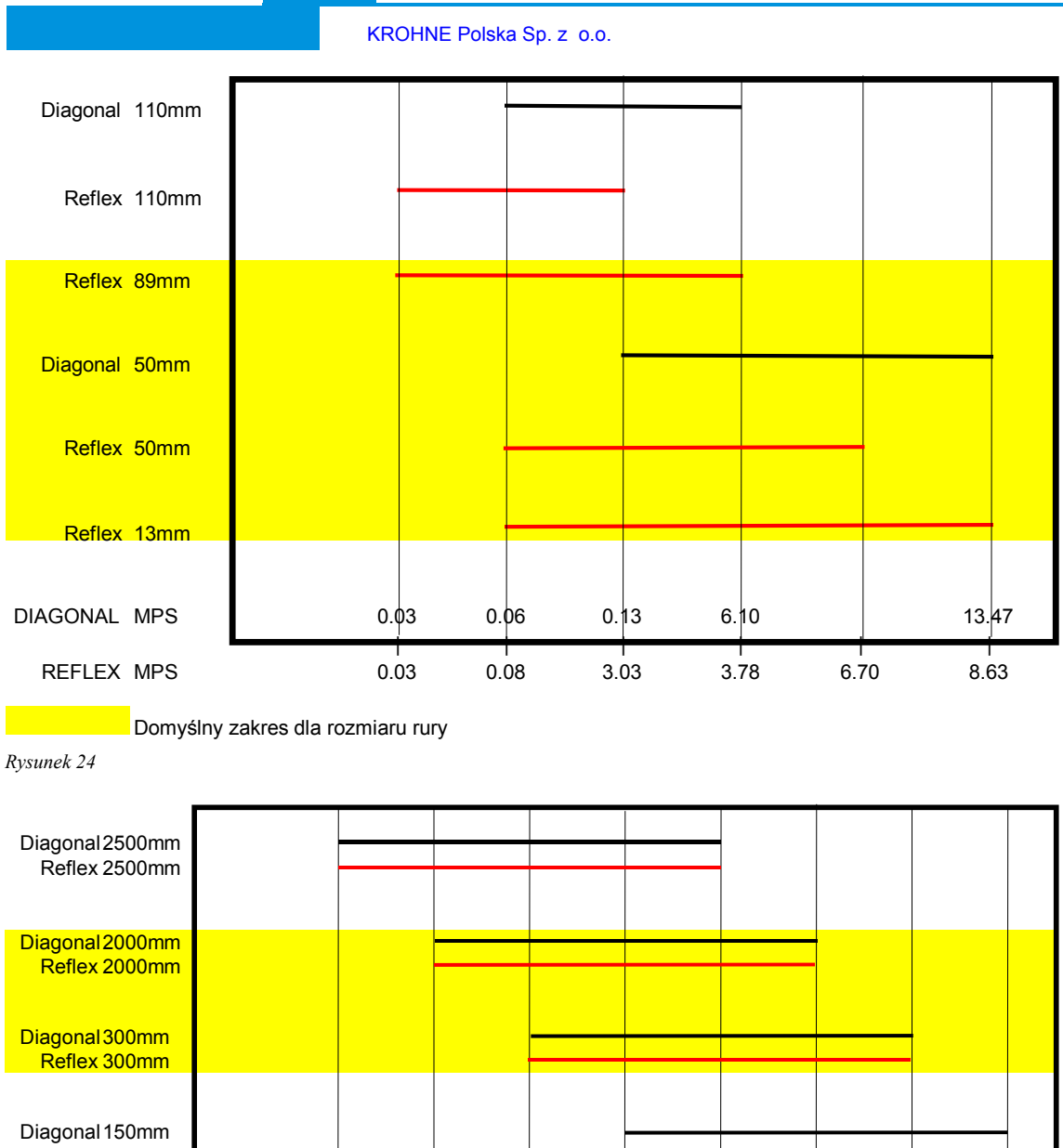

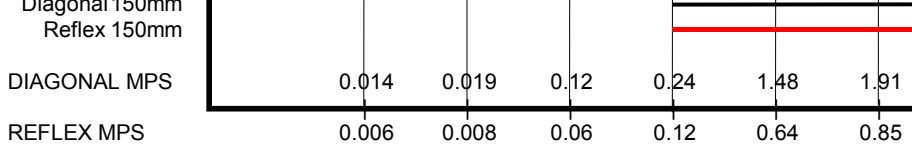

Domyślny zakres dla rozmiaru rury

Rysunek 25

12.29

6.14

24.58

12.08

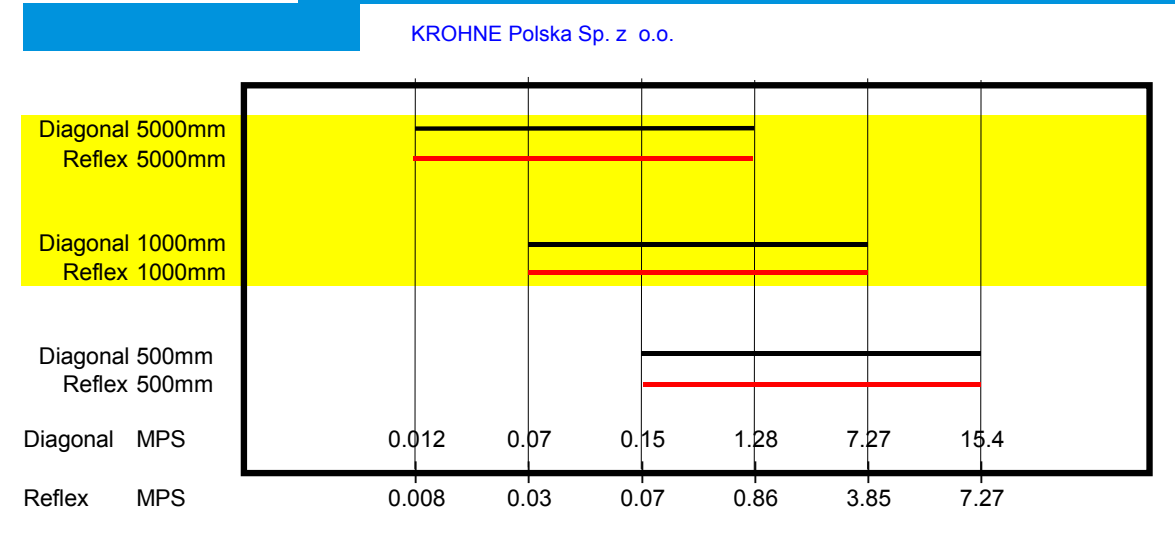

Domyślny zakres dla rozmiaru rury

6.9

# Prędkość rozchodzenia się (propagacji) fali ultradźwiękowej dla cieczy

| Prędkość propagacji przy temperaturze 25°C |                                               |                      |                  |               |
|--------------------------------------------|-----------------------------------------------|----------------------|------------------|---------------|
| Rodzaj cieczy                              | Wzór chemiczny                                | Ciężar jednostkowy   | Prędkość dźwięku | Δv/°C -m/s/°C |
| Acetic anhydride                           | (CH <sub>3</sub> CO) <sub>2</sub> O           | 1.082 (20°C)         | 1180             | 2.5           |
| Acetic acid, anhydride                     | (CH <sub>3</sub> CO) <sub>2</sub> O           | 1.082 (20°C)         | 1180             | 2.5           |
| Acetic acid, nitrile                       | C <sub>2</sub> H <sub>3</sub> N               | 0.783                | 1290             | 4.1           |
| Acetic acid, ethyl ester                   | $C_4H_8O_2$                                   | 0.901                | 1085             | 4.4           |
| Acetic acid, methyl ester                  | $C_3H_6O_2$                                   | 0.934                | 1211             |               |
| Acetone                                    | C <sub>3</sub> H <sub>6</sub> O               | 0.791                | 1174             | 4.5           |
| Acetonitrile                               | C <sub>2</sub> H <sub>2</sub> N               | 0.783                | 1290             | 41            |
| Acetonylacetone                            | C <sub>4</sub> H <sub>10</sub> O <sub>2</sub> | 0.729                | 1399             | 3.6           |
| Acetylene dichloride                       | C <sub>2</sub> H <sub>2</sub> C <sub>12</sub> | 1.26                 | 1015             | 3.8           |
| Acetylene tetrabromide                     | C2H2Br4                                       | 2 966                | 1027             | 5.0           |
| A cetylene tetrachloride                   | C <sub>2</sub> H <sub>2</sub> Cl <sub>4</sub> | 1 595                | 1147             |               |
| Alcohol                                    | C <sub>2</sub> H <sub>2</sub> O <sub>4</sub>  | 0.789                | 1207             | 4.0           |
| Alkazene_13                                | CurHay                                        | 0.86                 | 1317             | 3.0           |
| Alkazene-25                                | C15H24                                        | 1 20                 | 1307             | 3.4           |
| 2 Amino ethenol                            | $C_{10}H_{12}C_{12}$                          | 1.20                 | 1724             | 3.4           |
| 2 Aminotelidine                            | C-H-N                                         | 0.000(20%)           | 1/24             | 5.4           |
| 2-Aminotolidine                            | C H N                                         | 0.999(20  C)         | 1480             |               |
| 4-Animotofiume                             | C7H9IN<br>NH                                  | 0.900 (43 C)         | 1400             | 6.69          |
| Aminoma<br>Amorphous Debuglofin            | INIT <sub>3</sub>                             | 0.771                | 062.6            | 0.08          |
| Amorphous Polyolelin                       | C II O                                        | 0.98                 | 902.0            |               |
|                                            | C5H12O                                        | 0.81                 | 1204             | 4.0           |
| Aminobenzene                               | $C_6H_5NO_2$                                  | 1.022                | 1639             | 4.0           |
| Aniline                                    | $C_6H_5NO_2$                                  | 1.022                | 1639             | 4.0           |
| Argon                                      | Ar                                            | 1.400 (-188°C)       | 853              | 4.1           |
| Azine                                      | C <sub>6</sub> H <sub>5</sub> N               | 0.982                | 1415             | 4.1           |
| Benzene                                    | $C_6H_6$                                      | 0.879                | 1306             | 4.65          |
| Benzol                                     | C <sub>6</sub> H <sub>6</sub>                 | 0.879                | 1306             | 4.65          |
| Bromine                                    | Br <sub>2</sub>                               | 2.928                | 889              | 3.0           |
| Bromo-benzene                              | $C_6H_5Br$                                    | 1.522                | 1170             |               |
| I-Bromo-butane                             | C <sub>4</sub> H <sub>9</sub> Br              | 1.276 (20°C)         | 1019             |               |
| Bromo-ethane                               | $C_2H_5Br$                                    | 1.460 (20°C)         | 900              |               |
| Bromoform                                  | CHBr <sub>3</sub>                             | 2.89 (20°C)          | 918              | 3.1           |
| n-Butane                                   | $C_4H_{10}$                                   | 0.601 (0°C)          | 1085             | 5.8           |
| 2-Butanol                                  | $C_4H_{10}O$                                  | 0.81                 | 1240             | 3.3           |
| sec-Butylalcohol                           | $C_4H_{10}O$                                  | 0.81                 | 1240             | 3.3           |
| n-Butyl bromide                            | $C_4H_9Br$                                    | 1.276 (20°C)         | 1019             | 4.57          |
| n-Butyl chloride                           | C <sub>4</sub> H <sub>9</sub> Cl              | 0.887                | 1140             | 4.57          |
| tert Butyl chloride                        | C <sub>4</sub> H <sub>9</sub> Cl              | 0.84                 | 984              | 4.2           |
| Butyl oleate                               | $C_{22}H_{42}O_2$                             | 1.010                | 1404             | 3.0           |
| 2,3 Butylene glycol                        | $C_4H_{10}O_2$                                | 1.019                | 1484             | 1.51          |
| Cadmium                                    | Ca                                            | 0.501 (2000)         | 2237.7           | 2.02          |
| Carbinol                                   | CH <sub>4</sub> O                             | $0.791(20^{\circ}C)$ | 10/6             | 2.92          |
| Carbitol                                   | $C_6H_{14}O_3$                                | 0.988                | 1458             | 7.71          |
| Carbon dioxide                             |                                               | 1.101 (-37°C)        | 839              | 7.71          |
| Carbon disulphide                          |                                               | 1.261 (22°C)         | 1149             | 2.40          |
| Carbon tetrachloride                       |                                               | 1.595 (20°C)         | 926              | 2.48          |
| Carbon tetrafluoride                       | CF <sub>4</sub>                               | 1.75 (-150°C)        | 875.2            | 6.61          |
| Cetane                                     | $C_{16}H_{34}$                                | $0.7/3(20^{\circ}C)$ | 1338             | 3./1          |
| Chloro-benezene                            | C <sub>6</sub> H <sub>5</sub> Cl              | 1.106                | 12/3             | 3.6           |
| I-Chloro-butane                            | C <sub>4</sub> H <sub>9</sub> Cl              | 0.887                | 1140             | 4.57          |
| Chloro-diFluoromethane (Freon 22)          | CHCIF <sub>2</sub>                            | 1.491 (-69°C)        | 893.9            | 4.79          |
| Chloroform                                 | CHCl <sub>3</sub>                             | 1.489                | 9/9              | 3.4           |
| I-Chloro-propane                           | C <sub>3</sub> H <sub>7</sub> Cl              | 0.892                | 1058             | 5.00          |
| Chineseseldebede                           | CUF <sub>3</sub>                              | 1 1 1 2              | 124              | 5.20          |
| Cinnamaldenyde                             | C <sub>9</sub> H <sub>8</sub> O               | 1.112                | 1554             | 3.2           |
| Cinnamic aldenyde                          | C <sub>9</sub> H <sub>8</sub> O               | 1.112                | 1554             | 5.2           |
| Colamine                                   | $C_2H_7NO$                                    | 1.018                | 1/24             | 3.4           |

UFM 610 P - przepływomierz ultradźwiękowy do montażu zewnętrznego

Rysunek 26

| o-Cresol                                  | C <sub>7</sub> H <sub>8</sub> O                | 1.047 (20°C)          | 1541         |              |
|-------------------------------------------|------------------------------------------------|-----------------------|--------------|--------------|
| m-Cresol                                  | C <sub>7</sub> H <sub>8</sub> O                | 1.034 (20°C)          | 1500         |              |
| Cyanomethane                              | C <sub>2</sub> H <sub>3</sub> N                | 0.783                 | 1290         | 4.1          |
| Cyclohexane                               | C <sub>6</sub> H <sub>12</sub>                 | 0.779 (20°C)          | 1248         | 5.41         |
| Cyclohexanol                              | $C_6H_{12}O$                                   | 0.962                 | 1454         | 3.6          |
| Cyclonexatione                            | C6H100                                         | 0.948                 | 1425         | 4.0          |
| Decane                                    | CueHaa                                         | 0.730                 | 1252         |              |
| 1-Decene                                  | $C_{10}H_{20}$                                 | 0.746                 | 1232         | 4.0          |
| n-Decylene                                | C <sub>10</sub> H <sub>20</sub>                | 0.746                 | 1235         | 4.0          |
| Diacetyl                                  | $C_4H_6O_2$                                    | 0.99                  | 1236         | 4.6          |
| Diamylamine                               | $C_{10}H_{23}N$                                | 2.10                  | 1256         | 3.9          |
| 1,2 Dibromo-ethane                        | $C_2H_4Br_2$                                   | 2.18                  | 995          |              |
| Dibutyl phthalate                         | $C_2H_2D_2$<br>$C_8H_{22}O_4$                  | 2.231                 | 1408         |              |
| Dichloro-t-butyl alcohol                  | $C_4H_8Cl_2O$                                  |                       | 1304         | 3.8          |
| 2,3 Dichlorodioxane                       | $C_2H_6Cl_2O_2$                                |                       | 1391         | 3.7          |
| Dichlorodifluoromethane (Freon 12)        | CCl <sub>2</sub> F <sub>2</sub>                | 1.516 (-40°C)         | 774.1        | 4.24         |
| 1,2 Dichloro ethane                       | $C_2H_4Cl_2$                                   | 1.253                 | 1193         |              |
| trans 1 2-Dichloro-ethene                 | C <sub>2</sub> H <sub>2</sub> Cl <sub>2</sub>  | 1.264                 | 1010         |              |
| Dichloro-fluoromethane (Freon 21)         | CHCl <sub>2</sub> F                            | 1.426 (0°C)           | 891          | 3.97         |
| 1-2-Dichlorohexafluoro cyclobutane        | $C_4Cl_2F_6$                                   | 1.654                 | 669          |              |
| 1-3-Dichloro-isobutane                    | C <sub>4</sub> H <sub>8</sub> Cl <sub>2</sub>  | 1.14                  | 1220         | 3.4          |
| Dichloro methane                          | CH <sub>2</sub> Cl <sub>2</sub>                | 1.327                 | 10/0         | 5.94<br>2.72 |
| Diethyl ether                             | $C_4H_{10}O$                                   | 0.713                 | 985          | 3.73<br>4.87 |
| Diethylene glycol, monoethyl ether        | $C_{6}H_{14}O_{3}$                             | 0.988                 | 1458         | ,            |
| Diethylenimide oxide                      | C <sub>4</sub> H <sub>9</sub> NO               | 1.00                  | 1442         | 3.8          |
| 1,2-bis(DiFluoramino) butane              | $C_4H_8(NF_2)_2$                               | 1.216                 | 1000         |              |
| 1,2bis(DiFluoramino)- 2-methylpropane     | $C_4H_9(NF_2)_2$                               | 1.213                 | 900          |              |
| 1,2bis(DiFluoramino) propane              | $C_3H_6(NF_2)_2$                               | 1.265                 | 960          |              |
| 2.2Dis(Dir luolalillo) piopale            | $C_3 \Pi_6 (N \Gamma_2)_2$<br>$C_4 H_{10} O_2$ | 1.234                 | 1586         | 2.4          |
| Dihydroxyethane                           | $C_2H_6O_2$                                    | 1.113                 | 1658         | 2.1          |
| 1,3-Dimethyl-benzene                      | $C_8H_{10}$                                    | 0.868 (15°C)          | 1343         |              |
| 1,2-Dimethyl-benzene                      | C <sub>8</sub> H <sub>10</sub>                 | 0.897 (20°C)          | 1331.5       | 4.1          |
| 1,4-Dimethyl-benzene                      | $C_8H_{10}$                                    | 0 (40 (20%C)          | 1334         |              |
| 2,2-Dimethyl-bulane                       | $C_6H_{14}$                                    | 0.049 (20 C)<br>0.791 | 1079         | 4.5          |
| Dimethyl pentane                          | C <sub>7</sub> H <sub>16</sub>                 | 0.674                 | 1063         | т.,          |
| Dimethyl phthalate                        | $C_8H_{10}O_4$                                 | 1.2                   | 1463         |              |
| Diiodo-methane                            | $CH_2I_2$                                      | 3.235                 | 980          |              |
| Dioxane                                   | $C_4H_8O_2$                                    | 1.033                 | 1376         | 2.05         |
| Dodecane                                  | $C_{12}H_{26}$                                 | 0.749                 | 1279         | 3.85<br>2.1  |
| Ethanenitrile                             | $C_2H_6O_2$<br>$C_2H_2N$                       | 0.783                 | 1290         | 2.1          |
| Ethanoic anhydride                        | (CH <sub>3</sub> CO) <sub>2</sub> O            | 1.082                 | 1180         |              |
| Ethanol                                   | C <sub>2</sub> H <sub>6</sub> O                | 0.789                 | 1207         | 4.0          |
| Ethanol amide                             | C <sub>2</sub> H <sub>7</sub> NO               | 1.018                 | 1724         | 3.4          |
| Ethoxyethane<br>Ethyl acetate             | $C_4H_{10}O$                                   | 0.713                 | 985          | 4.8/         |
| Ethyl alcohol                             | $C_{2}H_{6}O$                                  | 0.789                 | 1207         | 4.0          |
| Ethyl benzene                             | C <sub>8</sub> H <sub>10</sub>                 | 0.867(20°C)           | 1338         |              |
| Ethyl bromide                             | C <sub>2</sub> H <sub>5</sub> Br               | 1.461 (20°C)          | 900          |              |
| Ethyliodide                               | C <sub>2</sub> H <sub>5</sub> I                | 1.950 (20°C)          | 876          | 4.97         |
| Euler<br>Ethyl ether                      | $C_4H_{10}O$                                   | 0.713                 | 985<br>985   | 4.87<br>4.87 |
| Ethylene bromide                          | $C_2H_4Br_2$                                   | 2.18                  | 995          | 1.07         |
| Ethylene chloride                         | $C_2H_4Cl_2$                                   | 1.253                 | 1193         |              |
| Ethylene glycol                           | $C_2H_6O_2$                                    | 1.113                 | 1658         | 2.1          |
| 50% Glycol/ 50% H <sub>2</sub> O          | 0 11 0                                         | 0.047                 | 1578         |              |
| u-renocnone<br>d-2-Fenechanone            | $C_{10}H_{16}O$                                | 0.947                 | 1320         |              |
| Fluorine                                  | F                                              | 0.545 (-143°C)        | 403          | 11.31        |
| Fluoro-benzene                            | C <sub>6</sub> H <sub>5</sub> F                | 1.024 (20°C)          | 1189         |              |
| Formaldehyde, methyl ester                | $C_2H_4O_2$                                    | 0.974                 | 1127         | 4.02         |
| Formamide                                 | CH <sub>3</sub> NO                             | 1.134 (20°C)          | 1622         | 2.2          |
| Formic acid, amide<br>Freen R12           | CH <sub>3</sub> NO                             | 1.134 (20°C)          | 1022<br>774  |              |
| Furfural                                  | C <sub>5</sub> H <sub>4</sub> O <sub>2</sub>   | 1.157                 | 1444         |              |
| Furfuryl alcohol                          | $C_5H_6O_2$                                    | 1.135                 | 1450         | 3.4          |
| Fural                                     | $C_5H_4O_2$                                    | 1.157                 | 1444         | 3.7          |
|                                           | i                                              | i                     | i            | t            |
| 2-Furaldehyde                             | $C_5H_4O_2$                                    | 1.157                 | 1444         | 3.7          |
| 2-rurancarooxaidenyde<br>2-Furyl-Methanol | $C_5\Pi_4O_2$<br>$C_5\Pi_4O_2$                 | 1.137                 | 1444         | 3.1          |
| Gallium                                   | Ga                                             | 6.095                 | 2870 (@30°C) | J.T          |
| Glycerin                                  | $C_3H_8O_3$                                    | 1.26                  | 1904         | 2.2          |
| Glycerol                                  | C <sub>3</sub> H <sub>8</sub> O <sub>3</sub>   | 1.26                  | 1904         | 2.2          |
| Glycol                                    | $C_2H_6O_2$                                    | 1.113                 | 1658         | 2.1          |
| nenum                                     | He <sub>4</sub>                                | 0.125(-268.8°C)       | 183          | ı            |

| Heptane                    | C7H16                            | 0.684 (20°C)                                | 1131          | 4.25 |
|----------------------------|----------------------------------|---------------------------------------------|---------------|------|
| n-Ĥeptane                  | C <sub>7</sub> H <sub>16</sub>   | 0.684 (20°C)                                | 1180          | 4.0  |
| Hexachloro-Cyclopentadiene | C <sub>5</sub> Cl <sub>6</sub>   | 1.7180                                      | 1150          |      |
| Hexadecane                 | C16H34                           | 0.773 (20°C)                                | 1338          | 3.71 |
| Hexalin                    | C <sub>6</sub> H <sub>12</sub> O | 0.962                                       | 1454          | 3.6  |
| Hexane                     | C6H14                            | 0.659                                       | 1112          | 2.71 |
| n-Hexane                   | C <sub>6</sub> H <sub>14</sub>   | $0.649(20^{\circ}C)$                        | 1079          | 4 53 |
| 2.5-Hexanedione            | $C_{e}H_{10}O_{2}$               | 0.729                                       | 1399          | 3.6  |
| n-Hexanol                  | $C_0H_{10}O_2$                   | 0.819                                       | 1300          | 3.8  |
| Hexahydrobenzene           | C(H12                            | 0.779                                       | 1248          | 5.41 |
| Hexahydrophenol            | $C_6H_{12}$                      | 0.962                                       | 1454          | 3.6  |
| Hexamethylene              | C <sub>6</sub> H <sub>12</sub> O | 0.779                                       | 1248          | 5.0  |
| Hydrogen                   | U-112                            | 0.071 (-256°C)                              | 1187          | 5.41 |
| 2-Hydroxy-toluene          | C-H-O                            | $1.047(20^{\circ}C)$                        | 1541          |      |
| 2 Hydroxy tolune           | C H O                            | 1.047(20  C)<br>$1.034(20^{\circ}\text{C})$ | 1500          |      |
| Jodo henzene               |                                  | 1.034 (20 C)                                | 1114          |      |
| Iodo-belizene              |                                  | 1.023<br>1.050 (20%C)                       | 976           |      |
| Iodo-etilane               |                                  | 1.930(20  C)                                | 870           |      |
| Iodo-methane               |                                  | 2.28 (20°C)                                 | 9/8           | 4.95 |
|                            | $C_{6}H_{12}O$                   | 0.01 (2007)                                 | 1180          | 4.85 |
| Isobutanol                 | $C_4H_{10}O$                     | $0.81(20^{\circ}C)$                         | 1212          |      |
| Iso-Butane                 | C II                             |                                             | 1219.8        | 1.0  |
| Isopentane                 | $C_5H_{12}$                      | $0.62(20^{\circ}\text{C})$                  | 980           | 4.8  |
| Isopropanol                | C <sub>3</sub> H <sub>8</sub> O  | 0.785 (20°C)                                | 1170          |      |
| Isopropyl alcohol          | $C_3H_8O$                        | 0.785 (20°C)                                | 1170          | 2.6  |
| Kerosene                   | <b>G H O</b>                     | 0.81                                        | 1324          | 3.6  |
| Ketohexamethylene          | $C_6H_{10}O$                     | 0.948                                       | 1423          | 4.0  |
| Lithium fluoride           | LiF                              | 10.504                                      | 2485          | 1.29 |
| Mercury                    | Hg                               | 13.594                                      | 1449          |      |
| Mesityloxide               | $C_6H_{16}O$                     | 0.85                                        | 1310          | 17.5 |
| Methane                    | CH <sub>4</sub>                  | 0.162                                       | 405(-89.15°C) | 17.5 |
| Methanol                   | CH <sub>4</sub> O                | 0.791 (20°C)                                | 1076          | 2.92 |
| Methyl acetate             | $C_3H_6O_2$                      | 0.934                                       | 1211          |      |
| o-Methylaniline            | C <sub>7</sub> H <sub>9</sub> N  | 0.999 (20°C)                                | 1618          |      |
| 4-Methylaniline            | C <sub>7</sub> H <sub>9</sub> N  | 0.966 (45°C)                                | 1480          |      |
| Methyl alcohol             | CH <sub>4</sub> O                | 0.791 (20°C)                                | 1076          | 2.92 |
| Methyl benzene             | $C_7H_8$                         | 0.867                                       | 1328          | 4.27 |
| 2-Methyl-butane            | $C_{5}H_{12}$                    | 0.62 (20°C)                                 | 980           |      |
| Methyl carbinol            | $C_2H_6O$                        | 0.789                                       | 1207          | 4.0  |
| Methyl-chloroform          | $C_2H_3Cl_3$                     | 1.33                                        | 985           |      |
| Methyl-cyanide             | $C_2H_3N$                        | 0.783                                       | 1290          |      |
| 3-Methyl cyclohexanol      | $C_7H_{14}O$                     | 0.92                                        | 1400          |      |
| Methylene chloride         | CH <sub>2</sub> Cl <sub>2</sub>  | 1.327                                       | 1070          | 3.94 |
| Methylene iodide           | $CH_2I_2$                        | 3.235                                       | 980           |      |
| Methyl formate             | $C_2H_4O_2$                      | 0.974 (20°C)                                | 1127          | 4.02 |
| Methyl iodide              | CH <sub>3</sub> I                | 2.28 (20°C)                                 | 978           |      |
| α-Methyl naphthalene       | $C_{11}H_{10}$                   | 1.090                                       | 1510          | 3.7  |
| 2-Methylphenol             | $C_7H_8O$                        | 1.047 (20°C)                                | 1541          |      |
| 3-Methylphenol             | $C_7H_8O$                        | 1.034 (20°C)                                | 1500          |      |
| Milk, homogenized          |                                  |                                             | 1548          |      |
| Morpholine                 | C <sub>4</sub> H <sub>9</sub> NO | 1.00                                        | 1442          | 3.8  |
| Naphtha                    |                                  | 0.76                                        | 1225          |      |
| Natural Gas                |                                  | 0.316 (-103°C)                              | 753           |      |
| Neon                       | Ne                               | 1.207 (-246°C)                              | 595           |      |
| Nitrobenzene               | $C_6H_5NO_2$                     | 1.204 (20°C)                                | 1415          |      |
| Nitrogen                   | N <sub>2</sub>                   | 0.808 (-199°C)                              | 962           | 10   |
| Nitromethane               | CH <sub>3</sub> NO <sub>2</sub>  | 1.135                                       | 1300          | 4.0  |
| Nonane                     | $C_9H_2O$                        | 0.718 (20°C)                                | 1207          | 4.04 |
| I-Nonene                   | C <sub>9</sub> H <sub>18</sub>   | 0.736 (20°C)                                | 1207          | 4.0  |

| Octane                     | C <sub>8</sub> H <sub>18</sub>  | 0.703          | 1172   | 4.14   |
|----------------------------|---------------------------------|----------------|--------|--------|
| n-Octane                   | C <sub>8</sub> H <sub>18</sub>  | 0.704 (20°C)   | 1212.5 | 3.50   |
| 1-Octene                   | $C_8H_{16}$                     | 0.723 (20°C)   | 1175.5 | 4.10   |
| Oil of Camphor Sassafrassy |                                 |                | 1390   | 3.8    |
| Oil, Car (SAE 20a.30)      | 1.74                            |                | 870    |        |
| Oil, Castor                | $C_{11}H_{10}O_{10}$            | 0.969          | 1477   | 3.6    |
| Oil, Diesel                |                                 | 0.80           | 1250   |        |
| Oil, Fuel AA gravity       |                                 | 0.99           | 1485   | 3.7    |
| Oil (Lubricating X200)     |                                 |                | 1530   | 5019.9 |
| Oil (Olive)                |                                 | 0.912          | 1431   | 2.75   |
| Oil (Peanut)               |                                 | 0.936          | 1458   |        |
| Oil (Sperm)                |                                 | 0.88           | 1440   |        |
| Oil, 6                     |                                 |                | 1509   |        |
| 2,2-Oxydiethanol           | $C_4H_{10}O_3$                  | 1.116          | 1586   | 2.4    |
| Oxygen                     | O <sub>2</sub>                  | 1.155 (-186°C) | 952    |        |
| Pentachloro-ethane         | C <sub>2</sub> HCl <sub>5</sub> | 1.687          | 1082   |        |
| Pentalin                   | C <sub>2</sub> HCl <sub>5</sub> | 1.687          | 1082   |        |
| Pentane                    | C5H12                           | 0.626 (20°C)   | 1020   |        |
| n-Pentane                  | C5H12                           | 0.557          | 1006   |        |
| Perchlorocyclopentadiene   | C <sub>5</sub> Cl <sub>6</sub>  | 1.718          | 1150   |        |
| Perchloro-ethylene         | $C_2Cl_4$                       | 1.632          | 1036   |        |
| Perfluoro-1-Hepten         | $C_7F_{14}$                     | 1.67           | 583    |        |
| Perfluoro-n-Hexane         | $C_6F_{14}$                     | 1.672          | 508    |        |
| Phene                      | $C_6H_6$                        | 0.879          | 1306   | 4.65   |

| β-Phenyl acrolein                                                                                                    | C <sub>9</sub> H <sub>8</sub> O                                                                                                    | 1.112                                                                                                    | 1554                                                                                                    | 3.2                                                                                                    |
|----------------------------------------------------------------------------------------------------|----------------------------------------------------------------------------------------------------|----------------------------------------------------------------------------------------------------|----------------------------------------------------------------------------------------------------|----------------------------------------------------------------------------------------------------|
| Phenylamine                                                                                                    | C <sub>c</sub> H <sub>c</sub> NO <sub>2</sub>                                                                                                    | 1 022                                                                                                    | 1639                                                                                                    | 4.0                                                                                                    |
| Dhana haranida                                                                                                    | C II D                                                                                                    | 1.522                                                                                                    | 1170                                                                                                    | 4.0                                                                                                    |
| Phenyl bromide                                                                                                    | C <sub>6</sub> H <sub>5</sub> Br                                                                                                    | 1.522                                                                                                    | 11/0                                                                                                    |                                                                                                    |
| Phenyl chloride                                                                                                    | C <sub>6</sub> H <sub>5</sub> Cl                                                                                                    | 1.106                                                                                                    | 1273                                                                                                    | 3.6                                                                                                    |
| Phenyl iodide                                                                                                    | C <sub>6</sub> H <sub>5</sub> I                                                                                                    | 1.823                                                                                                    | 1114                                                                                                    |                                                                                                    |
| Phenyl methane                                                                                                    | C <sub>2</sub> H <sub>2</sub>                                                                                                    | 0.867 (20°C)                                                                                                    | 1328                                                                                                    | 4 27                                                                                                    |
| 2 Dhanyl proponal                                                                                                    |                                                                                                    | 1,112                                                                                                    | 1554                                                                                                    | 2.2                                                                                                    |
| S-Filenyi piopenai                                                                                                    | C <sub>9</sub> H <sub>8</sub> O                                                                                                    | 1.112                                                                                                    | 1334                                                                                                    | 3.2                                                                                                    |
| Phthalardione                                                                                                    | $C_8H_4O_3$                                                                                                    |                                                                                                    | 1125                                                                                                    |                                                                                                    |
| Phthalic acid, anhydride                                                                                                    | $C_8H_4O_3$                                                                                                    |                                                                                                    | 1125                                                                                                    |                                                                                                    |
| Phthalic anhydride                                                                                                    | CiHiO                                                                                                    |                                                                                                    | 1125                                                                                                    |                                                                                                    |
| Discali a lasta se                                                                                                    | C II O                                                                                                    | 0.049                                                                                                    | 1422                                                                                                    | 1.0                                                                                                    |
| Pimelic ketone                                                                                                    | $C_{6}H_{10}O$                                                                                                    | 0.948                                                                                                    | 1423                                                                                                    | 4.0                                                                                                    |
| Plexiglas, Lucite, Acrylic                                                                                                    |                                                                                                    |                                                                                                    | 2651                                                                                                    |                                                                                                    |
| Polyterpene Resin                                                                                                    |                                                                                                    | 0.77                                                                                                    | 1099.8                                                                                                    |                                                                                                    |
| Potessium bromide                                                                                                    | Khr                                                                                                    |                                                                                                    | 1160                                                                                                    | 0.71                                                                                                    |
| Determine Clearide                                                                                                    | KOI                                                                                                    |                                                                                                    | 1702                                                                                                    | 1.02                                                                                                    |
| Potassium fluoride                                                                                                    | KF                                                                                                    |                                                                                                    | 1/92                                                                                                    | 1.03                                                                                                    |
| Potassium iodide                                                                                                    | KI                                                                                                    |                                                                                                    | 985                                                                                                    | 0.64                                                                                                    |
| Potassium nitrate                                                                                                    | KNO3                                                                                                    | 1 859 (352°C)                                                                                                    | 1740 1                                                                                                    | 11                                                                                                    |
| Propage (45 to 120°C)                                                                                                    | C-H-                                                                                                    | $0.585(.45^{\circ}C)$                                                                                                    | 1003                                                                                                    | 5 7                                                                                                    |
| 1 2 2 Decementation                                                                                                    |                                                                                                    | 0.565 (-+5 C)                                                                                                    | 1003                                                                                                    | 2.2                                                                                                    |
| 1,2,3-Propanetrioi                                                                                                    | $C_3H_8O_3$                                                                                                    | 1.26                                                                                                    | 1904                                                                                                    | 2.2                                                                                                    |
| 1-Propanol                                                                                                    | $C_3H_8O$                                                                                                    | 0.78 (20°C)                                                                                                    | 1222                                                                                                    |                                                                                                    |
| 2-Propanol                                                                                                    | C <sub>3</sub> H <sub>8</sub> O                                                                                                    | 0.785 (20°C)                                                                                                    | 1170                                                                                                    |                                                                                                    |
| 2-Propanone                                                                                                    | Cillio                                                                                                    | 0.791                                                                                                    | 1174                                                                                                    | 4.5                                                                                                    |
| Dremana                                                                                                    | C II                                                                                                    | 0.751                                                                                                    | 062                                                                                                    | 6.22                                                                                                    |
| Propene                                                                                                    | $C_3H_6$                                                                                                    | $0.303(-13^{\circ}C)$                                                                                                    | 903                                                                                                    | 0.32                                                                                                    |
| n-Propyl acetate                                                                                                    | $C_5H_{10}O_2$                                                                                                    | 1280 (2°C)                                                                                                    | 4.63                                                                                                    |                                                                                                    |
| n-Propyl alcohol                                                                                                    | C <sub>3</sub> H <sub>8</sub> O                                                                                                    | 0.78 (20°C)                                                                                                    | 1222                                                                                                    |                                                                                                    |
| Pronvlchloride                                                                                                    | C <sub>2</sub> H <sub>2</sub> Cl                                                                                                    | 0.892                                                                                                    | 1058                                                                                                    |                                                                                                    |
| Describerto                                                                                                    |                                                                                                    | 0.5/2                                                                                                    | 1050                                                                                                    | ( 22                                                                                                    |
| riopylene                                                                                                    | C3H6                                                                                                    | 0.503 (-13°C)                                                                                                    | 903                                                                                                    | 0.32                                                                                                    |
| Pyridine                                                                                                    | C <sub>6</sub> H <sub>5</sub> N                                                                                                    | 0.982                                                                                                    | 1415                                                                                                    | 4.1                                                                                                    |
| Refrigerant 11                                                                                                    | CCl <sub>3</sub> F                                                                                                    | 1.49                                                                                                    | 828.3                                                                                                    | 3.56                                                                                                    |
| Refrigerant 12                                                                                                    | CCLE                                                                                                    | $1.516(-40^{\circ}C)$                                                                                                    | 774.1                                                                                                    | 1.24                                                                                                    |
| Deficiency 14                                                                                                    | CE CE                                                                                                    | 1.510 (-+0 C)                                                                                                    | 975 24                                                                                                    |                                                                                                    |
| Refrigerant 14                                                                                                    | CF <sub>4</sub>                                                                                                    | 1.75 (-150°C)                                                                                                    | 875.24                                                                                                    | 6.61                                                                                                    |
| Refrigerant 21                                                                                                    | CHCl <sub>2</sub> F                                                                                                    | 1.426 (0°C)                                                                                                    | 891                                                                                                    | 3.97                                                                                                    |
| Refrigerant 22                                                                                                    | CHCIE <sub>2</sub>                                                                                                    | 1 491 (-69°C)                                                                                                    | 893.9                                                                                                    | 4 79                                                                                                    |
| Defrigerent 112                                                                                                    | CCLE CCIE                                                                                                    | 1.562                                                                                                    | 782 7                                                                                                    | 2.44                                                                                                    |
| Kenigerant 115                                                                                                    |                                                                                                    | 1.505                                                                                                    | /05./                                                                                                    | 3.44                                                                                                    |
| Refrigerant 114                                                                                                    | CCIF <sub>2</sub> -CCIF <sub>2</sub>                                                                                                    | 1.455                                                                                                    | 665.3                                                                                                    | 3.73                                                                                                    |
| Refrigerant 115                                                                                                    | C <sub>2</sub> ClF <sub>5</sub>                                                                                                    |                                                                                                    | 656.4                                                                                                    | 4.42                                                                                                    |
| Refrigerant C318                                                                                                    | C <sub>4</sub> F <sub>8</sub>                                                                                                    | $1.62(-20^{\circ}C)$                                                                                                    | 574                                                                                                    | 3.88                                                                                                    |
| Colonium                                                                                                    | C41 8                                                                                                    | 1.02 ( 20 C)                                                                                                    | 1072                                                                                                    | 0.69                                                                                                    |
| Selemum                                                                                                    | 56                                                                                                    |                                                                                                    | 1072                                                                                                    | 0.08                                                                                                    |
| Silicone (30 cp)                                                                                                    |                                                                                                    | 0.993                                                                                                    | 990                                                                                                    |                                                                                                    |
| Sodium fluoride                                                                                                    | NaF                                                                                                    | 0.877                                                                                                    | 2082                                                                                                    | 1.32                                                                                                    |
| Sodium nitrate                                                                                                    | NaNO <sub>3</sub>                                                                                                    | 1 884 (336°C)                                                                                                    | 1763 3                                                                                                    | 0.74                                                                                                    |
|                                                                                                    |                                                                                                    |                                                                                                    |                                                                                                    |                                                                                                    |
| Sodium nitrite                                                                                                    | NaNOa                                                                                                    | 1.805 (202°C)                                                                                                    | 1876.8                                                                                                    |                                                                                                    |
| Sodium nitrite                                                                                                    | NaNO <sub>2</sub>                                                                                                    | 1.805 (292°C)                                                                                                    | 1876.8                                                                                                    |                                                                                                    |
| Sodium nitrite                                                                                                    | NaNO <sub>2</sub>                                                                                                    | 1.805 (292°C)                                                                                                    | 1876.8                                                                                                    |                                                                                                    |
| Solum nitrite                                                                                                    | NaNO <sub>2</sub>                                                                                                    | 1.805 (292°C)                                                                                                    | 1876.8                                                                                                    | 3.7                                                                                                    |
| Solvesso 3                                                                                                    | NaNO <sub>2</sub>                                                                                                    | 1.805 (292°C)                                                                                                    | 1876.8<br>1370                                                                                                    | 3.7                                                                                                    |
| Solvesso 3<br>Spirit of wine                                                                                                    | NaNO <sub>2</sub><br>C <sub>2</sub> H <sub>6</sub> O                                                                                                    | 0.877<br>0.789                                                                                                    | 1876.8<br>1370<br>1207                                                                                                    | 3.7<br>4.0                                                                                                    |
| Solvesso 3<br>Spirit of wine<br>Sulphur                                                                                                    | NaNO <sub>2</sub><br>C <sub>2</sub> H <sub>6</sub> O<br>S                                                                                                    | 1.805 (292°C)<br>0.877<br>0.789                                                                                                    | 1876.8<br>1370<br>1207<br>1177                                                                                                    | 3.7<br>4.0<br>-1.13                                                                                                    |
| Solvesso 3<br>Spirit of wine<br>Sulphur<br>Sulphur                                                                                                    | NaNO <sub>2</sub><br>C <sub>2</sub> H <sub>6</sub> O<br>S<br>H <sub>2</sub> SO <sub>4</sub>                                                                                                    | 1.805 (292°C)<br>0.877<br>0.789<br>1.841                                                                                                    | 1370<br>1207<br>1177<br>1257.6                                                                                                    | 3.7<br>4.0<br>-1.13<br>1.43                                                                                                    |
| Solvesso 3<br>Spirit of wine<br>Sulphur<br>Sulphuric acid<br>Tellurium                                                                                                    | NaNO <sub>2</sub><br>C <sub>2</sub> H <sub>6</sub> O<br>S<br>H <sub>2</sub> SO <sub>4</sub><br>Te                                                                                                    | 1.805 (292°C)<br>0.877<br>0.789<br>1.841                                                                                                    | 1876.8<br>1370<br>1207<br>1177<br>1257.6<br>991                                                                                                    | 3.7<br>4.0<br>-1.13<br>1.43<br>0.73                                                                                                    |
| Solvesso 3<br>Spirit of wine<br>Sulphur<br>Sulphuric acid<br>Tellurium                                                                                                    | NaNO <sub>2</sub><br>C <sub>2</sub> H <sub>6</sub> O<br>S<br>H <sub>2</sub> SO <sub>4</sub><br>Te<br>C H Pr                                                                                                    | 1.805 (292°C)<br>0.877<br>0.789<br>1.841                                                                                                    | 1370<br>1207<br>1177<br>1257.6<br>991                                                                                                    | 3.7<br>4.0<br>-1.13<br>1.43<br>0.73                                                                                                    |
| Solvesso 3<br>Spirit of wine<br>Sulphur<br>Sulphur<br>Sulphuric acid<br>Tellurium<br>1,1,2,2-Tetrabromo-ethane                                                                                                    | NaNO <sub>2</sub><br>C <sub>2</sub> H <sub>6</sub> O<br>S<br>H <sub>2</sub> SO <sub>4</sub><br>Te<br>C <sub>2</sub> H <sub>2</sub> Br <sub>4</sub>                                                                                                    | 0.877<br>0.789<br>1.841<br>2.966                                                                                                    | 1370<br>1207<br>1177<br>1257.6<br>991<br>1027                                                                                                    | 3.7<br>4.0<br>-1.13<br>1.43<br>0.73                                                                                                    |
| Solvesso 3<br>Solvesso 3<br>Spirit of wine<br>Sulphuric acid<br>Tellurium<br>1,1,2,2-Tetrabromo-ethane<br>1,1,2,2-Tetrachloro-ethane                                                                                                    | NaNO <sub>2</sub><br>C <sub>2</sub> H <sub>6</sub> O<br>S<br>H <sub>2</sub> SO <sub>4</sub><br>Te<br>C <sub>2</sub> H <sub>2</sub> Br <sub>4</sub><br>C <sub>2</sub> H <sub>2</sub> Cl <sub>4</sub>                                                                                                    | 1.805 (292°C)<br>0.877<br>0.789<br>1.841<br>2.966<br>1.595                                                                                                    | 1370<br>1207<br>1177<br>1257.6<br>991<br>1027<br>1147                                                                                                    | 3.7<br>4.0<br>-1.13<br>1.43<br>0.73                                                                                                    |
| Solium nitrite<br>Solvesso 3<br>Spirit of wine<br>Sulphur<br>Sulphuric acid<br>Tellurium<br>1,1,2,2-Tetrabromo-ethane<br>1,1,2,2-Tetrachloro-ethane<br>Tetrachloroethane                                                                                                    | NaNO <sub>2</sub><br>C <sub>2</sub> H <sub>6</sub> O<br>S<br>H <sub>2</sub> SO <sub>4</sub><br>Te<br>C <sub>2</sub> H <sub>2</sub> Br <sub>4</sub><br>C <sub>2</sub> H <sub>2</sub> Cl <sub>4</sub><br>C <sub>2</sub> H <sub>2</sub> Cl <sub>4</sub><br>C <sub>2</sub> H <sub>2</sub> Cl <sub>4</sub>                                                                                                    | 1.805 (292°C)<br>0.877<br>0.789<br>1.841<br>2.966<br>1.595<br>1.553 (20°C)                                                                                                    | 1370<br>1207<br>1177<br>1257.6<br>991<br>1027<br>1147<br>1170                                                                                                    | 3.7<br>4.0<br>-1.13<br>1.43<br>0.73                                                                                                    |
| Solvesso 3<br>Spirit of wine<br>Sulphur<br>Sulphur<br>Sulphuric acid<br>Tellurium<br>1,1,2,2-Tetrabromo-ethane<br>1,1,2,2-Tetrachloro-ethane<br>Tetrachloro-ethane<br>Tetrachloro-ethane                                                                                                    | NaNO <sub>2</sub><br>C <sub>2</sub> H <sub>6</sub> O<br>S<br>H <sub>2</sub> SO <sub>4</sub><br>Te<br>C <sub>2</sub> H <sub>2</sub> SO <sub>4</sub><br>Te<br>C <sub>2</sub> H <sub>2</sub> Cl <sub>4</sub><br>C <sub>2</sub> H <sub>2</sub> Cl <sub>4</sub><br>C <sub>2</sub> H <sub>2</sub> Cl <sub>4</sub><br>C <sub>2</sub> Cl <sub>4</sub>                                                                                                    | 0.877<br>0.789<br>1.841<br>2.966<br>1.595<br>1.553 (20°C)<br>1.632                                                                                                    | 1370<br>1207<br>1177<br>1257.6<br>991<br>1027<br>1147<br>1170<br>1036                                                                                                    | 3.7<br>4.0<br>-1.13<br>1.43<br>0.73                                                                                                    |
| Solvesso 3<br>Solvesso 3<br>Spirit of wine<br>Sulphur<br>Sulphur Sulphuric acid<br>Tellurium<br>1,1,2,2-Tetrachloro-ethane<br>1,1,2,2-Tetrachloro-ethane<br>Tetrachloro-ethane<br>Tetrachloro-ethane<br>Tetrachloro-ethane                                                                                                    | NaNO <sub>2</sub><br>C <sub>2</sub> H <sub>6</sub> O<br>S<br>H <sub>2</sub> SO <sub>4</sub><br>Te<br>C <sub>2</sub> H <sub>2</sub> SO <sub>4</sub><br>C <sub>2</sub> H <sub>2</sub> Cl <sub>4</sub><br>C <sub>2</sub> H <sub>2</sub> Cl <sub>4</sub><br>C <sub>2</sub> H <sub>2</sub> Cl <sub>4</sub><br>C <sub>2</sub> Cl <sub>4</sub><br>CCl <sub>4</sub>                                                                                                    | 0.877<br>0.789<br>1.841<br>2.966<br>1.595<br>1.553 (20°C)<br>1.632<br>1.595 (20°C)                                                                                                    | 1370<br>1207<br>1177<br>1257.6<br>991<br>1027<br>1147<br>1170<br>1036<br>926                                                                                                    | 3.7<br>4.0<br>-1.13<br>1.43<br>0.73                                                                                                    |
| Solvesso 3<br>Spirit of wine<br>Sulphur<br>Sulphuric acid<br>Tellurium<br>1,1,2,2-Tetrabromo-ethane<br>1,1,2,2-Tetrachloro-ethane<br>Tetrachloroethane<br>Tetrachloro-ethene<br>Tetrachloro-ethene<br>Tetrachloro-methane                                                                                                    | NaNO <sub>2</sub><br>C <sub>2</sub> H <sub>6</sub> O<br>S<br>H <sub>2</sub> SO <sub>4</sub><br>Te<br>C <sub>2</sub> H <sub>2</sub> Br <sub>4</sub><br>C <sub>2</sub> H <sub>2</sub> Cl <sub>4</sub><br>C <sub>2</sub> H <sub>2</sub> Cl <sub>4</sub><br>C <sub>2</sub> H <sub>2</sub> Cl <sub>4</sub><br>C <sub>2</sub> Cl <sub>4</sub><br>CCl <sub>4</sub>                                                                                                    | 1.805 (292°C)<br>0.877<br>0.789<br>1.841<br>2.966<br>1.595<br>1.553 (20°C)<br>1.632<br>1.595 (20°C)                                                                                                    | 1370<br>1207<br>1177<br>1257.6<br>991<br>1027<br>1147<br>1147<br>1170<br>1036<br>926                                                                                                    | 3.7<br>4.0<br>-1.13<br>1.43<br>0.73                                                                                                    |
| Solium nitrite<br>Solvesso 3<br>Spirit of wine<br>Sulphur<br>Sulphuric acid<br>Tellurium<br>1,1,2,2-Tetrabromo-ethane<br>1,1,2,2-Tetrachloro-ethane<br>Tetrachloroethane<br>Tetrachloroethane<br>Tetrachloro-ethene<br>Tetrachloro-ethene<br>Tetrachloro-methane                                                                                                    | NaNO <sub>2</sub><br>C <sub>2</sub> H <sub>6</sub> O<br>S<br>H <sub>2</sub> SO <sub>4</sub><br>Te<br>C <sub>2</sub> H <sub>2</sub> SO <sub>4</sub><br>Te<br>C <sub>2</sub> H <sub>2</sub> Cl <sub>4</sub><br>C <sub>2</sub> H <sub>2</sub> Cl <sub>4</sub><br>C <sub>2</sub> H <sub>2</sub> Cl <sub>4</sub><br>C <sub>2</sub> Cl <sub>4</sub><br>C <sub>2</sub> Cl <sub>4</sub><br>CCl <sub>4</sub><br>C <sub>14</sub> H <sub>3</sub> O                                                                                                    | 1.805 (292°C)<br>0.877<br>0.789<br>1.841<br>2.966<br>1.595<br>1.553 (20°C)<br>1.632<br>1.595 (20°C)<br>0.763 (20°C)                                                                                                    | 1370<br>1207<br>1177<br>1257.6<br>991<br>1027<br>1147<br>1170<br>1036<br>926<br>1331                                                                                                    | 3.7<br>4.0<br>-1.13<br>1.43<br>0.73                                                                                                    |
| Solium nitrite<br>Solvesso 3<br>Spirit of wine<br>Sulphur<br>Sulphur Sulphuric acid<br>Tellurium<br>1,1,2,2-Tetrabromo-ethane<br>1,1,2,2-Tetrachloro-ethane<br>Tetrachloro-ethane<br>Tetrachloro-ethene<br>Tetrachloro-ethene<br>Tetrachloro-methane<br>Tetrachloro-methane<br>Tetrachloro-methane<br>Tetrachloro-methane                                                                                                    | NaNO <sub>2</sub><br>C <sub>2</sub> H <sub>6</sub> O<br>S<br>H <sub>2</sub> SO <sub>4</sub><br>Te<br>C <sub>2</sub> H <sub>2</sub> Br <sub>4</sub><br>C <sub>2</sub> H <sub>2</sub> Cl <sub>4</sub><br>C <sub>2</sub> H <sub>2</sub> Cl <sub>4</sub><br>C <sub>2</sub> Cl <sub>4</sub><br>CCl <sub>4</sub><br>CCl <sub>4</sub><br>CCl <sub>4</sub><br>CCl <sub>4</sub><br>C <sub>1</sub> 4H <sub>3</sub> O<br>C <sub>8</sub> H <sub>18</sub> O <sub>5</sub>                                                                                                    | 1.805 (292°C)<br>0.877<br>0.789<br>1.841<br>2.966<br>1.595<br>1.553 (20°C)<br>1.632<br>1.595 (20°C)<br>0.763 (20°C)<br>1.123                                                                                                    | 1370<br>1207<br>1177<br>1257.6<br>991<br>1027<br>1147<br>1170<br>1036<br>926<br>1331<br>1586/5203.4                                                                                                    | 3.7<br>4.0<br>-1.13<br>1.43<br>0.73                                                                                                    |
| Sodium nitrite<br>Sodium nitrite<br>Solvesso 3<br>Spirit of wine<br>Sulphur<br>Sulphuric acid<br>Tellurium<br>1,1,2,2-Tetrachloro-ethane<br>1,1,2,2-Tetrachloro-ethane<br>Tetrachloro-ethane<br>Tetrachloro-ethane<br>Tetrachloro-ethane<br>Tetrachloro-methane<br>Tetradecane<br>Tetradecane<br>Tetradetylene glycol<br>Tetrafluoro-methane (Freon 14)                                                                                                    | NaNO <sub>2</sub><br>C <sub>2</sub> H <sub>6</sub> O<br>S<br>H <sub>2</sub> SO <sub>4</sub><br>Te<br>C <sub>2</sub> H <sub>2</sub> Br <sub>4</sub><br>C <sub>2</sub> H <sub>2</sub> Cl <sub>4</sub><br>C <sub>2</sub> H <sub>2</sub> Cl <sub>4</sub><br>C <sub>2</sub> H <sub>2</sub> Cl <sub>4</sub><br>C <sub>2</sub> Cl <sub>4</sub><br>C <sub>1</sub> H <sub>3</sub> O<br>C <sub>8</sub> H <sub>18</sub> O <sub>5</sub><br>CF <sub>4</sub>                                                                                                    | 1.805 (292°C)<br>0.877<br>0.789<br>1.841<br>2.966<br>1.595<br>1.553 (20°C)<br>1.632<br>1.595 (20°C)<br>0.763 (20°C)<br>1.123<br>1.75 (-150°C)                                                                                                    | 1370<br>1207<br>1177<br>1257.6<br>991<br>1027<br>1147<br>1170<br>1036<br>926<br>1331<br>1586/5203.4<br>875.24                                                                                                    | 3.7<br>4.0<br>-1.13<br>1.43<br>0.73<br>3.0<br>6.61                                                                                             |
| Solium nitrite<br>Solvesso 3<br>Spirit of wine<br>Sulphur<br>Sulphuric acid<br>Tellurium<br>1,1,2,2-Tetrachloro-ethane<br>1,1,2,2-Tetrachloro-ethane<br>Tetrachloro-ethane<br>Tetrachloro-ethane<br>Tetrachloro-ethane<br>Tetrachloro-ethane<br>Tetrachloro-ethane<br>Tetrachloro-ethane<br>Tetrachloro-ethane<br>Tetrachloro-ethane<br>Tetrachloro-ethane<br>Tetrachloro-ethane<br>Tetrachloro-methane<br>Tetrachloro-methane<br>Tetrachloro-methane<br>Tetrachloro-methane<br>Tetrachloro-methane<br>Solium nitrite<br>Solium nitrite<br>Soliu | NaNO2           C2H6O           S           H2SO4           Te           C2H2Br4           C2H2Cl4           C2H2Cl4           C2Cl4           CCl4           C14H3O           C8H18O5           CF4           C4HNO                                                                                                    | 1.805 (292°C)<br>0.877<br>0.789<br>1.841<br>2.966<br>1.595<br>1.553 (20°C)<br>1.632<br>1.595 (20°C)<br>0.763 (20°C)<br>1.123<br>1.75 (-150°C)                                                                                                    | 1370<br>1207<br>1177<br>1257.6<br>991<br>1027<br>1147<br>1170<br>1036<br>926<br>1331<br>1586/5203.4<br>875.24<br>1442                                                                                                    | 3.7<br>4.0<br>-1.13<br>1.43<br>0.73<br>3.0<br>6.61<br>3.8                                                                                      |
| Solium nitrite<br>Solvesso 3<br>Spirit of wine<br>Sulphur<br>Sulphur Sulphuric acid<br>Tellurium<br>1,1,2,2-Tetrabromo-ethane<br>1,1,2,2-Tetrachloro-ethane<br>Tetrachloro-ethane<br>Tetrachloro-ethane<br>Tetrachloro-ethane<br>Tetrachloro-methane<br>Tetrachloro-methane<br>Tetrafluoro-methane (Freon 14)<br>Tetrafluoro-methane (Freon 14)<br>Tetrahydro-1,4-isoxazine                                                                                                    | NaNO <sub>2</sub><br>C <sub>2</sub> H <sub>6</sub> O<br>S<br>H <sub>2</sub> SO <sub>4</sub><br>Te<br>C <sub>2</sub> H <sub>2</sub> Cl <sub>4</sub><br>C <sub>2</sub> H <sub>2</sub> Cl <sub>4</sub><br>C <sub>2</sub> H <sub>2</sub> Cl <sub>4</sub><br>C <sub>2</sub> Cl <sub>4</sub><br>C <sub>2</sub> Cl <sub>4</sub><br>C <sub>14</sub> H <sub>3</sub> O<br>C <sub>8</sub> H <sub>18</sub> O <sub>5</sub><br>CF <sub>4</sub><br>C <sub>4</sub> H <sub>9</sub> NO<br>C H                                                                                                    | 1.805 (292°C)<br>0.877<br>0.789<br>1.841<br>2.966<br>1.595<br>1.553 (20°C)<br>1.632<br>1.595 (20°C)<br>0.763 (20°C)<br>1.123<br>1.75 (-150°C)<br>0.867 (20°C)                                                                                                    | 1370<br>1207<br>1177<br>1257.6<br>991<br>1027<br>1147<br>1170<br>1036<br>926<br>1331<br>1586/5203.4<br>875.24<br>1442<br>1328                                                                                                    | 3.7<br>4.0<br>-1.13<br>1.43<br>0.73<br>3.0<br>6.61<br>3.8<br>4.27                                                                              |
| Sodium nitrite<br>Sodium nitrite<br>Solvesso 3<br>Spirit of wine<br>Sulphur<br>Sulphuric acid<br>Tellurium<br>1,1,2,2-Tetrachloro-ethane<br>1,1,2,2-Tetrachloro-ethane<br>Tetrachloro-ethane<br>Tetrachloro-ethane<br>Tetrachloro-ethane<br>Tetrachloro-methane<br>Tetradecane<br>Tetradecane<br>Tetradecane<br>Tetradetylene glycol<br>Tetrafluoro-methane (Freon 14)<br>Tetrahydro-1,4-isoxazine<br>Toluene                                                                                                    | NaNO <sub>2</sub><br>C <sub>2</sub> H <sub>6</sub> O<br>S<br>H <sub>2</sub> SO <sub>4</sub><br>Te<br>C <sub>2</sub> H <sub>2</sub> Br <sub>4</sub><br>C <sub>2</sub> H <sub>2</sub> Cl <sub>4</sub><br>C <sub>2</sub> H <sub>2</sub> Cl <sub>4</sub><br>C <sub>2</sub> H <sub>2</sub> Cl <sub>4</sub><br>C <sub>2</sub> Cl <sub>4</sub><br>C <sub>1</sub> dH <sub>3</sub> O<br>C <sub>8</sub> H <sub>18</sub> O <sub>5</sub><br>CF <sub>4</sub><br>CF <sub>4</sub><br>C <sub>4</sub> H <sub>9</sub> NO<br>C <sub>7</sub> H <sub>8</sub>                                                                                                    | 1.805 (292°C)<br>0.877<br>0.789<br>1.841<br>2.966<br>1.595<br>1.553 (20°C)<br>1.632<br>1.595 (20°C)<br>0.763 (20°C)<br>1.123<br>1.75 (-150°C)<br>0.867 (20°C)<br>0.867 (20°C)                                                                                                    | 1370<br>1207<br>1177<br>1257.6<br>991<br>1027<br>1147<br>1170<br>1036<br>926<br>1331<br>1586/5203.4<br>875.24<br>1442<br>1328                                                                                                    | 3.7<br>4.0<br>-1.13<br>1.43<br>0.73<br>3.0<br>6.61<br>3.8<br>4.27                                                                              |
| Sodium nitrite<br>Sodium nitrite<br>Solvesso 3<br>Spirit of wine<br>Sulphur<br>Sulphuric acid<br>Tellurium<br>1,1,2,2-Tetrachloro-ethane<br>1,1,2,2-Tetrachloro-ethane<br>Tetrachloro-ethane<br>Tetrachloro-ethene<br>Tetrachloro-ethene<br>Tetrachloro-ethene<br>Tetrachloro-ethene<br>Tetrachloro-ethene<br>Tetrachloro-ethene<br>Tetrachloro-methane<br>Tetrathylene glycol<br>Tetrafluoro-methane (Freon 14)<br>Tetrahydro-1,4-isoxazine<br>Toluene<br>o-Toluidine                                                                                                    | NaNO2           C2H6O           S           H2SO4           Te           C2H2Br4           C2H2Cl4           C2H2Cl4           C2Cl4           CCl4           C14H3O           C8H18O5           CF4           C4H3NO           C7H8           C7H9N                                                                                                    | 1.805 (292°C)<br>0.877<br>0.789<br>1.841<br>2.966<br>1.595<br>1.553 (20°C)<br>1.632<br>1.595 (20°C)<br>0.763 (20°C)<br>1.123<br>1.75 (-150°C)<br>0.867 (20°C)<br>0.999 (20°C)                                                                                                    | 1370<br>1207<br>1177<br>1257.6<br>991<br>1027<br>1147<br>1170<br>1036<br>926<br>1331<br>1586/5203.4<br>875.24<br>1442<br>1328<br>1618                                                                                                    | 3.7<br>4.0<br>-1.13<br>1.43<br>0.73<br>3.0<br>6.61<br>3.8<br>4.27                                                                              |
| Solium nitrite<br>Solvesso 3<br>Spirit of wine<br>Sulphur<br>Sulphur<br>Sulphuric acid<br>Tellurium<br>1,1,2,2-Tetrabromo-ethane<br>1,1,2,2-Tetrachloro-ethane<br>Tetrachloro-ethane<br>Tetrachloro-ethene<br>Tetrachloro-ethene<br>Tetrachloro-ethene<br>Tetrachloro-methane<br>Tetrachloro-methane<br>Tetradecane<br>Tetradecane<br>Tetrafluoro-methane (Freon 14)<br>Tetrahydro-1,4-isoxazine<br>Toluene<br>o-Toluidine<br>p-Toluidine                                                                                                    | NaNO2           C2H6O           S           H2SO4           Te           C2H2D4           C2H2C14           C2H2C14           C2C14           CC14           C14H3O           C8H18O5           CF4           C3H9NO           C7H8           C7H9N                                                                                                    | 1.805 (292°C)<br>0.877<br>0.789<br>1.841<br>2.966<br>1.595<br>1.553 (20°C)<br>1.632<br>1.595 (20°C)<br>0.763 (20°C)<br>1.123<br>1.75 (-150°C)<br>0.867 (20°C)<br>0.999 (20°C)<br>0.996 (45°C)                                                                                                    | 1370<br>1207<br>1207<br>1177<br>1257.6<br>991<br>1027<br>1147<br>1170<br>1036<br>926<br>1331<br>1586/5203.4<br>875.24<br>1442<br>1328<br>1618<br>1480                                                                                                    | 3.7<br>4.0<br>-1.13<br>1.43<br>0.73<br>3.0<br>6.61<br>3.8<br>4.27                                                                              |
| Sodium nitrite<br>Sodium nitrite<br>Solvesso 3<br>Spirit of wine<br>Sulphur<br>Sulphuric acid<br>Tellurium<br>1,1,2,2-Tetrachloro-ethane<br>Tetrachloro-ethane<br>Tetrachloro-ethane<br>Tetrachloro-ethane<br>Tetrachloro-ethane<br>Tetrachloro-methane<br>Tetradecane<br>Tetradecane<br>Tetradeylene glycol<br>Tetrafluoro-methane (Freon 14)<br>Tetrahydro-1,4-isoxazine<br>Toluene<br>o-Toluidine<br>p-Toluidine<br>Toluol                                                                                                    | NaNO2           C2H6O           S           H2SO4           Te           C2H2Br4           C2H2Cl4           C2H2Cl4           C2Cl4           C14H3O           C8H18O5           CF4           C4H9NO           C7H8           C7H9N           C7H9N           C7H9N           C7H9                                                                                                    | 1.805 (292°C)<br>0.877<br>0.789<br>1.841<br>2.966<br>1.595<br>1.553 (20°C)<br>1.632<br>1.595 (20°C)<br>0.763 (20°C)<br>1.123<br>1.75 (-150°C)<br>0.867 (20°C)<br>0.999 (20°C)<br>0.996 (45°C)<br>0.866                                                                                                    | 1370<br>1207<br>1177<br>1257.6<br>991<br>1027<br>1147<br>1170<br>1036<br>926<br>1331<br>1586/5203.4<br>875.24<br>1442<br>1328<br>1618<br>1480<br>1308                                                                                                    | 3.7<br>4.0<br>-1.13<br>1.43<br>0.73<br>3.0<br>6.61<br>3.8<br>4.27<br>4.2                                                                       |
| Sodium nitrite<br>Sodium nitrite<br>Solvesso 3<br>Spirit of wine<br>Sulphur<br>Sulphuric acid<br>Tellurium<br>1,1,2,2-Tetrachloro-ethane<br>1,1,2,2-Tetrachloro-ethane<br>Tetrachloro-ethane<br>Tetrachloro-ethane<br>Tetrachloro-ethene<br>Tetrachloro-ethene<br>Tetrachloro-ethene<br>Tetrachloro-ethene<br>Tetrachloro-ethene<br>Tetrachloro-ethene<br>Tetrachloro-methane<br>Tetrathylene glycol<br>Tetrafluoro-methane (Freon 14)<br>Tetrahydro-1,4-isoxazine<br>Toluene<br>o-Toluidine<br>p-Toluidine<br>Toluol<br>Tribromo-methane                                                                                                    | NaNO2           C2H6O           S           H2SO4           Te           C2H2Br4           C2H2Cl4           C2H2Cl4           C2l42Cl4           C2l43Cl4           C2l43Cl4           C3l43Cl44           C4H3NO           C7H8           CHB7           CHB7                                                                                                    | 1.805 (292°C)<br>0.877<br>0.789<br>1.841<br>2.966<br>1.595<br>1.553 (20°C)<br>1.632<br>1.595 (20°C)<br>0.763 (20°C)<br>1.123<br>1.75 (-150°C)<br>0.867 (20°C)<br>0.999 (20°C)<br>0.966 (45°C)<br>0.866<br>2.89 (00°C)                                                                                                    | 1370<br>1207<br>1207<br>1177<br>1257.6<br>991<br>1027<br>1147<br>1170<br>1036<br>926<br>1331<br>1586/5203.4<br>875.24<br>1442<br>1328<br>1618<br>14480<br>1308<br>918                                                                                                    | 3.7<br>4.0<br>-1.13<br>1.43<br>0.73<br>3.0<br>6.61<br>3.8<br>4.27<br>4.2                                                                       |
| Solium nitrite<br>Solvesso 3<br>Spirit of wine<br>Sulphur<br>Sulphuric acid<br>Tellurium<br>1,1,2,2-Tetrabromo-ethane<br>1,1,2,2-Tetrachloro-ethane<br>Tetrachloro-ethane<br>Tetrachloro-ethane<br>Tetrachloro-ethene<br>Tetrachloro-methane<br>Tetrachloro-methane<br>Tetrafluoro-methane (Freon 14)<br>Tetrahydro-1,4-isoxazine<br>Toluene<br>o-Toluidine<br>p-Toluidine<br>Tribromo-methane                                                                                                    | NaNO2           C2H6O           S           H2SO4           Te           C2H2Cl4           C2H2Cl4           C2Cl4           CCl4           C14H3O           C8H18O5           CF4           C7H9N           C7H9N           C7H8           C14Br3           C9H9N           C7H8           C14Br3           C9H9N           C7H8           C4H9NO           C7H8           C9H9N           C7H8           CHBr3           CHBC4                                                                                                    | 1.805 (292°C)<br>0.877<br>0.789<br>1.841<br>2.966<br>1.595<br>1.553 (20°C)<br>1.632<br>1.595 (20°C)<br>0.763 (20°C)<br>1.123<br>1.75 (-150°C)<br>0.867 (20°C)<br>0.999 (20°C)<br>0.966 (45°C)<br>0.866<br>2.89 (20°C)<br>1.22                                                                                                    | 1370<br>1207<br>1207<br>1177<br>1257.6<br>991<br>1027<br>1147<br>1170<br>1036<br>926<br>1331<br>1586/5203.4<br>875.24<br>1442<br>1328<br>1618<br>1480<br>1308<br>918<br>925                                                                                                    | 3.7<br>4.0<br>-1.13<br>1.43<br>0.73<br>3.0<br>6.61<br>3.8<br>4.27<br>4.2                                                                       |
| Solium nitrite<br>Solium nitrite<br>Solvesso 3<br>Spirit of wine<br>Sulphur<br>Sulphuric acid<br>Tellurium<br>1,1,2,2-Tetrachloro-ethane<br>Tetrachloro-ethane<br>Tetrachloro-ethane<br>Tetrachloro-ethane<br>Tetrachloro-ethane<br>Tetrachloro-methane<br>Tetradecane<br>Tetradecane<br>Tetradeylene glycol<br>Tetrafluoro-methane (Freon 14)<br>Tetrahydro-1,4-isoxazine<br>Toluene<br>o-Toluidine<br>p-Toluidine<br>Toluol<br>Tribromo-methane<br>1,1,1-Trichloro-ethane                                                                                                    | NaNO2           C2H6O           S           H2SO4           Te           C2H2Br4           C2H2Cl4           C2Cl4           C2L4           C2L4           C2L4           C2L4           C2L4           C2L4           C2L4           C2L4           C2L4           C2H400           C8H18O5           CF4           C7H9N           C7H9N           C7H9N           C7H9N           C7H9N           C7H8           CHBr3           C2H3Cl3                                                                                                    | 1.805 (292°C)<br>0.877<br>0.789<br>1.841<br>2.966<br>1.595<br>1.553 (20°C)<br>1.632<br>1.595 (20°C)<br>0.763 (20°C)<br>1.123<br>1.75 (-150°C)<br>0.867 (20°C)<br>0.999 (20°C)<br>0.966 (45°C)<br>0.866<br>2.89 (20°C)<br>1.33                                                                                                    | 1370<br>1207<br>1177<br>1257.6<br>991<br>1027<br>1147<br>1170<br>1036<br>926<br>1331<br>1586/5203.4<br>875.24<br>1442<br>1328<br>1618<br>1480<br>1308<br>918<br>985                                                                                                    | 3.7<br>4.0<br>-1.13<br>1.43<br>0.73<br>3.0<br>6.61<br>3.8<br>4.27<br>4.2                                                                       |
| Sodium nitrite<br>Sodium nitrite<br>Solvesso 3<br>Spirit of wine<br>Sulphur<br>Sulphuric acid<br>Tellurium<br>1,1,2,2-Tetrabromo-ethane<br>1,1,2,2-Tetrachloro-ethane<br>Tetrachloro-ethane<br>Tetrachloro-ethene<br>Tetrachloro-ethene<br>Tetrachloro-ethene<br>Tetradecane<br>Tetradecane<br>Tetrathylene glycol<br>Tetrafluoro-methane (Freon 14)<br>Tetrahydro-1,4-isoxazine<br>Toluene<br>o-Toluidine<br>p-Toluidine<br>p-Toluidine<br>Tribromo-methane<br>1,1,1-Trichloro-ethane<br>Trichloro-ethene                                                                                                    | NaNO2           C2H6O           S           H2SO4           Te           C2H2Br4           C2H2Cl4           C2H2Cl4           C2H2Cl4           C2H2Cl4           C2Cl4           CCl4           C14H3O           C8H18O5           CF4           C4H9NO           C7H8           C7H9N           C7H8           C4HBT3           C2HCl3                                                                                                    | 1.805 (292°C)<br>0.877<br>0.789<br>1.841<br>2.966<br>1.595<br>1.553 (20°C)<br>1.632<br>1.595 (20°C)<br>0.763 (20°C)<br>1.123<br>1.75 (-150°C)<br>0.867 (20°C)<br>0.999 (20°C)<br>0.966 (45°C)<br>0.866<br>2.89 (20°C)<br>1.33<br>1.464                                                                                                    | 1876.8         1370         1207         1177         1257.6         991         1027         1147         1170         1036         926         1331         1586/5203.4         875.24         1442         1328         1618         1480         1308         918         985         1028                                                                                                    | 3.7<br>4.0<br>-1.13<br>1.43<br>0.73<br>3.0<br>6.61<br>3.8<br>4.27<br>4.2                                                                       |
| Sodium nitrite<br>Sodium nitrite<br>Solvesso 3<br>Spirit of wine<br>Sulphur<br>Sulphuric acid<br>Tellurium<br>1,1,2,2-Tetrabromo-ethane<br>1,1,2,2-Tetrachloro-ethane<br>Tetrachloro-ethane<br>Tetrachloro-ethane<br>Tetrachloro-ethane<br>Tetrachloro-methane<br>Tetrachoro-methane<br>Tetrachloro-methane<br>Tetrafluoro-methane<br>(Freon 14)<br>Tetrahydro-1,4-isoxazine<br>Toluene<br>o-Toluidine<br>p-Toluidine<br>Triborno-methane<br>1,1,1-Trichloro-ethane<br>Trichloro-ethene<br>Trichloro-fluoromethane (Freon 11)                                                                                                    | NaNO2           C2H6O           S           H2SO4           Te           C2H2Br4           C2H2Cl4           C2H2Cl4           C2H2Cl4           C2Cl4           CCl4           C14H3O           C3H18O5           CF4           C4H9NO           C7H8           C7H9N           C7H9N           C7H8           C2H3Cl3           C2H3Cl3           CCl1F                                                                                                    | 1.805 (292°C)<br>0.877<br>0.789<br>1.841<br>2.966<br>1.595<br>1.553 (20°C)<br>1.632<br>1.595 (20°C)<br>0.763 (20°C)<br>1.123<br>1.75 (-150°C)<br>0.867 (20°C)<br>0.999 (20°C)<br>0.966 (45°C)<br>0.866<br>2.89 (20°C)<br>1.33<br>1.464<br>1.49                                                                                                    | 1370<br>1207<br>1207<br>1177<br>1257.6<br>991<br>1027<br>1147<br>1170<br>1036<br>926<br>1331<br>1586/5203.4<br>875.24<br>1442<br>1328<br>1618<br>1480<br>1308<br>918<br>985<br>1028<br>828.3                                                                                                    | 3.7<br>4.0<br>-1.13<br>1.43<br>0.73<br>3.0<br>6.61<br>3.8<br>4.27<br>4.2<br>3.56                                                               |
| Sodium nitrite<br>Sodium nitrite<br>Solvesso 3<br>Spirit of wine<br>Sulphur<br>Sulphuric acid<br>Tellurium<br>1,1,2,2-Tetrabromo-ethane<br>1,1,2,2-Tetrachloro-ethane<br>Tetrachloro-ethane<br>Tetrachloro-ethane<br>Tetrachloro-ethane<br>Tetrachloro-methane<br>Tetradecane<br>Tetradeylene glycol<br>Tetrafluoro-methane (Freon 14)<br>Tetrahydro-1,4-isoxazine<br>Toluene<br>o-Toluidine<br>p-Toluidine<br>Toluol<br>Tribromo-methane<br>1,1,1-Trichloro-ethane<br>Trichloro-ethene<br>Trichloro-fluoromethane (Freon 11)<br>Trichloro-methane                                                                                                    | NaNO2           C2H6O           S           H2SO4           Te           C2H2Br4           C2H2Cl4           C2H2Cl4           C2H2Cl4           C2H2Cl4           C2H2Cl4           C2H4           C2H4           C2H4           C2H4           C2H4           C2H4           C2H4           C2H4           C2H4           C2H4           C2H4           C7H8           C7H9N           C7H9N           C7H9N           C7H9N           C7H9N           C7H9N           C7H9N           C7H9N           C7H3           C2H3Cl3           C2H3Cl3           C2H3Cl4           CHC15                                                                                                    | 1.805 (292°C)<br>0.877<br>0.789<br>1.841<br>2.966<br>1.595<br>1.553 (20°C)<br>1.632<br>1.595 (20°C)<br>0.763 (20°C)<br>0.763 (20°C)<br>1.123<br>1.75 (-150°C)<br>0.866<br>2.89 (20°C)<br>0.866<br>2.89 (20°C)<br>1.33<br>1.464<br>1.49<br>1.489                                                                                                    | 1370<br>1207<br>1177<br>1257.6<br>991<br>1027<br>1147<br>1170<br>1036<br>926<br>1331<br>1586/5203.4<br>875.24<br>1442<br>1328<br>1618<br>1442<br>1328<br>1618<br>1480<br>1308<br>918<br>985<br>1028<br>828.3<br>979                                                                                                    | 3.7<br>4.0<br>-1.13<br>1.43<br>0.73<br>3.0<br>6.61<br>3.8<br>4.27<br>4.2<br>3.56<br>3.4                                                        |
| Sodium nitrite<br>Sodium nitrite<br>Solvesso 3<br>Spirit of wine<br>Sulphur<br>Sulphuric acid<br>Tellurium<br>1,1,2,2-Tetrachloro-ethane<br>1,1,2,2-Tetrachloro-ethane<br>Tetrachloro-ethane<br>Tetrachloro-ethane<br>Tetrachloro-ethane<br>Tetrachloro-ethane<br>Tetradecane<br>Tetradecane<br>Tetrathylene glycol<br>Tetrafluoro-methane (Freon 14)<br>Tetrahydro-1,4-isoxazine<br>Toluene<br>o-Toluidine<br>p-Toluidine<br>p-Toluidine<br>Tribromo-methane<br>1,1,1-Trichloro-ethane<br>Trichloro-ethene<br>Trichloro-ethene<br>Trichloro-ethane<br>1,1,2 Trichloro-methane<br>Trichloro-methane<br>Trichloro-methane<br>Trichloro-methane                                                                                                    | $\begin{array}{c} NaNO_{2} \\ \hline \\ C_{2}H_{6}O \\ S \\ H_{2}SO_{4} \\ Te \\ C_{2}H_{2}DI_{4} \\ C_{2}H_{2}CI_{4} \\ C_{2}H_{2}CI_{4} \\ C_{2}H_{2}CI_{4} \\ C_{2}CI_{4} \\ C_{2}CI_{4} \\ C_{2}CI_{4} \\ C_{1}H_{3}O \\ C_{8}H_{18}O_{5} \\ CF_{4} \\ C_{4}H_{9}NO \\ C_{7}H_{8} \\ C_{7}H_{9}N \\ C_{7}H_{8} \\ CHBr_{3} \\ C_{2}H_{3}CI_{3} \\ C_{2}H_{3}CI_{3} \\ C_{2}HCI_{3} \\ CCI_{5} \\ CHCI_{5} \\ CCIE \\ CCIE \\ \end{array}$                                                                                                    | 1.805 (292°C)<br>0.877<br>0.789<br>1.841<br>2.966<br>1.595<br>1.553 (20°C)<br>1.632<br>1.595 (20°C)<br>0.763 (20°C)<br>1.123<br>1.75 (-150°C)<br>0.867 (20°C)<br>0.999 (20°C)<br>0.999 (20°C)<br>0.996 (45°C)<br>0.866<br>2.89 (20°C)<br>1.33<br>1.464<br>1.49<br>1.489<br>1.52                                                                                                    | 1876.8         1370         1207         1177         1257.6         991         1027         1147         1170         1036         926         1331         1586/5203.4         875.24         1442         1328         1618         1480         1308         918         985         1028         828.3         979         783                                                                                                    | 3.7<br>4.0<br>-1.13<br>1.43<br>0.73<br>3.0<br>6.61<br>3.8<br>4.27<br>4.2<br>3.56<br>3.4                                                        |
| Sodium nitrite<br>Sodium nitrite<br>Solvesso 3<br>Spirit of wine<br>Sulphur<br>Sulphuric acid<br>Tellurium<br>1,1,2,2-Tetrachloro-ethane<br>1,1,2,2-Tetrachloro-ethane<br>Tetrachloro-ethane<br>Tetrachloro-ethane<br>Tetrachloro-ethane<br>Tetrachloro-ethane<br>Tetrathylene glycol<br>Tetrafluoro-methane (Freon 14)<br>Tetrahydro-1,4-isoxazine<br>Toluene<br>o-Toluidine<br>p-Toluidine<br>p-Toluidine<br>Trichloro-ethane<br>Trichloro-ethane<br>Trichloro-fluoromethane (Freon 11)<br>Trichloro-fluoromethane<br>1,1,2-Trichloro-1,2,2-Trifluoro-Ethane                                                                                                    | NaNO2           C2H6O           S           H2SO4           Te           C2H2Br4           C2H2Cl4           C2H2Cl4           C2Cl4           CCl4           C14H3O           C8H18O5           CF4           C4H9NO           C7H8           C7H9N           C7H8           C2H3Cl3           C2H3Cl3           C2H3Cl3           CCl3F           CHCl3           CCl2F-CCIF2                                                                                                    | 1.805 (292°C)<br>0.877<br>0.789<br>1.841<br>2.966<br>1.595<br>1.553 (20°C)<br>1.632<br>1.595 (20°C)<br>0.763 (20°C)<br>0.763 (20°C)<br>0.999 (20°C)<br>0.996 (45°C)<br>0.866<br>2.89 (20°C)<br>1.33<br>1.464<br>1.49<br>1.489<br>1.563<br>0.766                                                                                                    | 1876.8         1370         1207         1177         1257.6         991         1027         1147         1170         1036         926         1331         1586/5203.4         875.24         1442         1328         1618         1480         1308         918         985         1028         828.3         979         783.7                                                                                                    | 3.7<br>4.0<br>-1.13<br>1.43<br>0.73<br>3.0<br>6.61<br>3.8<br>4.27<br>4.2<br>3.56<br>3.4                                                        |
| Sodium nitrite<br>Sodium nitrite<br>Solvesso 3<br>Spirit of wine<br>Sulphur<br>Sulphuric acid<br>Tellurium<br>1,1,2,2-Tetrabromo-ethane<br>1,1,2,2-Tetrachloro-ethane<br>Tetrachloro-ethane<br>Tetrachloro-ethane<br>Tetrachloro-ethane<br>Tetrachloro-methane<br>Tetradecane<br>Tetradeylene glycol<br>Tetrafluoro-methane (Freon 14)<br>Tetrahydro-1,4-isoxazine<br>Toluene<br>o-Toluidine<br>p-Toluidine<br>Troluol<br>Tribromo-methane<br>1,1,1-Trichloro-ethane<br>Trichloro-fluoromethane (Freon 11)<br>Trichloro-methane<br>1,1,2-Trichloro-L,2,2-Trifluoro-Ethane<br>Triethyl-amine                                                                                                    | $\begin{tabular}{ c c c c c } \hline NaNO_2 \\ \hline C_2H_6O \\ S \\ H_2SO_4 \\ Te \\ C_2H_2Cl_4 \\ C_2H_2Cl_4 \\ C_2H_2Cl_4 \\ C_2H_2Cl_4 \\ C_2Cl_4 \\ C_1H_3O \\ C_8H_{18}O_5 \\ CF_4 \\ C_4H_9NO \\ C_7H_8 \\ C_7H_9N \\ C_7H_9N \\ C_7H_9N \\ C_7H_9N \\ C_7H_9N \\ C_7H_9N \\ C_7H_9N \\ C_7H_8 \\ CHBr_3 \\ C_2H_3Cl_3 \\ C_2HCl_3 \\ Cl_3F \\ CHCl_3 \\ CCl_2F-CClF_2 \\ C_6H_{15}N \\ \hline \end{tabular}$                                                                                                    | 1.805 (292°C)<br>0.877<br>0.789<br>1.841<br>2.966<br>1.595<br>1.553 (20°C)<br>1.632<br>1.595 (20°C)<br>0.763 (20°C)<br>1.123<br>1.75 (-150°C)<br>0.866<br>2.89 (20°C)<br>0.33<br>1.464<br>1.49<br>1.489<br>1.563<br>0.726                                                                                                    | 1876.8         1370         1207         1177         1257.6         991         1027         1147         1170         1036         926         1331         1586/5203.4         875.24         1442         1328         1618         1480         1308         918         985         1028         828.3         979         783.7         1123                                                                                                    | 3.7<br>4.0<br>-1.13<br>1.43<br>0.73<br>3.0<br>6.61<br>3.8<br>4.27<br>4.2<br>4.2<br>3.56<br>3.4<br>4.47                                         |
| Sodium nitrite<br>Sodium nitrite<br>Solvesso 3<br>Spirit of wine<br>Sulphur<br>Sulphuric acid<br>Tellurium<br>1,1,2,2-Tetrachloro-ethane<br>1,1,2,2-Tetrachloro-ethane<br>Tetrachloro-ethane<br>Tetrachloro-ethane<br>Tetrachloro-ethene<br>Tetrachloro-ethene<br>Tetradecane<br>Tetradecane<br>Tetradecane<br>Tetrathuoro-methane (Freon 14)<br>Tetrahydro-1,4-isoxazine<br>Toluene<br>o-Toluidine<br>p-Toluidine<br>p-Toluidine<br>1,1,1-Trichloro-ethane<br>Trichloro-ethene<br>Trichloro-ethene<br>Trichloro-fluoromethane (Freon 11)<br>Trichloro-methane<br>1,1,2-Trichloro-1,2,2-Trifluoro-Ethane<br>Triethyl-amine<br>Triethyl-amine                                                                                                    | $\begin{tabular}{ c c c c c } \hline NaNO_2 \\ \hline C_2H_6O \\ S \\ H_2SO_4 \\ Te \\ C_2H_2Br_4 \\ C_2H_2Cl_4 \\ C_2H_2Cl_4 \\ C_2H_2Cl_4 \\ C_2Cl_4 \\ C_2Cl_4 \\ C_2Cl_4 \\ C_2Cl_4 \\ C_2Cl_4 \\ C_2H_3O \\ C_8H_{18}O_5 \\ CF_4 \\ C_4H_9NO \\ C_7H_8 \\ C_7H_9N \\ C_7H_8 \\ C_7H_9N \\ C_7H_8 \\ C_1H_5N \\ C_2H_3Cl_3 \\ C_2HCl_3 \\ CCl_2F-CClF_2 \\ C_6H_{15}N \\ C_6H_{16}O_4 \\ \hline \end{tabular}$                                                                                                    | 1.805 (292°C)         0.877         0.789         1.841         2.966         1.595         1.553 (20°C)         1.632         1.595 (20°C)         0.763 (20°C)         1.123         1.75 (-150°C)         0.867 (20°C)         0.999 (20°C)         0.966 (45°C)         0.866         2.89 (20°C)         1.33         1.464         1.49         1.563         0.726         1.123                                                                                                    | 1876.8         1370         1207         1177         1257.6         991         1027         1147         1170         1036         926         1331         1586/5203.4         875.24         1442         1328         1618         1480         1308         918         985         1028         828.3         979         783.7         1123         1608                                                                                                    | 3.7<br>4.0<br>-1.13<br>1.43<br>0.73<br>3.0<br>6.61<br>3.8<br>4.27<br>4.2<br>3.56<br>3.4<br>4.47<br>3.8                                         |
| Sodium nitrite<br>Sodium nitrite<br>Solvesso 3<br>Spirit of wine<br>Sulphur<br>Sulphuric acid<br>Tellurium<br>1,1,2,2-Tetrachloro-ethane<br>1,1,2,2-Tetrachloro-ethane<br>Tetrachloro-ethane<br>Tetrachloro-ethane<br>Tetrachloro-ethane<br>Tetrachloro-ethane<br>Tetrathylene glycol<br>Tetrafluoro-methane (Freon 14)<br>Tetrahydro-1,4-isoxazine<br>Toluene<br>o-Toluidine<br>p-Toluidine<br>p-Toluidine<br>Trichloro-ethane<br>Trichloro-ethane<br>Trichloro-ethane<br>Trichloro-fluoromethane (Freon 11)<br>Trichloro-methane<br>1,1,2-Trichloro-1,2,2-Trifluoro-Ethane<br>Triethyl-amine<br>Triethyl-amine<br>Triethylene glycol<br>1,11-Trifluoro-2-Chloro-2-Bromo-Ethane                                                                                                    | $\begin{tabular}{lllllllllllllllllllllllllllllllllll$                                                                                                    | 1.805 (292°C)         0.877         0.789         1.841         2.966         1.553 (20°C)         1.632         1.595 (20°C)         0.763 (20°C)         1.123         1.75 (-150°C)         0.867 (20°C)         0.999 (20°C)         0.966 (45°C)         0.866         2.89 (20°C)         1.33         1.464         1.49         1.489         1.563         0.726         1.123         1.869                                                                                                    | 1876.8         1370         1207         1177         1257.6         991         1027         1147         1170         1036         926         1331         1586/5203.4         875.24         1442         1328         1618         1480         1308         918         985         1028         828.3         979         783.7         1123         1608         693                                                                                                    | 3.7<br>4.0<br>-1.13<br>1.43<br>0.73<br>3.0<br>6.61<br>3.8<br>4.27<br>4.2<br>3.56<br>3.4<br>4.47<br>3.8                                         |
| Solium nitrite<br>Solium nitrite<br>Solvesso 3<br>Spirit of wine<br>Sulphur<br>Sulphuri acid<br>Tellurium<br>1,1,2,2-Tetrabromo-ethane<br>1,1,2,2-Tetrachloro-ethane<br>Tetrachloro-ethane<br>Tetrachloro-ethane<br>Tetrachloro-ethane<br>Tetrachloro-methane<br>Tetradecane<br>Tetradylone glycol<br>Tetrafluoro-methane (Freon 14)<br>Tetrahydro-1,4-isoxazine<br>Toluene<br>o-Toluidine<br>p-Toluidine<br>Toluol<br>Tribromo-methane<br>1,1,1-Trichloro-ethane<br>Trichloro-ethene<br>Trichloro-fluoromethane (Freon 11)<br>Trichloro-methane<br>1,1,2-Trichloro-1,2,2-Trifluoro-Ethane<br>Triethyl-amine<br>Triethylene glycol<br>1,1,1-Trifluoro-2-Chloro-2-Bromo-Ethane<br>1,2,2-Trifluoro-2-Chloro-2-Bromo-Ethane                                                                                                    | $\begin{tabular}{lllllllllllllllllllllllllllllllllll$                                                                                                    | 1.805 (292°C)         0.877         0.789         1.841         2.966         1.595         1.553 (20°C)         1.632         1.595 (20°C)         0.763 (20°C)         1.123         1.75 (-150°C)         0.867 (20°C)         0.999 (20°C)         0.996 (45°C)         0.866         2.89 (20°C)         1.33         1.464         1.49         1.489         1.563         0.726         1.123         1.869         1.563                                                                                                    | 1370         1207         1177         1257.6         991         1027         1147         1170         1036         926         1331         1586/5203.4         875.24         1442         1328         1618         1480         1308         918         985         1028         828.3         979         783.7         1123         1608         693         783.7                                                                                                    | 3.7<br>4.0<br>-1.13<br>1.43<br>0.73<br>3.0<br>6.61<br>3.8<br>4.27<br>4.2<br>4.2<br>3.56<br>3.4<br>4.47<br>3.8<br>3.4                           |
| Solium nitrite<br>Solium nitrite<br>Solium nitrite<br>Solvesso 3<br>Spirit of wine<br>Sulphur<br>Sulphuric acid<br>Tellurium<br>1,1,2,2-Tetrachloro-ethane<br>1,1,2,2-Tetrachloro-ethane<br>Tetrachloro-ethane<br>Tetrachloro-ethane<br>Tetrachloro-ethane<br>Tetradecane<br>Tetradecane<br>Tetradevine glycol<br>Tetrafluoro-methane (Freon 14)<br>Tetrahydro-1,4-isoxazine<br>Toluene<br>o-Toluidine<br>p-Toluidine<br>p-Toluidine<br>Tribomo-methane<br>1,1,1-Trichloro-ethane<br>Trichloro-ethene<br>Trichloro-fluoromethane (Freon 11)<br>Trichloro-methane<br>1,1,2-Trichloro-1,2,2-Trifluoro-Ethane<br>Triethyl-amine<br>Triethyl-amine<br>Triethylene glycol<br>1,1,1-Trifluoro-2-Chloro-2-Bromo-Ethane<br>1,2,2-Trifluorotrichloro- ethane (Freon 113)                                                                                                    | $\begin{tabular}{ c c c c c } \hline NaNO_2 \\ \hline C_2H_6O \\ S \\ H_2SO_4 \\ Te \\ C_2H_2Br_4 \\ C_2H_2Cl_4 \\ C_2H_2Cl_4 \\ C_2H_2Cl_4 \\ C_2Cl_4 \\ C_2Cl_4 \\ C_2Cl_4 \\ C_2Cl_4 \\ C_2Cl_4 \\ C_2H_3O \\ C_8H_{18}O_5 \\ CF_4 \\ C_4H_9NO \\ C_7H_8 \\ C_7H_9N \\ C_7H_9N \\ C_7H_9N \\ C_7H_9N \\ C_7H_8 \\ CHBr_3 \\ C_2H_3Cl_3 \\ C_2HCl_3 \\ CCl_2F-CCIF_2 \\ C_6H_{13}N \\ C_6H_{14}O_4 \\ C_2HCIBrF_3 \\ CCl_2F-CCIF_2 \\ CHCIF_2 \\ CHC$ | 1.805 (292°C)         0.877         0.789         1.841         2.966         1.595         1.553 (20°C)         1.632         1.595 (20°C)         0.763 (20°C)         1.123         1.75 (-150°C)         0.867 (20°C)         0.999 (20°C)         0.999 (20°C)         0.866         2.89 (20°C)         1.33         1.464         1.49         1.563         0.726         1.123         1.869         1.563         0.947                                                                                                    | 1370         1207         1177         1257.6         991         1027         1147         1170         1036         926         1331         1586/5203.4         875.24         1442         1328         1618         1480         1308         918         985         1028         828.3         979         783.7         1123         1608         693         783.7         1220                                                                                                    | 3.7<br>4.0<br>-1.13<br>1.43<br>0.73<br>3.0<br>6.61<br>3.8<br>4.27<br>4.2<br>3.56<br>3.4<br>4.47<br>3.8<br>3.44                                 |
| Sodium nitrite<br>Sodium nitrite<br>Solvesso 3<br>Spirit of wine<br>Sulphur<br>Sulphuric acid<br>Tellurium<br>1,1,2,2-Tetrachloro-ethane<br>1,1,2,2-Tetrachloro-ethane<br>Tetrachloro-ethane<br>Tetrachloro-ethene<br>Tetrachloro-ethene<br>Tetrachloro-ethene<br>Tetrachloro-methane<br>Tetrathylene glycol<br>Tetrafluoro-methane (Freon 14)<br>Tetrahydro-1,4-isoxazine<br>Toluene<br>o-Toluidine<br>p-Toluidine<br>p-Toluidine<br>Trichloro-ethane<br>1,1,1-Trichloro-ethane<br>Trichloro-fluoromethane (Freon 11)<br>Trichloro-methane<br>1,1,2-Trichloro-1,2,2-Trifluoro-Ethane<br>Triethyl-amine<br>Triethyl-amine<br>Triethylene glycol<br>1,1,1-Trifluoro-2-Chloro-2-Bromo-Ethane<br>1,2,2-Trifluorotrichloro- ethane (Freon 113)<br>d-1,3,3-Trimethylnor- camphor                                                                                                    | $\begin{tabular}{ c c c c c c c c c c c c c c c c c c c$                                                                                                    | 1.805 (292°C)         0.877         0.789         1.841         2.966         1.595         1.553 (20°C)         1.632         1.595 (20°C)         0.763 (20°C)         1.123         1.75 (-150°C)         0.867 (20°C)         0.999 (20°C)         0.966 (45°C)         0.866         2.89 (20°C)         1.33         1.464         1.49         1.489         1.563         0.726         1.123         1.869         1.563         0.947                                                                                         | 1876.8         1370         1207         1177         1257.6         991         1027         1147         1170         1036         926         1331         1586/5203.4         875.24         1442         1328         1618         1442         1328         1618         1480         1308         918         985         1028         828.3         979         783.7         1123         1608         693         783.7         1320                                                                                                    | 3.7<br>4.0<br>-1.13<br>1.43<br>0.73<br>3.0<br>6.61<br>3.8<br>4.27<br>4.2<br>3.56<br>3.4<br>4.47<br>3.8<br>3.44                                 |
| Solium nitrite<br>Solium nitrite<br>Solvesso 3<br>Spirit of wine<br>Sulphur<br>Sulphuric acid<br>Tellurium<br>1,1,2,2-Tetrabromo-ethane<br>1,1,2,2-Tetrachloro-ethane<br>Tetrachloro-ethane<br>Tetrachloro-ethane<br>Tetrachloro-methane<br>Tetradecane<br>Tetradeloro-methane (Freon 14)<br>Tetrahydro-1,4-isoxazine<br>Toluene<br>o-Toluidine<br>p-Toluidine<br>Toluol<br>Tribromo-methane<br>1,1,1-Trichloro-ethane<br>Trichloro-fluoromethane (Freon 11)<br>Trichloro-ethene<br>Trichloro-fluoromethane<br>1,1,2-Trichloro-2-Chloro-2-Bromo-Ethane<br>Tichyl-amine<br>Triethylene glycol<br>1,1,1-Trifluorot-cethane (Freon 113)<br>d-1,3,3-Trimethylnor. camphor<br>Trinitrotoluene                                                                                                    | $\begin{tabular}{ c c c c c } \hline NaNO_2 \\ \hline C_2H_6O \\ S \\ \hline H_2SO_4 \\ \hline Te \\ \hline C_2H_2CI_4 \\ \hline C_2H_2CI_4 \\ \hline C_2H_2CI_4 \\ \hline C_2H_2CI_4 \\ \hline C_2H_4CI_4 \\ \hline C_2H_4CI_4 \\ \hline C_2H_6N \\ \hline C_7H_8 \\ \hline C_8H_{18}O_5 \\ \hline CF_4 \\ \hline C_7H_9N \\ \hline C_7H_9N \\ \hline C_7H_9N \\ \hline C_7H_9N \\ \hline C_7H_9N \\ \hline C_7H_9N \\ \hline C_7H_9N \\ \hline C_7H_9N \\ \hline C_7H_9N \\ \hline C_7H_9N \\ \hline C_7H_8 \\ \hline CHBr_3 \\ \hline C_2H_5I_3 \\ \hline CI_2F_7CIF_2 \\ \hline C_6H_{14}O_4 \\ \hline C_2HCIBrF_3 \\ \hline CI_2F_7CIF_2 \\ \hline C_{10}H_{16}O \\ \hline C_7H_5(NO_3)_3 \\ \hline \end{tabular}$                                                                                                    | 1.805 (292°C)         0.877         0.789         1.841         2.966         1.595         1.553 (20°C)         1.632         1.595 (20°C)         0.763 (20°C)         1.123         1.75 (-150°C)         0.866         2.89 (20°C)         1.33         1.464         1.49         1.563         0.726         1.123         1.869         1.563         0.947         1.64                                                                                                    | 1876.8         1370         1207         1177         1257.6         991         1027         1147         1170         1036         926         1331         1586/5203.4         875.24         1442         1328         1618         1480         1308         918         985         1028         828.3         979         783.7         1123         1608         693         783.7         1320         1610                                                                                                    | 3.7<br>4.0<br>-1.13<br>1.43<br>0.73<br>3.0<br>6.61<br>3.8<br>4.27<br>4.2<br>4.2<br>3.56<br>3.4<br>4.47<br>3.8<br>3.44                          |
| Sodium nitrite<br>Sodium nitrite<br>Solvesso 3<br>Spirit of wine<br>Sulphur<br>Sulphuric acid<br>Tellurium<br>1,1,2,2-Tetrachloro-ethane<br>Tetrachloro-ethane<br>Tetrachloro-ethane<br>Tetrachloro-ethane<br>Tetrachloro-ethene<br>Tetrachloro-ethene<br>Tetrachloro-ethene<br>Tetradecane<br>Tetradecane<br>Tetradevine glycol<br>Tetrafluoro-methane (Freon 14)<br>Tetrahydro-1,4-isoxazine<br>Toluene<br>o-Toluidine<br>p-Toluidine<br>p-Toluidine<br>Tribomo-methane<br>1,1,1-Trichloro-ethane<br>Trichloro-ethene<br>Trichloro-fluoromethane (Freon 11)<br>Trichloro-methane<br>1,1,2-Trichloro-1,2,2-Trifluoro-Ethane<br>Triethyl-amine<br>Triethyl-amine<br>Triethyl-anine<br>Triethylene glycol<br>1,1,1-Trifluoro2-Chloro-2-Bromo-Ethane<br>1,2,2-Trifluorotrichloro- ethane (Freon 113)<br>d-1,3,3-Trimethylnor- camphor<br>Trinitrotoluene<br>Turpentine                                                                                                    | $\begin{array}{c} \mbox{NaNO}_2 \\ \hline \\ \mbox{C}_2 H_6 O \\ \mbox{S} \\ \mbox{H}_2 S O_4 \\ \mbox{Te} \\ \mbox{C}_2 H_2 D_4 \\ \mbox{C}_2 H_2 C_1 \\ \mbox{C}_2 H_2 C_1 \\ \mbox{C}_2 H_2 C_1 \\ \mbox{C}_2 H_2 C_1 \\ \mbox{C}_2 H_2 C_1 \\ \mbox{C}_2 H_2 C_1 \\ \mbox{C}_2 H_2 C_1 \\ \mbox{C}_2 H_2 C_1 \\ \mbox{C}_2 H_1 \otimes O \\ \mbox{C}_7 H_8 \\ \mbox{C}_7 H_8 \\ \mbox{C}_7 H_8 \\ \mbox{C}_7 H_8 \\ \mbox{C}_7 H_8 \\ \mbox{C}_7 H_8 \\ \mbox{C}_7 H_8 \\ \mbox{C}_7 H_8 \\ \mbox{C}_1 H_5 \\ \mbox{C}_2 H_2 C_1 \\ \mbox{C}_2 H_2 C_1 \\ \mbox{C}_2 H_2 \\ \mbox{C}_2 \\ \mbox{C}_2$                                                                        | 1.805 (292°C)         1.805 (292°C)         0.877         0.789         1.841         2.966         1.595         1.553 (20°C)         1.632         1.595 (20°C)         0.763 (20°C)         1.123         1.75 (-150°C)         0.867 (20°C)         0.999 (20°C)         0.999 (20°C)         0.866         2.89 (20°C)         1.33         1.464         1.49         1.563         0.726         1.123         1.869         1.563         0.947         1.64         0.88                                                       | 1876.8         1370         1207         1177         1257.6         991         1027         1147         1170         1036         926         1331         1586/5203.4         875.24         1442         1328         1618         1480         1308         918         985         1028         828.3         979         783.7         1123         1608         693         783.7         1320         1610         1255                                                                                                    | 3.7<br>4.0<br>-1.13<br>1.43<br>0.73<br>3.0<br>6.61<br>3.8<br>4.27<br>4.2<br>3.56<br>3.4<br>4.47<br>3.8<br>3.44                                 |
| Sodium nitrite<br>Sodium nitrite<br>Solvesso 3<br>Spirit of wine<br>Sulphur<br>Sulphuric acid<br>Tellurium<br>1,1,2,2-Tetrachloro-ethane<br>1,1,2,2-Tetrachloro-ethane<br>Tetrachloro-ethane<br>Tetrachloro-ethene<br>Tetrachloro-ethene<br>Tetrachloro-methane<br>Tetrachloro-methane<br>Tetrathylene glycol<br>Tetrafluoro-methane (Freon 14)<br>Tetrahydro-1,4-isoxazine<br>Toluene<br>o-Toluidine<br>p-Toluidine<br>p-Toluidine<br>p-Toluidine<br>Trichloro-ethane<br>Trichloro-ethene<br>Trichloro-ethene<br>Trichloro-fluoromethane (Freon 11)<br>Trichloro-methane<br>1,1,2-Trichloro-1,2,2-Trifluoro-Ethane<br>1,2,2-Trifluorotichloro- ethane (Freon 113)<br>d-1,3,3-Trimethylnor- camphor<br>Trinitrotoluene<br>Tupentine<br>Uncie 800                                                                                                    | $\begin{tabular}{lllllllllllllllllllllllllllllllllll$                                                                                                    | 1.805 (292°C)         0.877         0.789         1.841         2.966         1.595         1.553 (20°C)         1.632         1.595 (20°C)         0.763 (20°C)         1.123         1.75 (-150°C)         0.867 (20°C)         0.999 (20°C)         0.966 (45°C)         0.866         2.89 (20°C)         1.33         1.464         1.49         1.489         1.563         0.726         1.123         1.869         1.563         0.947         1.64         0.88         0.87                                                  | 1876.8         1370         1207         1177         1257.6         991         1027         1147         1170         1036         926         1331         1586/5203.4         875.24         1442         1328         1618         1442         1328         1618         1480         1308         918         985         1028         828.3         979         783.7         1123         1608         693         783.7         1320         1610         1255         1346                                                                                                    | 3.7<br>4.0<br>-1.13<br>1.43<br>0.73<br>3.0<br>6.61<br>3.8<br>4.27<br>4.2<br>3.56<br>3.4<br>4.47<br>3.8<br>3.44                                 |
| Solium nitrite<br>Solium nitrite<br>Solium nitrite<br>Solvesso 3<br>Spirit of wine<br>Sulphur<br>Sulphuric acid<br>Tellurium<br>1,1,2,2-Tetrabromo-ethane<br>1,1,2,2-Tetrachloro-ethane<br>Tetrachloro-ethane<br>Tetrachloro-ethane<br>Tetrachloro-ethane<br>Tetrachloro-methane<br>Tetradecane<br>Tetradyloro-methane (Freon 14)<br>Tetrahydro-1,4-isoxazine<br>Toluene<br>o-Toluidine<br>p-Toluidine<br>Triboroo-methane<br>1,1,1-Trichloro-ethane<br>Trichloro-ethene<br>Trichloro-ethene<br>Trichloro-methane<br>1,1,2-Trichloro-1,2,2-Trifluoro-Ethane<br>Triethyl-amine<br>Triethyl-amine<br>Triethylene glycol<br>1,1,1-Trifluoro1,2-Chloro-2-Bromo-Ethane<br>1,2,2-Trifluorotrichloro- ethane (Freon 113)<br>d-1,3,3-Trimethylnor- camphor<br>Trimitrotoluene<br>Turpentine<br>Unisis 800                                                                                                    | $\begin{tabular}{lllllllllllllllllllllllllllllllllll$                                                                                                    | 1.805 (292°C)         1.805 (292°C)         0.877         0.789         1.841         2.966         1.595         1.553 (20°C)         1.632         1.595 (20°C)         0.763 (20°C)         0.763 (20°C)         0.999 (20°C)         0.999 (20°C)         0.996 (45°C)         0.866         2.89 (20°C)         1.33         1.464         1.49         1.489         1.563         0.726         1.123         1.869         1.563         0.947         1.64         0.88         0.87                                           | 1876.8         1370         1207         1177         1257.6         991         1027         1147         1170         1036         926         1331         1586/5203.4         875.24         1442         1328         1618         1480         1308         918         985         1028         828.3         979         783.7         1123         1608         693         783.7         1320         1610         1255         1346                                                                                                    | 3.7<br>4.0<br>-1.13<br>1.43<br>0.73<br>3.0<br>6.61<br>3.8<br>4.27<br>4.2<br>3.56<br>3.4<br>4.47<br>3.8<br>3.44                                 |
| Solium nitrite<br>Solium nitrite<br>Solium nitrite<br>Solvesso 3<br>Spirit of wine<br>Sulphur<br>Sulphuric acid<br>Tellurium<br>1,1,2,2-Tetrachloro-ethane<br>1,1,2,2-Tetrachloro-ethane<br>Tetrachloro-ethane<br>Tetrachloro-ethane<br>Tetrachloro-ethene<br>Tetradecane<br>Tetradecane<br>Tetradevine glycol<br>Tetrafluoro-methane (Freon 14)<br>Tetrahydro-1,4-isoxazine<br>Toluene<br>o-Toluidine<br>p-Toluidine<br>p-Toluidine<br>Tribomo-methane<br>1,1,1-Trichloro-ethane<br>Trichloro-ethene<br>Trichloro-fluoromethane (Freon 11)<br>Trichloro-methane<br>1,1,2-Trichloro-1,2,2-Trifluoro-Ethane<br>Triethyl-amine<br>Triethyl-amine<br>Triethylene glycol<br>1,1,1-Trifluoro2-Chloro-2-Bromo-Ethane<br>1,2,2-Trifluorotrichloro- ethane (Freon 113)<br>d-1,3,3-Trimethylnor- camphor<br>Trinitrotoluene<br>Turpentine<br>Unisis 800<br>Water, distilled                                                                                                    | $\begin{tabular}{lllllllllllllllllllllllllllllllllll$                                                                                                    | 1.805 (292°C)         0.877         0.789         1.841         2.966         1.595         1.553 (20°C)         1.632         1.595 (20°C)         0.763 (20°C)         1.123         1.75 (-150°C)         0.867 (20°C)         0.999 (20°C)         0.999 (20°C)         0.866         2.89 (20°C)         1.33         1.464         1.49         1.563         0.726         1.123         1.869         1.563         0.947         1.64         0.88         0.87         0.996                                                  | 1876.8         1370         1207         1177         1257.6         991         1027         1147         1170         1036         926         1331         1586/5203.4         875.24         1442         1328         1618         1480         1308         918         985         1028         828.3         979         783.7         1123         1608         693         783.7         1320         1610         1255         1346         1498                                                                                                    | 3.7<br>4.0<br>-1.13<br>1.43<br>0.73<br>3.0<br>6.61<br>3.8<br>4.27<br>4.2<br>3.56<br>3.4<br>4.47<br>3.8<br>3.44<br>-2.4                         |
| Sodium nitrite<br>Sodium nitrite<br>Solvesso 3<br>Spirit of wine<br>Sulphur<br>Sulphuric acid<br>Tellurium<br>1,1,2,2-Tetrachloro-ethane<br>1,1,2,2-Tetrachloro-ethane<br>Tetrachloro-ethane<br>Tetrachloro-ethene<br>Tetrachloro-ethene<br>Tetrachloro-methane<br>Tetradylene glycol<br>Tetrafluoro-methane (Freon 14)<br>Tetrahydro-1,4-isoxazine<br>Toluene<br>o-Toluidine<br>p-Toluidine<br>p-Toluidine<br>Trichloro-ethene<br>Trichloro-ethene<br>Trichloro-ethene<br>Trichloro-ethene<br>1,1,1-Trichloro-t,2,2-Trifluoro-Ethane<br>1,1,2-Trichloro-1,2,2-Trifluoro-Ethane<br>1,2,2-Trifluorotichloro- ethane (Freon 113)<br>d-1,3,3-Trimethylnor- camphor<br>Trinitrotoluene<br>Turpentine<br>Unisis 800<br>Water, distilled<br>Water, heavy                                                                                                    | $\begin{array}{c} \mbox{NaNO}_2 \\ \hline \\ \mbox{C}_2 \mbox{H}_6 \mbox{O}_5 \\ \mbox{H}_2 \mbox{SO}_4 \\ \mbox{Te} \\ \mbox{C}_2 \mbox{H}_2 \mbox{SO}_4 \\ \mbox{C}_2 \mbox{H}_2 \mbox{O}_4 \\ \mbox{C}_2 \mbox{H}_2 \mbox{C}_1 \mbox{C}_2 \\ \mbox{C}_2 \mbox{H}_2 \mbox{C}_2 \mbox{C}_1 \\ \mbox{C}_2 \mbox{H}_3 \mbox{O}_5 \\ \mbox{C}_7 \mbox{H}_8 \\ \mbox{C}_7 \mbox{H}_8 \mbox{O}_5 \\ \mbox{C}_7 \mbox{H}_8 \mbox{O}_7 \mbox{H}_8 \\ \mbox{C}_7 \mbox{H}_8 \mbox{O}_7 \mbox{H}_8 \\ \mbox{C}_7 \mbox{H}_8 \mbox{O}_2 \mbox{H}_2 \mbox{O}_3 \\ \mbox{C}_2 \mbox{H}_2 \mbox{O}_3 \\ \mbox{C}_2 \mbox{H}_2 \mbox{C}_1 \mbox{G}_5 \mbox{C}_2 \mbox{H}_2 \mbox{C}_2 \mbox{H}_2 \mbox{C}_2 \mbox{H}_2 \mbox{C}_2 \mbox{H}_2 \mbox{C}_2 \mbox{H}_2 \mbox{C}_2 \mbox{H}_2 \mbox{C}_2 \mbox{H}_2 \mbox{C}_2 \mbox{H}_2 \mbox{C}_2 \mbox{H}_2 \mbox{C}_2 \mbox{H}_2 \mbox{C}_2 \mbox{H}_2 \mbox{C}_2 \mbox{H}_2 \mbox{C}_2 \mbox{H}_2 \mbox{C}_2 \mbox{H}_2 \mbox{H}_2 \mbox{C}_2 \mbox{H}_2 \mbox{H}_2 \mbox{O}_2 \mbox{H}_2 \mbox{O}_2 \mbox{H}_2 \mbox{H}_2 \mbox{H}_2 \mbox{O}_2 \mbox{H}_2 \mbox{H}_2 \mbox{H}_2 \mbox{H}_2 \mbox{H}_2 \mbox{H}_2 \mbox{H}_2 \mbox{H}_2 \mbox{H}_2 \mbox{H}_2 \mbox{H}_2 \mbox{H}_2 \mbox{H}_2 \mbox{H}_2 \mbox{H}_2 \mbox{H}_2 \mbox{H}_2 \mbox{H}_2 \mbox{H}_2 \mbox{H}_2 \mbox{H}_2 \mbox{H}_2$                                                                                                    | 1.805 (292°C)         0.877         0.789         1.841         2.966         1.595         1.553 (20°C)         1.632         1.595 (20°C)         0.763 (20°C)         1.123         1.75 (-150°C)         0.867 (20°C)         0.999 (20°C)         0.966 (45°C)         0.866         2.89 (20°C)         1.33         1.464         1.49         1.489         1.563         0.726         1.123         1.869         1.563         0.947         1.64         0.87         0.996                                                 | 1876.8         1370         1207         1177         1257.6         991         1027         1147         1170         1036         926         1331         1586/5203.4         875.24         1442         1328         1618         1442         1328         1618         1480         1308         918         985         1028         828.3         979         783.7         1123         1608         693         783.7         1320         1610         1255         1346         1498         1400                                                                                                    | 3.7<br>4.0<br>-1.13<br>1.43<br>0.73<br>3.0<br>6.61<br>3.8<br>4.27<br>4.2<br>3.56<br>3.4<br>4.47<br>3.8<br>3.44<br>-2.4                         |
| Solium nitrite<br>Solium nitrite<br>Solium nitrite<br>Solium nitrite<br>Solium nitrite<br>Solium nitrite<br>Sulphur<br>Sulphuri acid<br>Tellurium<br>1,1,2,2-Tetrabromo-ethane<br>1,1,2,2-Tetrabloro-ethane<br>Tetrachloro-ethane<br>Tetrachloro-ethane<br>Tetrachloro-methane<br>Tetradecane<br>Tetradhylone glycol<br>Tetrafluoro-methane (Freon 14)<br>Tetrahydro-1,4-isoxazine<br>Toluene<br>o-Toluidine<br>Toluol<br>Tribromo-methane<br>1,1,1-Trichloro-ethane<br>Trichloro-ethene<br>Trichloro-fluoromethane (Freon 11)<br>Trichloro-methane<br>1,1,2-Trichloro-1,2,2-Trifluoro-Ethane<br>Triethyl-amine<br>Triethylene glycol<br>1,1,1-Trifluoro1,2-Chloro-2-Bromo-Ethane<br>1,2,2-Trifluorotrichloro- ethane (Freon 113)<br>d-1,3,3-Trimethylnor- camphor<br>Trinitrotoluene<br>Turpentine<br>Unisis 800<br>Water, distilled<br>Water, heavy<br>Water, sea                                                                                                    | $\begin{array}{c} \mbox{NaNO}_2 \\ \hline \\ \mbox{C}_2H_6O \\ \mbox{S} \\ \mbox{H}_2SO_4 \\ \mbox{Te} \\ \mbox{C}_2H_2Cl_4 \\ \mbox{C}_2H_2Cl_4 \\ \mbox{C}_2H_2Cl_4 \\ \mbox{C}_2H_2Cl_4 \\ \mbox{C}_2H_2Cl_4 \\ \mbox{C}_2H_2Cl_4 \\ \mbox{C}_1H_3O \\ \mbox{C}_7H_8 \\ \mbox{C}_7H_9N \\ \mbox{C}_7H_8 \\ \mbox{C}_7H_9N \\ \mbox{C}_7H_9N \\ \mbox{C}$                                                                        | 1.805 (292°C)         0.877         0.789         1.841         2.966         1.595         1.553 (20°C)         1.632         1.955 (20°C)         0.763 (20°C)         0.763 (20°C)         0.999 (20°C)         0.999 (20°C)         0.996 (45°C)         0.866         2.89 (20°C)         1.33         1.464         1.49         1.489         1.563         0.726         1.123         1.869         1.563         0.947         1.64         0.88         0.87         0.996         1.025                                     | 1876.8         1370         1207         1177         1257.6         991         1027         1147         1170         1036         926         1331         1586/5203.4         875.24         1442         1328         1618         1480         1308         918         985         1028         828.3         979         783.7         1123         1608         693         783.7         1320         1610         1255         1346         1498         1400         1531                                                                                                    | 3.7<br>4.0<br>-1.13<br>1.43<br>0.73<br>3.0<br>6.61<br>3.8<br>4.27<br>4.2<br>3.56<br>3.4<br>4.47<br>3.8<br>3.44<br>-2.4<br>-2.4                 |
| Solium nitrite<br>Solium nitrite<br>Solium nitrite<br>Solium nitrite<br>Solvesso 3<br>Spirit of wine<br>Sulphur<br>Sulphuric acid<br>Tellurium<br>1,1,2,2-Tetrachloro-ethane<br>1,1,2,2-Tetrachloro-ethane<br>Tetrachloro-ethane<br>Tetrachloro-ethane<br>Tetrachloro-methane<br>Tetradecane<br>Tetrathylene glycol<br>Tetrafluoro-methane (Freon 14)<br>Tetrahydro-1,4-isoxazine<br>Toluene<br>o-Toluidine<br>p-Toluidine<br>Tribomo-methane<br>1,1,1-Trichloro-ethane<br>1,1,2-Trichloro-ethane<br>1,1,2-Trichloro-1,2,2-Trifluoro-Ethane<br>Triethylene glycol<br>1,1,1-Trifluoro-2-Chloro-2-Bromo-Ethane<br>1,2,2-Trifluorotrichloro- ethane (Freon 113)<br>d-1,3,3-Trimethylnor- camphor<br>Trinitrotoluene<br>Unisis 800<br>Water, distilled<br>Wadet, heavy<br>Water, sea<br>Wood A Lobol                                                                                                    | $\begin{array}{c} \mbox{NaNO}_2 \\ \hline \\ \mbox{C}_2 H_6 O \\ \mbox{S} \\ \mbox{H}_2 S O_4 \\ \mbox{Te} \\ \mbox{C}_2 H_2 B r_4 \\ \mbox{C}_2 H_2 C I_4 \\ \mbox{C}_2 H_2 C I_4 \\ \mbox{C}_2 H_2 C I_4 \\ \mbox{C}_2 H_2 C I_4 \\ \mbox{C}_2 H_2 C I_4 \\ \mbox{C}_2 H_2 C I_4 \\ \mbox{C}_2 H_2 C I_4 \\ \mbox{C}_2 H_2 C I_4 \\ \mbox{C}_2 H_2 C I_4 \\ \mbox{C}_1 H_3 O \\ \mbox{C}_7 H_8 \\ \mbox{C}_7 H_8 \\ \mbox{C} H_8 \\ \mbox{C}_7 H_9 N \\ \mbox{C}_7 H_8 \\ \mbox{C} HB r_3 \\ \mbox{C}_2 H_2 C I_3 \\ \mbox{C}_2 H_2 C I_3 \\ \mbox{C}_2 H_2 \\ \mbox{C}_2 H_2 \\ \mbox{C}_2 H_2 \\ \mbox{C}_2 H_2 \\ \mbox{C}_2 H_2 \\ \mbox{C}_2 H_2 \\ \mbox{C}_2 H_2 \\ \mbox{C}_2 H_2 \\ \mbox{C}_2 H_2 \\ \mbo$                                                                                                 | 1.805 (292°C)         0.877         0.789         1.841         2.966         1.595         1.553 (20°C)         1.632         1.595 (20°C)         0.763 (20°C)         1.123         1.75 (-150°C)         0.867 (20°C)         0.999 (20°C)         0.966 (45°C)         0.866         2.89 (20°C)         1.33         1.464         1.49         1.489         1.563         0.726         1.123         1.869         1.563         0.947         1.64         0.88         0.87         0.996         1.025         0.791 (20°C) | 1876.8         1370         1207         1177         1257.6         991         1027         1147         1170         1036         926         1331         1586/5203.4         875.24         1442         1328         1618         1480         1308         918         985         1028         828.3         979         783.7         1123         1608         693         783.7         1320         1610         1255         1346         1498         1400         1531         10076                                                                                                    | 3.7<br>4.0<br>-1.13<br>1.43<br>0.73<br>3.0<br>6.61<br>3.8<br>4.27<br>4.2<br>3.56<br>3.4<br>4.47<br>3.8<br>3.44<br>-2.4<br>-2.4<br>-2.4<br>-2.2 |
| Sodium nitrite<br>Sodium nitrite<br>Solvesso 3<br>Spirit of wine<br>Sulphur<br>Sulphuric acid<br>Tellurium<br>1,1,2,2-Tetrachloro-ethane<br>1,1,2,2-Tetrachloro-ethane<br>Tetrachloro-ethane<br>Tetrachloro-ethene<br>Tetrachloro-ethene<br>Tetrachloro-methane<br>Tetradecane<br>Tetrachloro-methane<br>Tetraduydro-1,4-isoxazine<br>Toluene<br>o-Toluidine<br>p-Toluidine<br>p-Toluidine<br>p-Toluidine<br>Trichloro-ethane<br>Trichloro-ethene<br>Trichloro-ethene<br>Trichloro-ethene<br>Trichloro-fluoromethane (Freon 11)<br>Trichloro-methane<br>1,1,1-Trichloro-1,2,2-Trifluoro-Ethane<br>1,2,2-Trifluorotrichloro- ethane (Freon 113)<br>d-1,3,3-Trimethylnor- camphor<br>Trinitrotoluene<br>Turpentine<br>Unisis 800<br>Water, distilled<br>Water, heavy<br>Water, sea<br>Wood Alcohol                                                                                                    | $\begin{tabular}{lllllllllllllllllllllllllllllllllll$                                                                                                    | 1.805 (292°C)         0.877         0.789         1.841         2.966         1.595         1.553 (20°C)         1.632         1.595 (20°C)         0.763 (20°C)         1.123         1.75 (-150°C)         0.867 (20°C)         0.999 (20°C)         0.966 (45°C)         0.866         2.89 (20°C)         1.33         1.464         1.49         1.489         1.563         0.726         1.123         1.869         1.563         0.947         1.64         0.88         0.87         0.996         1.025         0.791 (20°C) | 1876.8         1370         1207         1177         1257.6         991         1027         1147         1170         1036         926         1331         1586/5203.4         875.24         1442         1328         1618         1442         1328         1618         1442         1328         1618         1442         1328         1618         1440         1308         918         985         1028         828.3         979         783.7         1123         1608         693         783.7         1320         1610         1255         1346         1400         1531         1076         620 | 3.7<br>4.0<br>-1.13<br>1.43<br>0.73<br>3.0<br>6.61<br>3.8<br>4.27<br>4.2<br>3.56<br>3.4<br>4.47<br>3.8<br>3.44<br>-2.4<br>-2.4<br>2.92         |
| Solium nitrite<br>Solium nitrite<br>Solium nitrite<br>Solium nitrite<br>Solium nitrite<br>Solium nitrite<br>Sulphur<br>Sulphuri acid<br>Tellurium<br>1,1,2,2-Tetrabromo-ethane<br>1,1,2,2-Tetrabromo-ethane<br>Tetrachloro-ethane<br>Tetrachloro-ethane<br>Tetrachloro-ethane<br>Tetrachloro-methane<br>Tetradyloro-1,4-isoxazine<br>Toluene<br>o-Toluidine<br>p-Toluidine<br>Toluol<br>Tribromo-methane<br>1,1,1-Trichloro-ethane<br>Trichloro-ethene<br>Trichloro-fluoromethane (Freon 11)<br>Trichloro-methane<br>1,1,2-Trichloro-1,2,2-Trifluoro-Ethane<br>Triethyl-amine<br>Triethylene glycol<br>1,1,1-Trifluoro1,2,2-Trifluoro-Ethane<br>Triethylene glycol<br>1,1,1-Trifluoro2-Chloro-2-Bromo-Ethane<br>1,2,2-Trifluorotichloro- ethane (Freon 113)<br>d-1,3,3-Trimethylnor- camphor<br>Trinitrotoluene<br>Turpentine<br>Unisis 800<br>Water, distilled<br>Water, heavy<br>Water, sea<br>Wood Alcohol<br>Xenon                                                                                                    | $\begin{tabular}{lllllllllllllllllllllllllllllllllll$                                                                                                    | 1.805 (292°C)         0.877         0.789         1.841         2.966         1.595         1.553 (20°C)         1.632         1.595 (20°C)         0.763 (20°C)         0.763 (20°C)         0.999 (20°C)         0.999 (20°C)         0.996 (45°C)         0.866         2.89 (20°C)         1.33         1.464         1.49         1.489         1.563         0.726         1.123         1.869         1.563         0.947         1.64         0.88         0.87         0.996                                                   | 1876.8         1370         1207         1177         1257.6         991         1027         1147         1170         1036         926         1331         1586/5203.4         875.24         1442         1328         1618         1480         1308         918         985         1028         828.3         979         783.7         1123         1608         693         783.7         1320         1610         1255         1346         1498         1400         1531         1076         630         125                                                                                             | 3.7<br>4.0<br>-1.13<br>1.43<br>0.73<br>3.0<br>6.61<br>3.8<br>4.27<br>4.2<br>3.56<br>3.4<br>4.47<br>3.8<br>3.44<br>-2.4<br>-2.4<br>2.92         |
| Solium nitrite<br>Solium nitrite<br>Solium nitrite<br>Solvesso 3<br>Spirit of wine<br>Sulphur<br>Sulphuric acid<br>Tellurium<br>1,1,2,2-Tetrabromo-ethane<br>Tetrachloro-ethane<br>Tetrachloro-ethane<br>Tetrachloro-ethane<br>Tetrachloro-methane<br>Tetradecane<br>Tetrathylene glycol<br>Tetrafluoro-methane (Freon 14)<br>Tetrahydro-1,4-isoxazine<br>Toluene<br>o-Toluidine<br>p-Toluidine<br>Tribomo-methane<br>1,1,1-Trichloro-ethane<br>Trichloro-ethene<br>Trichloro-ethene<br>Trichloro-fluoromethane (Freon 11)<br>Trichloro-methane<br>1,1,2-Trichloro-1,2,2-Trifluoro-Ethane<br>Triethylene glycol<br>1,1,1-Trifluoro-2-Chloro-2-Bromo-Ethane<br>1,2,2-Trifluorotrichloro- ethane (Freon 113)<br>d-1,3,3-Trimethylnor- camphor<br>Trinitrotoluene<br>Turpentine<br>Unisis 800<br>Water, distilled<br>Water, heavy<br>Water, sea<br>Wood Alcohol<br>Xenon<br>m-Xylene                                                                                                    | $\begin{tabular}{lllllllllllllllllllllllllllllllllll$                                                                                                    | 1.805 (292°C)         0.877         0.789         1.841         2.966         1.595         1.553 (20°C)         1.632         1.595 (20°C)         0.763 (20°C)         1.123         1.75 (-150°C)         0.867 (20°C)         0.996 (45°C)         0.866         2.89 (20°C)         1.33         1.464         1.49         1.489         1.563         0.726         1.123         1.869         1.563         0.947         1.64         0.88         0.87         0.996         1.025         0.791 (20°C)         0.868 (15°C) | 1876.8         1370         1207         1177         1257.6         991         1027         1147         1170         1036         926         1331         1586/5203.4         875.24         1442         1328         1618         1480         1308         918         985         1028         828.3         979         783.7         1123         1608         693         783.7         1320         1610         1255         1346         1498         1400         1531         1076         630         1343                                                                                            | 3.7<br>4.0<br>-1.13<br>1.43<br>0.73<br>3.0<br>6.61<br>3.8<br>4.27<br>4.2<br>3.56<br>3.4<br>4.47<br>3.8<br>3.44<br>-2.4<br>-2.4<br>2.92         |

| KROH                                    | NE Polska Sp. z o.                                        | 0.   |                     |  |
|-----------------------------------------|-----------------------------------------------------------|------|---------------------|--|
| p-Xylene<br>Xylene hexafluoride<br>Zinc | $\begin{array}{c} C_8H_{10}\\ C_8H_4F_6\\ Zn \end{array}$ | 1.37 | 1334<br>879<br>3298 |  |

# 6.10 Prędkość rozchodzenia się (propagacji) fali ultradźwiękowej w materiałach stałych

# 1. Dla czujników A i B użyć wartości z kolumny "fala poprzeczna"

2. Dla czujników C i D użyć wartości z kolumny "fala wzdłużna"

| Materiał                     | Fala poprzeczna m/s | Fala wzdłużna m/s |
|------------------------------|---------------------|-------------------|
| Steel 1% Carbon (hardened)   | 3150                | 5880              |
| Carbon Steel                 | 3230                | 5890              |
| Mild Steel                   | 3235                | 5890              |
| Steel 1% Carbon              | 3220                |                   |
| 302 - Stainless Steel        | 3120                | 5660              |
| 303 - Stainless Steel        | 3120                | 5660              |
| 304 - Stainless Steel        | 3075                | 2000              |
| 316 - Stainless Steel        | 3175                | 5310              |
| 347 - Stainless Steel        | 3100                | 5740              |
| 410 Stainless Steel          | 2000                | 5300              |
| 410 - Stainless Steel        | 2350                | 5590              |
| 430 - Stalliess Steel        | 2100                | 6220              |
|                              | 2040                | 0520              |
| Aluminium (rolled)           | 3040                | 1660              |
| Copper                       | 2260                | 4000              |
| Copper (annealed)            | 2325                |                   |
| Copper (rolled)              | 2270                |                   |
| CuN1 (70%Cu, 30%N1)          | 2540                | 5030              |
| CuNi (90%Cu, 10%Ni)          | 2060                | 4010              |
| Brass (Naval)                | 2120                | 4430              |
| Gold (hard-drawn)            | 1200                | 3240              |
| Inconel                      | 3020                | 5820              |
| Iron (electrolytic)          | 3240                | 5900              |
| Iron (Armco)                 | 3240                | 5900              |
| Ductile Iron                 | 3000                | 4550              |
| Cast Iron                    | 2500                |                   |
| Monel                        | 2720                | 5350              |
| Nickel                       | 2960                | 5630              |
| Tin (rolled)                 | 1670                | 3320              |
| Titanium                     | 3125                | 6100              |
| Tungsten (annealed)          | 2890                | 5180              |
| Tungsten (drawn)             | 2640                |                   |
| Tungsten (carbide)           | 3980                |                   |
| Zinc (rolled)                | 2440                | 4170              |
| Glass (Pyrex)                | 3280                | 5610              |
| Glass (heavy silicate flint) | 2380                | 0010              |
| Glass (light horate crown)   | 2840                | 5260              |
| Nylon                        | 1150                | 2400              |
| Nylon (6-6)                  | 1070                | 2400              |
| Polyethylene (HD)            | 10/0                | 2310              |
| Polyethylene (ID)            | 540                 | 1040              |
| DVC aDVC                     | 540                 | 2400              |
|                              | 1420                | 2400              |
| Activity                     | 1430                | 2730              |
| Aspestos Cement              |                     | 2200              |
| Lar Epoxy                    |                     | 2000              |
| Kubber                       |                     | 1900              |

| 7. DANE TECH                     | HNICZNE                                               |                                                                                                    |
|----------------------------------|-------------------------------------------------------|----------------------------------------------------------------------------------------------------|
| <b>OBUDOWA:</b>                  |                                                       |                                                                                                    |
|                                  | Stopień ochrony IP 65 / materiał                      | Pianka poliuretanowa o wysokiej gęstości                                                                         |
|                                  | Waga                                                  | < 1.5 Kg<br>275 x 150 x 55 mm                                                                                    |
|                                  | w yiniary<br>Przyłacza                                | Stopień ochrony IP 65                                                                                            |
| NAPIECIE ZASILA                  | NIA:                                                  |                                                                                                    |
|                                  |                                                       | 90 – 257 V AC, 50/60 Hz                                                                                          |
|                                  | Maksymalny pobór mocy                                 | 9 Wat                                                                                                    |
| AKUMULATOR:                      |                                                       |                                                                                                    |
|                                  | Ładowalny                                             | Czas ładowania 15 godzin<br>Czas pracy 24 godziny<br>Wskaźnik rozładowania akumulatora – na wyświatlaczu         |
| KLAWIATURA                       |                                                       | wskazink roziadowalna akunulatora - na wyswietiaczu                                                              |
| 16 klawiszy membranowych         |                                                       |                                                                                                    |
| WYŚWIETLACZ:                     |                                                       |                                                                                                    |
| Podświetlany wyświetlacz g       | raficzny                                              |                                                                                                    |
| Zakres temperatury               | Robocza                                               | -0°C do +60°C                                                                                                    |
|                                  | Magazynowania                                         | -25°C do +60°C                                                                                                   |
| WALGOLA                          | Maksymalna wilg. względna 40°C 85%                    |                                                                                                    |
| WYJSCIA:                         | Daran han a histo fairma                              | m <sup>3</sup> Litra Calana Calana UC                                                                            |
| wyswietlacz                      | Liniowa predkość przepływu                            | m, Litry, Galony, Galony US $m/s$ feet/sec $m^3/hr$ $m^3/s$                                                      |
|                                  | Natężenie przepływu (4 cyfry znaczące)                | m <sup>3</sup> /hr, m <sup>3</sup> /min, m <sup>3</sup> /s, litr/min, litr/s, galons/min, kgalon/min, Usgalon/hr |
|                                  | Sumator (12 cyfr)                                     | W przód i w tył                                                                                                  |
|                                  | Ciągłe wskazanie rozładowania akumulatora             |                                                                                                    |
|                                  | Ciągłe wskazanie poziomu sygnału<br>Komunikaty bładów |                                                                                                    |
| Analogowe                        | 0 - 20  mA / 4 - 20  mA / 0 - 16  mA                  | Skalowanie definiowane przez użytkownika                                                                         |
| 7 marogowe                       | do wartości 750 $\Omega$                              | Skulowalie defilie wale przez dzytkownika                                                                        |
|                                  | Rozdzielczość                                         | 0.1% pełnej skali                                                                                                |
| Szeregowe                        | RS232-C                                               | Wliczając w to potwierdzenie                                                                                     |
| x 1                              | <b>C 1</b> /                                          | Skalowanie definiowane przez użytkownika                                                                         |
| Impulsowe                        | 5 V<br>1 lub 100 impulsów na sekunde                  | Skalowanie definiowane przez użytkownika                                                                         |
| REJESTRATOR                      | i lub lob impulsow na sekuluç                         | Skalowanie definiowane przez użytkownika                                                                         |
| RESESTRATOR.                     | Pojemność pamieci                                     | 112KB (53000 odczytów) i 20 różnych punktów pomiarowych                                                          |
| Wyjście                          | Przez RS232 lub wyświetlane graficznie                |                                                                                                    |
| Zapisy                           | Szczegóły (dane) aplikacji                            |                                                                                                    |
| COUDIN                           | Szczegóły (dane) przepływu                            | 77 1 1'''' 11 7 '' 1                                                                                             |
|                                  | częstotliwosc                                         | Zakres liniowej prędkości przepływu                                                                              |
| "A" 13 mm rura<br>"A" 89 mm rura | 2 MHZ CZUJNIKI<br>2 MHz czujniki                      | 0.2 m/s do 7 m/s<br>0.03 m/s do 3.75 m/s                                                                         |
| "B" 90 mm rura                   | 1 MHz czujniki                                        | 0.06 m/s do 6.75 m/s                                                                                             |
| "B" 1000 mm rura                 | 1 MHz czujniki                                        | 0.02 m/s do 1.25 m/s                                                                                             |
| "C" 300 mm rura                  | 1 MHz czujniki wysokiej prędkości                     | 0.06 m/s do 6 m/s                                                                                                |
| "C" 2000 mm rura                 | 1 MHz czujniki wysokiej prędkości                     | 0.02 m/s do 1,7 m/s                                                                                              |
| "D" 5000 mm rura                 | 0.5 MHz czujniki                                      | 0.04 m/s do 3,45 m/s                                                                                             |
| W niektórych aplikacjach cz      | ujniki mogą zostać użyte poza normalnym zakrese       | m rury.                                                                                                    |
| Zestawy czujników "A" i "B       | " są standardem.                                      |                                                                                                    |
| Zestawy czujników "C" i "D       | " są opcją.                                           |                                                                                                    |
| Przyłącze magnetyczne dost       | epne jest dla trybu Diagonal oraz prowadnicy typu     | "В".                                                                                                    |
| Oncia (A F                       | A, D UIAZ C) ZAKIES LEINPETATURY                      | $-20^{\circ}$ C do $+100^{\circ}$ C                                                                              |
|                                  |                                                       |                                                                                                    |
| +/- 2% dla prędkości liniowe     | $ej \ge 1 m/s$                                        |                                                                                                    |
| 0.02 m/s dla prędkości liniow    | vej < 1 m/s                                           |                                                                                                    |

#### 8. OZNACZENIE CE

UFM 610 P przeszedł testy zgodne z EN50081 - 1 Emission Standards oraz EN50082 - 1 Immunity Standards. Testy przeprowadzone były przez AQL - EMC Ltd, of 16 Cobham Road, Ferndown Industrial Estate, Wimborne, U.K. BH21 7PG. Urządzenie testowano ze wszystkimi dostarczonymi przewodami (o długości maksymalnej 3 m). Chociaż długie przewody mogą nie wpływać na pracę urządzenia, zaleca się – dla pewności – użycie przewodów o podanych wyżej długościach.

UFM 610 P dostarczany jest z zewnętrzną ładowarką akumulatorów, produkcji Friemann & Wolf, Geratebau GmbH. P.O. Box 1164 D-48342 Ostbevern, Niemcy – producenta oznaczającego swoje wyroby znakiem CE. KROHNE nabył ten osprzęt, zakładając że jego producent odpowiednio go przetestował przed nadaniem mu znaku CE. Firma KROHNE nie przeprowadza własnych testów sprzętu o którym wyżej mowa, w odniesieniu do jego zgodności z wytycznymi w ramach oznaczenia CE.

UFM 610 P - przepływomierz ultradźwiękowy do montażu zewnętrznego

#### 9. GWARANCJA

Przepływomierz ultradźwiękowy UFM 610 P został zaprojektowany wyłącznie w celu pomiaru objętościowego natężenia przepływu produktów (cieczy) procesowych.

Niniejsze urządzenie nie jest przeznaczone do pracy w obszarach zagrożonych wybuchem.

Odpowiedzialność za właściwe użytkowanie urządzenia spoczywa wyłącznie na jego użytkowniku (nabywcy).

Niepoprawna instalacja i posługiwanie się urządzeniem może prowadzić do utraty gwarancji.

Ponadto, zastosowanie mają "Ogólne warunki sprzedaży", które stanowią podstawę dla kontraktu sprzedaży / nabycia urządzenia.

W przypadku konieczności przesłania urządzenia do firmy KROHNE, należy zapoznać się i zastosować do informacji podanych na końcu niniejszej dokumentacji. Bez dołączonego formularza zwrotu, firma KROHNE nie może przyjąć urządzenia do naprawy.

Dokument nr: 7.30854.32.00 Aktualizacja: Styczeń 1999 Wersja oprogramowania: v2.00

# Odesłanie urządzenia do firmy KROHNE

Państwa przyrząd został pieczołowicie wyprodukowany i starannie przetestowany. Przy montażu i eksploatacji zgodnej ze wskazówkami zawartymi w niniejszej instrukcji, nie powinien sprawiać żadnych kłopotów. Gdyby jednak zaszła potrzeba odesłania urządzenia do firmy KROHNE w celu wykonania przeglądu lub naprawy, prosimy o ścisłe zastosowanie się do poniższych wskazówek:

Z uwagi na ustawowe uregulowania prawne dotyczące ochrony środowiska oraz zapewnienia bezpieczeństwa dla naszego personelu, przyrządy mające styczność z cieczami technologicznymi mogą być przyjmowane, przeglądane i naprawiane przez firmę KROHNE jedynie wówczas, gdy nie stanowią żadnego zagrożenia dla w/w personelu firmy, jak również środowiska. Oznacza to, że firma KROHNE może świadczyć na rzecz Państwa wymienione wyżej usługi jedynie wówczas, gdy przyrząd został dostarczony wraz z zaświadczeniem, zgodnym z podanym niżej wzorem formularza, stwierdzającym brak takiego zagrożenia ze strony przyrządu.

Jeśli przyrząd w trakcie eksploatacji stykał się z substancjami: żrącymi, trującymi, palnymi lub stanowiącymi zagrożenie dla wody, należy wówczas:

Sprawdzić, a w razie potrzeby zapewnić poprzez przepłukanie lub neutralizację, że wszystkie przestrzenie przyrządu są wolne od jakichkolwiek niebezpiecznych substancji.

Dołączyć do przesyłki zwrotnej zaświadczenie o braku zagrożeń ze strony przyrządu, jak również zamieścić informację o rodzaju substancji technologicznej, z jaką przyrząd miał styczność.

Bez wyżej wspomnianego zaświadczenia firma KROHNE nie może, niestety, przyjąć Państwa przesyłki.

# Formularz do skopiowania i wypełnienia

| Firma : Miejscowość :                                                                                    |                                                               |
|----------------------------------------------------------------------------------------------------|---------------------------------------------------------------|
| Wydział : Nazwisko :                                                                                     |                                                               |
| Nr telefonu : Nr faksu:                                                                                  |                                                               |
| Załączone urządzenie:                                                                                    |                                                               |
| Тур:                                                                                                    |                                                               |
| Nr zamówieniowy lub Nr seryjny:                                                                          |                                                               |
| Miał styczność z substancją technologiczną:                                                              |                                                               |
| Ponieważ substancja ta jest :                                                                            |                                                               |
| zagrożeniem dla wody* / trująca* / żra                                                                   | ica* / palna*                                                 |
| wykonaliśmy następujące czynności:                                                                       |                                                               |
| - sprawdziliśmy, że wszystkie przestrzenie przyrządu w                                                   | olne są od substancji niebezpiecznych*                        |
| - przepłukaliśmy i poddaliśmy neutralizacji wszystkie pr                                                 | rzestrzenie przyrządu*                                        |
| (* niepotrzebne skreślić)                                                                                |                                                               |
| Niniejszym potwierdzamy, że przesyłka zwrotna nie star<br>obecnością resztek substancji niebezpiecznych. | nowi żadnego zagrożenia dla ludzi i środowiska, spowodowanego |
| Data : Podpis :                                                                                          |                                                               |
|                                                                                                    |                                                               |